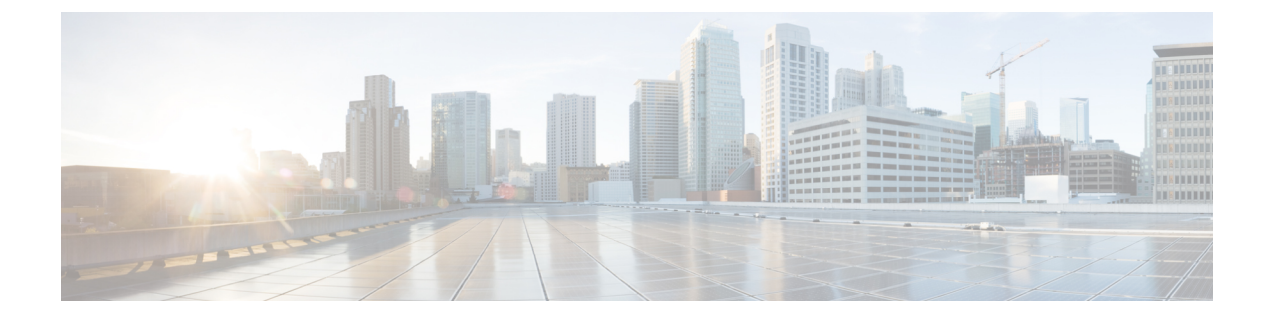

# Commands: show cable h to v

- show cable heartbeat, page 3
- show cable image-upgrade bundle, page 5
- show cable image-upgrade status, page 7
- show cable image-upgrade version, page 8
- show cable licenses, page 10
- show cable linecard carrier-id-mapping, page 12
- show cable linecard coreinfo, page 18
- show cable linecard cpuload, page 20
- show cable linecard load-balancing-group, page 22
- show cable linecard logical-qamid-mapping, page 24
- show cable linecard logs, page 26
- show cable linecard process, page 29
- show cable linecard version, page 31
- show cable midplane ping statistics, page 33
- show cable qam-partition, page 35
- show cable qam-replication-group, page 43
- show cable rf-profile, page 45
- show cable service group, page 47
- show cable video gqi, page 50
- show cable video label, page 54
- show cable video multicast uplink, page 57
- show cable video packet, page 59
- show cable video route, page 61

• show cable video scrambler, page 63

- show cable video server-group, page 73
- show cable video session, page 75
- show cable video statistics packet, page 85
- show controllers linecard, page 88
- show controllers qam, page 90
- show depi, page 92
- show depi session, page 94
- show depi tunnel, page 99
- show interfaces qam, page 102
- show redundancy, page 108
- show redundancy linecard, page 113
- show redundancy tcc, page 116
- show running-config interface qam, page 118
- ssm, page 120
- video route, page 123

## show cable heartbeat

To display the number of heartbeats received from the line cards, use the **show cable heartbeat** command in privileged EXEC mode.

### show cable heartbeat

- **Syntax Description** This command has no arguments or keywords.
- Command Default None
- **Command Modes** Privileged EXEC (#)

| Command History | Release    | Modification                                            |  |
|-----------------|------------|---------------------------------------------------------|--|
|                 | 12.2(44)SQ | This command was introduced on the Cisco RF Gateway 10. |  |

**Examples** 

I

The following example shows the heartbeat of the line cards:

| Router# <b>show cable heartbeat</b><br>Heartbeat |                      |         |               |
|--------------------------------------------------|----------------------|---------|---------------|
| Slot                                             | Heartbeat<br>Enabled | Count   | Card<br>State |
|                                                  |                      |         |               |
| 3                                                | enabled              | 6183    | ready         |
| 4                                                | enabled              | 733519  | ready         |
| 5                                                | enabled              | 562516  | ready         |
| 6                                                | enabled              | 1423983 | ready         |
| 7                                                | enabled              | 1423001 | ready         |
| 8                                                | enabled              | 1423984 | ready         |
| 9                                                | enabled              | 1424010 | ready         |
| 10                                               | enabled              | 1423989 | ready         |
| 11                                               | enabled              | 197795  | ready         |
| 12                                               | enabled              | 562139  | ready         |
| 13                                               | enabled              | 1423949 | ready         |
| 14                                               | enabled              | 1423900 | ready         |

The table below describes the significant fields shown in the display.

### Table 1: show cable hearbeat Field Descriptions

| Field             | Specifies the                                                                                                    |
|-------------------|----------------------------------------------------------------------------------------------------|
| Slot              | Slot on the chassis.                                                                                                    |
| Heartbeat Enabled | Heartbeat enabled status. If no heartbeat is received,<br>it indicates that the line card is reset. Note that<br>heartbeat state must be enabled to receive heartbeats. |

1

| Field                    | Specifies the           |  |
|--------------------------|-------------------------|--|
| Heartbeat Received Count | Number of heartbeats.   |  |
| Card State               | State of the line card. |  |

### **Related Commands**

| Command              | Description                          |  |
|----------------------|--------------------------------------|--|
| cable linecard reset | Resets the line card on the chassis. |  |

## show cable image-upgrade bundle

To display the upgraded images of all the devices on the Supervisor card, use the show cable image-upgrade bundle command in user EXEC or privileged EXEC mode.

show cable image-upgrade bundle

- **Syntax Description** This command has no arguments or keywords.
- **Command Default** None

**Command Modes** User EXEC (>)

Privileged EXEC (#)

#### **Command History Modification** Release 12.2(44)SQ This command was introduced on the Cisco RF Gateway 10.

### Examples

The following example shows the sample output using the show cable image-upgrade bundle command on the Cisco RF Gateway 10:

Router# show cable image-upgrade bundle

| Image Name                          | Id | Date     | Time     |
|-------------------------------------|----|----------|----------|
|                                     | == |          |          |
| TCC APP 00000000 20080811-00144654  | 00 | 20080811 | 00144654 |
| TCC ROM 00000001 20080317-00170141  | 01 | 20080317 | 00170141 |
| TCC GEN 00000002 20080612-00140709  | 02 | 20080612 | 00140709 |
| TCC DTI 00000003 20080428-00094708  | 03 | 20080428 | 00094708 |
| TCC RST 00000004 20080612-00140712  | 04 | 20080612 | 00140712 |
| RFS CPL 00000005 20080428-00105357  | 05 | 20080428 | 00105357 |
| MV APP 00000011 20080811-00144650   | 11 | 20080811 | 00144650 |
| MV ROM 00000012 20080605-00074654   | 12 | 20080605 | 00074654 |
| MV DIS 00000013 20080603-00151016   | 13 | 20080603 | 00151016 |
| MV COB 00000014 20080609-00205712   | 14 | 20080609 | 00205712 |
| MV YEL 00000015 20080609-00205659   | 15 | 20080609 | 00205659 |
| MV GWT 00000016 20080717-00162446   | 16 | 20080717 | 00162446 |
| RFGW GUI 00000017 20080603-00114822 | 17 | 20080603 | 00114822 |

The table below describes the significant fields shown in the display.

Table 2: show cable image-upgrade bundle Field Descriptions

| Field      | Indicates the                                     |  |
|------------|---------------------------------------------------|--|
| Image Name | Name of images of all devices on Supervisor card. |  |
| Id         | ID allotted to the image.                         |  |

٦

| Field | Indicates the                    |
|-------|----------------------------------|
| Date  | Date when the image was created. |
| Time  | Time when the image was created. |

### **Related Commands**

| Command                          | Description                                                |  |
|----------------------------------|------------------------------------------------------------|--|
| cable-image upgrade download     | Upgrades the image on the specified line card.             |  |
| show cable-image upgrade status  | Displays the image upgraded status of the line card.       |  |
| show cable-image upgrade version | Displays all the upgraded image versions on the line card. |  |

I

# show cable image-upgrade status

To display the upgrade status for a line card, use the **show cable image-upgrade status** command in user EXEC or privileged EXEC mode.

show cable image-upgrade status slot

| Syntax Description      | slot                                                                                             |                                                                        | Specifies the slot number of the line card. Valid ranges are from 3 to 12. |
|-------------------------|--------------------------------------------------------------------------------------------------|------------------------------------------------------------------------|----------------------------------------------------------------------------|
| Command Default         | None                                                                                             |                                                                        |                                                                            |
| Command Modes           | User EXEC (>)<br>Privileged EXEC (#)                                                             |                                                                        |                                                                            |
| Command History         | Release                                                                                          | Modification                                                           |                                                                            |
|                         | 12.2(44)SQ                                                                                       | This command                                                           | d was introduced on the Cisco RF Gateway 10.                               |
| Examples                | The following example display<br>Router# <b>show cable image-u</b><br>No current image upgrade i | ys the upgrade status for<br>upgrade status 12<br>is occurring on slot | r the line card:                                                           |
| <b>Related Commands</b> | Command                                                                                          |                                                                        | Description                                                                |
|                         | cable-image upgrade downlo                                                                       | oad                                                                    | Upgrades the image on the specified line card.                             |
|                         | show cable-image upgrade b                                                                       | bundle                                                                 | Displays the upgraded images of all the devices on the Supervisor card.    |
|                         | show cable-image upgrade v                                                                       | version                                                                | Displays all the upgraded image versions on the line card.                 |

# show cable image-upgrade version

To display the upgraded images on the line card, use the **show cable image-upgrade version** command in privileged EXEC and user EXEC mode.

show cable image-upgrade version slot

| Syntax Description | slot                                                                                                    |                                                                           | Specifies the slot number of the line card. Valid slot range is from 3 to 12.                                                 |  |
|--------------------|----------------------------------------------------------------------------------------------------|---------------------------------------------------------------------------|----------------------------------------------------------------------------------------------------|--|
| Command Default    | None                                                                                                    |                                                                           |                                                                                                    |  |
| Command Modes      | User EXEC (>)                                                                                                    |                                                                           |                                                                                                    |  |
|                    | Privileged EXEC (#)                                                                                                    |                                                                           |                                                                                                    |  |
| Command History    | Release                                                                                                    | Modification                                                              |                                                                                                    |  |
|                    | 12.2(44)SQ                                                                                                    | This comman                                                               | d was introduced on the Cisco RF Gateway 10.                                                                                  |  |
| Examples           | The following example shows the output<br>Router# show cable image-upgrade<br>Image Name                                                                                                    | ut from the she<br>version 3<br>Id Date                                   | <b>ow cable image-upgrade version</b> command:                                                                                |  |
|                    | MV_APP_00000011_20080811-00144650<br>MV_ROM_00000012_20080605-00074654<br>MV_DIS_00000013_20080603-00151016<br>MV_COB_00000014_20080609-00205712<br>MV_YEL_00000015_20080609-00205659<br>MV_GWT_00000016_20080717-00162446<br>The table below describes the significan | 11 2008<br>12 2008<br>13 2008<br>14 2008<br>15 2008<br>16 2008<br>16 2008 | 00811 00144650<br>00605 00074654<br>00603 00151016<br>00609 00205712<br>00609 00205659<br>00717 00162446<br>h in the display. |  |
|                    | Table 3: show cable image-upgrade version Field Descriptions                                                                                                    |                                                                           |                                                                                                    |  |
|                    | Field                                                                                                    |                                                                           | Indicates the                                                                                                    |  |
|                    | Image Name                                                                                                    |                                                                           | Name of the image upgraded.                                                                                                   |  |
|                    | Id                                                                                                    |                                                                           | ID allotted to the image.                                                                                                    |  |

Date when image was upgraded.

Time when image upgrade occurred.

1

Date

Time

## **Related Commands**

I

| Command                         | Description                                                               |  |
|---------------------------------|---------------------------------------------------------------------------|--|
| cable-image upgrade download    | Upgrades the image on the specified line card.                            |  |
| show cable-image upgrade bundle | Displays the upgraded images of all the devices e on the Supervisor card. |  |
| show cable-image upgrade status | Displays the image upgraded status of the line card.                      |  |

1

## show cable licenses

To view license information applied to QAM channels on the Cisco RFGW-10, use the **show cable licenses** command in the privileged EXEC mode.

show cable licenses [all | *lc-slot*]

| Syntax Description | all                                                                                                    | Displays detailed information of all licenses Cisco<br>RFGW-10.                                                                                                    |
|--------------------|----------------------------------------------------------------------------------------------------|----------------------------------------------------------------------------------------------------|
|                    | lc-slot                                                                                                    | Displays detailed information of a specific slot on the line card. Valid line cards are from 3 to 12.                                                                                                    |
| Command Default    | Information on licenses are displayed.                                                                                                    |                                                                                                    |
| Command Modes      | Privileged EXEC (#)                                                                                                    |                                                                                                    |
| Command History    | Release                                                                                                    | Modification                                                                                                    |
|                    | Cisco IOS-XE Release 3.2.0SQ                                                                                                    | This command was introduced.                                                                                                    |
| Usage Guidelines   | Use the <b>show cable license</b> command to v<br>line card.<br>The license on the Cisco RFGW-10 DS-38<br>The Supervisor enforces the license after en-<br>configuration does not exceed the license.<br>down the extra QAM channels. Depending<br>unshut, and the rest are shutdown. | iew the licenses on the line cards on the Cisco RFGW-10 DS-384<br>34 line card is a count based license for available QAM channels.<br>Insuring the number of unshut QAM channels in the running<br>If there are more QAM channels unshut, then the system shuts<br>is on the running configuration, the first N licensed channels remain |
| <br>Note           | This command does not display the licens                                                                                                    | e information for the Cisco RFGW-10 DS-48 line card.                                                                                                    |
| Examples           | The following example displays the licens<br>Router# show cable licenses all<br>Slot 3 : License Configuration : DS<br>                                                                                                    | e information of all line cards on the Cisco RFGW-10:<br>384_384_CLEAR<br>                                                                                                    |

ſ

The table below describes the significant fields shown in the display.

Table 4: show cable licenses Field Descriptions

| Field                 | Description                                                                                                    |
|-----------------------|----------------------------------------------------------------------------------------------------|
| Slot                  | Indicates the slot on the Cisco RFGW-10.                                                                                                    |
| License Configuration | Indicates the type of license.                                                                                                    |
| Feature               | Indicates whether the license is for downstream or upstream port.                                                                                       |
| Installed             | Displays the currently active license count.                                                                                                    |
| Consumed              | Displays the number of un-shut channels used by the license.                                                                                            |
| Available             | Displays the number of available un-shut channels allowed by the license.                                                                               |
| Forced-Shut           | Displays the number of un-shut channels not allowed<br>by the license during a license downgrade. The<br>channels are un-shut during a license upgrade. |

# show cable linecard carrier-id-mapping

To display the carrier-id mapped to the line card, use the **show cable linecard carrier-id-mapping** command in privileged EXEC mode.

show cable linecard carrier-id-mapping slot

| Syntax Description | slot                                                                          |                                                                                                    | Specifies the line card on the Cisco RF Gateway 10.<br>Valid range is from 3 to 14. |  |  |  |
|--------------------|-------------------------------------------------------------------------------|----------------------------------------------------------------------------------------------------|-------------------------------------------------------------------------------------|--|--|--|
| Command Default    | None                                                                          |                                                                                                    |                                                                                     |  |  |  |
| Command Modes      | Privileged EXEC                                                               | C (#)                                                                                                    |                                                                                     |  |  |  |
| Command History    | Release                                                                       |                                                                                                    | Modification                                                                        |  |  |  |
|                    | Cisco IOS-XE I                                                                | Release 3.2.0SQ                                                                                                    | This command was introduced.                                                        |  |  |  |
| Usage Guidelines   | QAM block info<br>displayed.                                                  | rmation, QAM car                                                                                                    | rier mapped to line card, and maximum carriers assigned to the slot are             |  |  |  |
| Examples           | line card:                                                                    | The following example shows the carrier ID, and the QAM carriers on slot 9 on the Cisco RFGW-10 DS-48 line card:                    |                                                                                     |  |  |  |
|                    | Router# <b>show c</b>                                                         | able linecard ca                                                                                                    | Maximum Carriers per Block: 24                                                      |  |  |  |
|                    | ID                                                                            | QAM Carrier                                                                                                    |                                                                                     |  |  |  |
|                    | 1<br>2<br>3<br>4<br>5<br>6<br>7<br>8<br>9<br>10<br>11<br>12<br>13<br>14<br>15 | 9/1.1<br>9/1.2<br>9/1.3<br>9/1.4<br>9/2.1<br>9/2.2<br>9/2.3<br>9/2.4<br>9/3.1<br>9/3.2<br>9/3.3<br>9/3.4<br>9/4.1<br>9/4.2<br>9/4.3 |                                                                                     |  |  |  |

|         | 20<br>21<br>22<br>23<br>24 | 9/5.4<br>9/6.1<br>9/6.2<br>9/6.3<br>9/6.4 |         |          |     |        |    |
|---------|----------------------------|-------------------------------------------|---------|----------|-----|--------|----|
| QAM Blo | ck 2<br>ID                 | Slot: 9<br>QAM Carrier                    | Maximum | Carriers | per | Block: | 24 |
|         | 25                         | 9/7.1                                     |         |          |     |        |    |
|         | 20                         | 9/1.2                                     |         |          |     |        |    |
|         | 28                         | 9/7 4                                     |         |          |     |        |    |
|         | 29                         | 9/8.1                                     |         |          |     |        |    |
|         | 30                         | 9/8.2                                     |         |          |     |        |    |
|         | 31                         | 9/8.3                                     |         |          |     |        |    |
|         | 32                         | 9/8.4                                     |         |          |     |        |    |
|         | 33                         | 9/9.1                                     |         |          |     |        |    |
|         | 34                         | 9/9.2                                     |         |          |     |        |    |
|         | 35                         | 9/9.3                                     |         |          |     |        |    |
|         | 36                         | 9/9.4                                     |         |          |     |        |    |
|         | 37                         | 9/10.1                                    |         |          |     |        |    |
|         | 38                         | 9/10.2                                    |         |          |     |        |    |
|         | 39                         | 9/10.3                                    |         |          |     |        |    |
|         | 40                         | 9/10.4                                    |         |          |     |        |    |
|         | 41                         | 9/11.1                                    |         |          |     |        |    |
|         | 42                         | 9/11.2                                    |         |          |     |        |    |
|         | 43                         | 9/11.3                                    |         |          |     |        |    |
|         | 44                         | 9/11.4<br>0/10 1                          |         |          |     |        |    |
|         | 40                         | 9/12.1<br>0/10 0                          |         |          |     |        |    |
|         | 40                         | 9/12.2<br>0/10 0                          |         |          |     |        |    |
|         | 4 /<br>10                  | 9/12.3<br>0/12 /                          |         |          |     |        |    |
|         | 70                         | ン/ エム・4                                   |         |          |     |        |    |

The following example shows the carrier ID , and the QAM carriers on slot 3 on the Cisco RFGW-10 DS-384 line card:

| Router# | show | cable | linecard | carrier-id-mapping | 3 |
|---------|------|-------|----------|--------------------|---|
|---------|------|-------|----------|--------------------|---|

I

| QAM | Block 1<br>ID | Slot: 3<br>QAM Carrier | Maximum | Carriers | per | Block: | 16 |
|-----|---------------|------------------------|---------|----------|-----|--------|----|
|     | 1             | 3/1.1                  |         |          |     |        |    |
|     | 2             | 3/1.2                  |         |          |     |        |    |
|     | 3             | 3/1.3                  |         |          |     |        |    |
|     | 4             | 3/1.4                  |         |          |     |        |    |
|     | 5             | 3/1.5                  |         |          |     |        |    |
|     | 6             | 3/1.6                  |         |          |     |        |    |
|     | 7             | 3/1.7                  |         |          |     |        |    |
|     | 8             | 3/1.8                  |         |          |     |        |    |
|     | 9             | 3/1.9                  |         |          |     |        |    |
|     | 10            | 3/1.10                 |         |          |     |        |    |
|     | 11            | 3/1.11                 |         |          |     |        |    |
|     | 12            | 3/1.12                 |         |          |     |        |    |
|     | 13            | 3/1.13                 |         |          |     |        |    |
|     | 14            | 3/1.14                 |         |          |     |        |    |
|     | 15            | 3/1.15                 |         |          |     |        |    |
|     | 16            | 3/1.16                 |         |          |     |        |    |
|     | 17            |                        |         |          |     |        |    |
|     | 18            |                        |         |          |     |        |    |
|     | 19            |                        |         |          |     |        |    |
|     | 20            |                        |         |          |     |        |    |
|     | 21            |                        |         |          |     |        |    |
|     | 22            |                        |         |          |     |        |    |
|     | 23            |                        |         |          |     |        |    |
|     | 24            |                        |         |          |     |        |    |
|     | 25            |                        |         |          |     |        |    |
|     | 20            |                        |         |          |     |        |    |
|     | 28            |                        |         |          |     |        |    |
|     | 20            |                        |         |          |     |        |    |
|     | 30            |                        |         |          |     |        |    |
|     | 50            |                        |         |          |     |        |    |

---

I

105 106 --107 --108 \_\_\_ \_\_\_ 109 110 --111 112 \_ \_ \_\_\_ ------113 114 115 ---116 117 118 ---119 120 121 --122 123 \_\_\_ ---------124 125 126 127 ---128 129 130 131 132 \_\_\_ --133 ---134 135 136 137 ------138 139 140 ---141 142 ---143 144 145 ---146 147 \_\_\_ 148 \_\_\_ 149 ---150 151 ------152 153 154 155 \_\_\_ 156 ---157 ---158 159 \_\_\_ 160 \_ \_ 161 ------162 163 164 \_\_\_ 165 ---166 167 168 ---169 170 171 --172 \_\_\_ \_ \_ 173 \_\_\_ 174 175 \_\_\_ 176

104

\_ \_

\_\_\_

٦

| 177         |             |                  |              |
|-------------|-------------|------------------|--------------|
| 178         |             |                  |              |
| 170         |             |                  |              |
| 1/9         |             |                  |              |
| 180         |             |                  |              |
| 181         |             |                  |              |
| 182         |             |                  |              |
| 183         |             |                  |              |
| 184         |             |                  |              |
| 185         |             |                  |              |
| 186         |             |                  |              |
| 187         |             |                  |              |
| 188         |             |                  |              |
| 100         |             |                  |              |
| 189         |             |                  |              |
| 190         |             |                  |              |
| 191         |             |                  |              |
| 192         |             |                  |              |
|             |             |                  |              |
| QAM Block 2 | Slot: 3     | Maximum Carriers | per Block: 0 |
| ID          | QAM Carrier |                  |              |
|             |             |                  |              |
| 193         |             |                  |              |
| 194         |             |                  |              |
| 195         |             |                  |              |
| 100         |             |                  |              |
| 190         |             |                  |              |
| 19/         |             |                  |              |
| 198         |             |                  |              |
| 199         |             |                  |              |
| 200         |             |                  |              |
| 201         |             |                  |              |
| 202         |             |                  |              |
| 203         |             |                  |              |
| 204         |             |                  |              |
| 205         |             |                  |              |
| 205         |             |                  |              |
| 206         |             |                  |              |
| 207         |             |                  |              |
| 208         |             |                  |              |
| 209         |             |                  |              |
| 210         |             |                  |              |
| 211         |             |                  |              |
| 212         |             |                  |              |
| 213         |             |                  |              |
| 214         |             |                  |              |
| 214         |             |                  |              |
| 215         |             |                  |              |
| 216         |             |                  |              |
| 217         |             |                  |              |
| 218         |             |                  |              |
| 219         |             |                  |              |
| 220         |             |                  |              |
| 221         |             |                  |              |
| 222         |             |                  |              |
| 223         |             |                  |              |
| 2.2.4       |             |                  |              |
| 225         |             |                  |              |
| 220         |             |                  |              |
| 220         |             |                  |              |
| 227         |             |                  |              |
| 228         |             |                  |              |
| 229         |             |                  |              |
| 230         |             |                  |              |
| 231         |             |                  |              |
| 232         |             |                  |              |
| 233         |             |                  |              |
| 2.34        |             |                  |              |
| 235         |             |                  |              |
| 230         |             |                  |              |
| 200         |             |                  |              |
| 231         |             |                  |              |
| 230         |             |                  |              |
| 239         |             |                  |              |
| 240         |             |                  |              |
| 241         |             |                  |              |
| 242         |             |                  |              |
| 243         |             |                  |              |
| 244         |             |                  |              |
| 245         |             |                  |              |
| 2.10        |             |                  |              |

| 246 |  |
|-----|--|
| 247 |  |
| 248 |  |
| 249 |  |
| 250 |  |
| 251 |  |
| 252 |  |
| 253 |  |
| 254 |  |
| 255 |  |
| 256 |  |
| 257 |  |
| 258 |  |
| 259 |  |
| 260 |  |
| 261 |  |
| 262 |  |

The table below describes the significant fields shown in the display.

Table 5: show cable linecard carrier-id mapping Field Descriptions

| Field                      | Description                                                                                                    |
|----------------------------|----------------------------------------------------------------------------------------------------|
| QAM Block ID               | Indicates the QAM block on the line card. First 24 carriers are QAM 1 for Cisco RFGW-10 DS-48 line card. First 192 carriers are QAM 1 for the Cisco RFGW-10 DS-384 line card. |
| Slot                       | Indicates the line card slot.                                                                                                    |
| QAM carrier                | Indicates all the carrier IDs associated to the QAM block.                                                                                                    |
| Maximum carriers per block | Indicates the maximum carriers associated to the QAM block.                                                                                                    |

## **Related Commands**

I

| Command                             | Description                                                                                                    |
|-------------------------------------|----------------------------------------------------------------------------------------------------|
| cable linecard license max-carriers | Creates the QAM carriers on the QAM port.                                                                                                    |
| cable carrier-id                    | Auto-generated when the line card is inserted into to<br>the Cisco RFGW-10 chassis. Applicable to both the<br>Cisco RFGW-10 DS-48 and Cisco RFGW10-DS-384<br>line cards. |

1

# show cable linecard coreinfo

To copy the core file information from line card flash directory to the bootflash, use the **show cable linecard coreinfo** command in privileged EXEC mode.

### show cable linecard coreinfo slot

| Syntax Description | slot                                                                                                    |                                                                                                    | Specifies the line card and TCC card slots. Valid line card range is from 3 to 12 and valid TCC card slots are 13 and 14.                                                 |  |  |
|--------------------|----------------------------------------------------------------------------------------------------|----------------------------------------------------------------------------------------------------|----------------------------------------------------------------------------------------------------|--|--|
| Command Default    | None                                                                                                    |                                                                                                    |                                                                                                    |  |  |
| Command Modes      | Privileged EXEC (#)                                                                                                    |                                                                                                    |                                                                                                    |  |  |
| Command History    | Release                                                                                                    | Modification                                                                                                    |                                                                                                    |  |  |
|                    | 12.2(44)SQ                                                                                                    | This command                                                                                                    | was introduced on the Cisco RF Gateway 10.                                                                                                    |  |  |
| Examples           | The following example sho<br>Router# dir bootflash:<br>Directory of bootflash:                                                                                                    | le creation time appended as<br>ws the core files from slot 3                                                                                                    | being copied onto the bootflash:                                                                                                    |  |  |
|                    | 1 -rwx 12535060<br>3 -rw- 5737<br>6 -rwx 26904132<br>7 -rw- 6576<br>8 -rw- 8070<br>9 -rw- 236964                                                                                                    | Apr 12 2007 19:10:18<br>Sep 13 2007 12:54:26<br>Oct 23 2007 05:27:07<br>Mar 11 2008 02:48:36<br>Oct 5 2008 04:28:25<br>Oct 21 2008 23:54:48                                                                                                    | +00:00 cat4000-i9s-mz.122-25.EWA8.bin<br>+00:00 np_rfgw_run_913.cfg<br>+00:00 cat4500-entservices-mz<br>+00:00 temp-1.cfg<br>+00:00 np-startup1.cfg<br>+00:00 slogs1      |  |  |
|                    | 61341696 bytes total (9444684 bytes free)                                                                                                    |                                                                                                    |                                                                                                    |  |  |
|                    | Router# <b>dir linecard-3-</b><br>Directory of linecard-3                                                                                                    | <b>flash:</b><br>G-flash:/                                                                                                    |                                                                                                    |  |  |
|                    | 720958       -rw-       404773         720986       -rwx       7         1704275       -rw-       655         2031738       -rw-       2328         1245266       -rw-       3278         1573181       -rw-       778         1442197       -rw-       1476         131273       -rw-       38530         1048865       -rw-       636 | 32         Sep 29 2008 12:40:49           4         Sep 29 2008 12:48:37           36         Jan 1 1970 00:03:0           33         Oct 24 2008 19:31:3           381         Nov 3 2008 18:30:1           224         Nov 6 2008 01:29:3           303         Nov 7 2008 20:57:2           9         Nov 10 2008 20:54:58           317         Nov 10 2008 20:57:1 | +00:00 mv_app.lc<br>+00:00 update<br>0 +00:00 mv_iu.core<br>2 +00:00 slog_latest<br>6 +00:00 AA<br>5 +00:00 mv_video.core<br>3 +00:00 slogs1.text<br>8 +00:00 slogs2.text |  |  |

-rw-385309 Nov 10 2008 20:54:58 +00:00 slogs1 boot.text 458769 -rw-63617 Nov 10 2008 20:57:18 +00:00 slogs2 boot.text 196793 20036 Jan 1 1970 00:00:14 +00:00 slogs1 boot.txt -rw-524465 -rw-114208 Dec 9 2008 20:33:25 +00:00 slogs1 8126464 bytes total (1719532 bytes free) Router# show cable linecard coreinfo 3 Copying core file linecard-3-flash:mv video.core to bootflash:LC\_3\_mv\_video.core\_012935\_6\_Nov\_2008 Copying core file linecard-3-flash:mv\_iu.core to bootflash:LC\_3\_mv\_iu.core\_000300\_1\_Jan\_1970 Router#dir bootflash: Directory of bootflash:/ 1 -rwx 12535060 Apr 12 2007 19:10:18 +00:00 cat4000-i9s-mz.122-25.EWA8.bin 3 -rw-5737 Sep 13 2007 12:54:26 +00:00 np rfgw run 913.cfg 6 -rwx 26904132 Oct 23 2007 05:27:07 +00:00 cat4500-entservices-mz 6576 Mar 11 2008 02:48:36 +00:00 7 -rwtemp-1.cfg 8 -rw-8070 Oct 5 2008 04:28:25 +00:00 np-startup1.cfg 9 -rw-236964 Oct 21 2008 23:54:48 +00:00 slogs1 21 -rw-77824 Dec 9 2008 20:33:51 +00:00 LC 3 mv video.core 012935 6 Nov 2008 22 -rw-65536 Dec 9 2008 20:33:51 +00:00 LC\_3\_mv\_iu.core\_000300\_1\_Jan\_1970

61341696 bytes total (9301068 bytes free)

The table below describes the significant fields shown in the display.

#### Table 6: show cable linecard coreinfo Field Descriptions

| Field                       | Description                                                |
|-----------------------------|------------------------------------------------------------|
| Copying core file line card | Shows the copying of the files to the bootflash directory. |

### **Related Commands**

| Command                     | Description                                       |
|-----------------------------|---------------------------------------------------|
| show cable linecard version | Displays the version information for a line card. |

1

# show cable linecard cpuload

To display the CPU utilization information of the line card, use the **show cable linecard cpuload** command in privileged EXEC mode.

show cable linecard cpuload slot

| Syntax Description | slot                                                                                                    | Specifies the slot number of the line card. Valid range is from 3 to 12. |
|--------------------|----------------------------------------------------------------------------------------------------|--------------------------------------------------------------------------|
| Command Default    | None                                                                                                    |                                                                          |
| Command Modes      | Privileged EXEC (#)                                                                                                    |                                                                          |
| Command History    | Release                                                                                                    | Modification                                                             |
|                    | 12.2(44)SQ                                                                                                    | This command was introduced on the Cisco RF Gateway 10.                  |
| Examples           | The following example shows the CPU information on line card 3:<br>Router# show cable linecard cpuload 3<br>444444444444444444444444444444444444 |                                                                          |
|                    | 80<br>70<br>60<br>50<br>40<br>30<br>20<br>10<br>0511<br>0 5<br>CPU& pe                                                                           | .22334455<br>0 5 0 5 0 5 0 5<br>or second (last 60 seconds)              |
|                    | 444444444444444444444444444444444444444                                                                                                    | 1<br>0<br>444444444444444444                                             |
|                    | 100<br>90<br>80<br>70<br>60<br>50<br>40<br>30<br>20<br>10<br>0511                                                                                | *<br>*<br>*<br>#<br>#<br>#<br>#<br>.2234455                              |

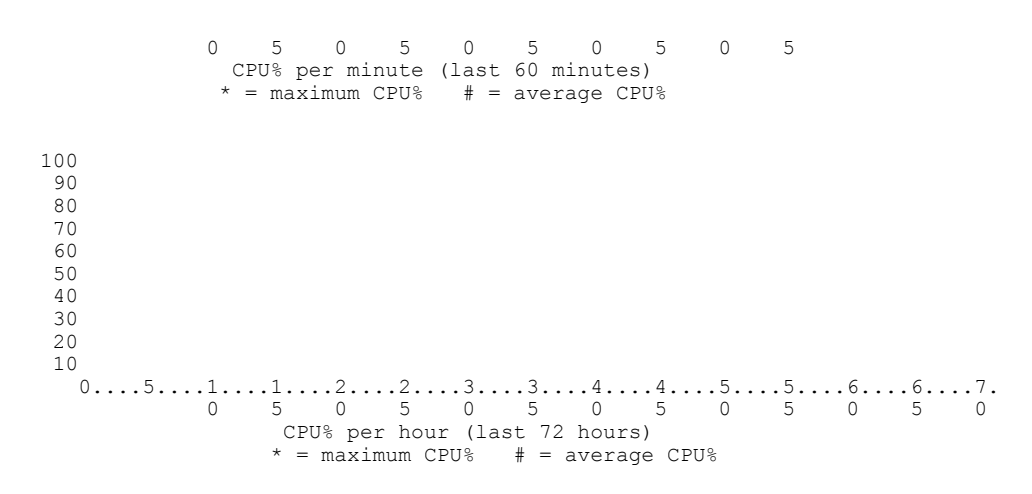

CPU utilization for five seconds: 4%; one minute: 4%; five minutes: 4%

The table below describes the significant fields shown in the display.

Table 7: show cable linecard cpuload Field Descriptions

| Field           | Description                                                             |
|-----------------|-------------------------------------------------------------------------|
| CPU utilization | Displays the utilization of CPU in per second, per minute and per hour. |

### **Related Commands**

I

| Command              | Description                                      |
|----------------------|--------------------------------------------------|
| cable linecard reset | Resets the line card on the Cisco RF Gateway 10. |

# show cable linecard load-balancing-group

To display the load balancing groups created on the Cisco RFGW-10, use the **show cable line card load-balancing-group** command in privileged EXEC mode.

show cable linecard *slot* load-balancing-group

| Syntax Description                                     | slot                                                                                                    | Line card slot on the Cisco RFGW-10. Valid range is from 3 to14.                                                     |
|--------------------------------------------------------|----------------------------------------------------------------------------------------------------|----------------------------------------------------------------------------------------------------|
| Command Default                                        | This command is disabled by default.                                                                                                    |                                                                                                    |
| Command Modes                                          | Privileged EXEC (#)                                                                                                    |                                                                                                    |
| Command History                                        | Release                                                                                                    | Modification                                                                                                    |
|                                                        | Cisco IOS-XE Release 3.2.0SQ                                                                                                    | This command was introduced.                                                                                         |
| Usage Guidelines<br>Examples                           | Use the <b>show cable linecard load-balancing-grou</b><br>RFGW-10.<br>The following example displays the load balancing                                                                                                    | <b>p</b> command to view the load balanced groups on the Cisco<br>g groups on line card slot 3 on the Cisco REGW-10: |
| Router# show cable linecard 3 load-balancing-group all |                                                                                                    | ng-group all                                                                                                    |
|                                                        | Slot : 3 Load-balancing Group : 1<br>Total Bandwidth : 1000000 KBps<br>Available Bandwidth for QAM Based Sessions<br>Reserved Bandwidth for IP Based Sessions<br>Slot : 3 Load-balancing Group : 2<br>Total Bandwidth : 1000000 KBps<br>Available Bandwidth : 1000000 KBps<br>Reserved Bandwidth for IP Based Sessions<br>Reserved Bandwidth for IP Based Sessions<br>The table balow describes the significant fields she | : 0 KBps<br>: 0 KBps<br>: 0 KBps<br>: 0 KBps                                                                         |
|                                                        | Table & above a bla lineared land belonging array Fig                                                                                                    | own in the display.                                                                                                  |
|                                                        | Table 6: Show Cable Thecard Toad-DatanCing-group Fiel                                                                                                    | u Descriptions                                                                                                    |

| Field | Description                   |
|-------|-------------------------------|
| Slot  | Indicates the line card slot. |

| Field                                     | Description                                   |
|-------------------------------------------|-----------------------------------------------|
| Load-balancing Group                      | Indicates the load balancing group.           |
| Total Bandwidth                           | Indicates the total bandwidth.                |
| Available Bandwidth                       | Indicates the available bandwidth.            |
| Reserved Bandwidth for QAM Based Sessions | Indicates reserved bandwidth for QAM session. |
| Reserved Bandwidth for IP Based Sessions  | Indicates reserved bandwidth for IP sessions. |

## **Related Commands**

ſ

| Command                       | Description                                             |
|-------------------------------|---------------------------------------------------------|
| cable downstream freq-profile | Configures the frequency profiles on the Cisco RFGW-10. |

# show cable linecard logical-qamid-mapping

To display the logical QAM group IDs and QAM carriers mapped to the RF profiles on the Cisco RFGW-10, use the **show cable linecard logical-qamid-mapping** command in privileged EXEC mode.

show cable linecard logical-qamid-mapping lc-slot

| Syntax Description     | lc-slot                                                                                                    | Line card slot on the Cisco RFGW-10. Valid range is from 3 to 14.                                                                                                    |
|------------------------|----------------------------------------------------------------------------------------------------|----------------------------------------------------------------------------------------------------|
| Command Default        | Information on mapped QAM group IDs and                                                                                                    | nd QAM carriers are displayed.                                                                                                    |
| Command Modes          | Privileged EXEC (#)                                                                                                    |                                                                                                    |
| <b>Command History</b> | Release                                                                                                    | Modification                                                                                                    |
|                        | Cisco IOS-XE Release 3.2.0SQ                                                                                                    | This command was introduced.                                                                                                    |
| Usage Guidelines       | Use the <b>show cable linecard logical-qami</b><br>and QAM carrier information.<br>Logical QAM groups are internally associa<br>to the OAM interface.                                                                                                    | <b>d-mapping</b> command to view the associated logical QAM groups ted to RF profiles when the RF profile configuration is assigned                                                                                                    |
| Examples               | The following example displays the logical<br>RFGW-10:<br>Router# show cable linecard logical-<br>Slot: 4, Logical QAM Group ID 1:<br>RF Profile ID : Remote-RF-Pr<br>First Port : Qam-red4/1<br>Associated Qam Carrier ids:<br>offset 0 - carrier-i<br>Second Port : Qam-red4/2<br>offset 4 - carrier-i<br>Slot: 4, Logical QAM Group ID 2:<br>RF Profile ID : Remote-RF-Pr<br>First Port : Qam-red4/3<br>Associated Qam Carrier ids:<br>offset 0 - carrier-i<br>coffset 1 - carrier-i<br>Slot: 4, Logical QAM Group ID 2:<br>RF Profile ID : Remote-RF-Pr<br>First Port : Qam-red4/3<br>Associated Qam Carrier ids:<br>offset 0 - carrier-i<br>coffset 1 - carrier-i | QAM IDs and carriers assigned to QAM interface 3 on the Cisco<br>qamid-mapping 4<br>ofile-14<br>d 1 - Qam-red4/1.1<br>d 2 - Qam-red4/1.2<br>d 49 - Qam-red4/2.1<br>d 50 - Qam-red4/2.2<br>ofile-14<br>d 97 - Qam-red4/3.1<br>d 98 - Qam-red4/3.2 |
|                        | Second Port : Qam-red4/4<br>offset 4 - carrier-i<br>offset 5 - carrier-i<br>Slot: 4, Logical QAM Group ID 33:                                                                                                    | d 145 - Qam-red4/4.1<br>d 146 - Qam-red4/4.2                                                                                                    |

```
RF Profile ID : Remote-RF-Profile-14
First Port : Qam-red4/5
Associated Qam Carrier ids:
offset 0 - carrier-id 193 - Qam-red4/5.1
```

The table below describes the significant fields shown in the display.

Table 9: show cable linecard logical-qamid-mapping Field Descriptions

| Field                      | Description                                                 |
|----------------------------|-------------------------------------------------------------|
| Slot                       | Indicates the line card slot.                               |
| Logical QAM ID             | Indicates the QAM ID.                                       |
| RF Profile ID              | Indicates RF profile ID associated to the logical QAM.      |
| Annex                      | Indicates annex mode set to the RF profile.                 |
| First Port                 | Indicates the port of the QAM interface.                    |
| Associated Qam Carrier IDs | Indicates the QAM carriers associated with the RF profile.  |
| Offset                     | Indicates the QAM offset within that group for the carrier. |
| Carrier ID                 | Indicates the QAM carrier ID.                               |

### **Related Commands**

I

| Command                     | Description                                       |
|-----------------------------|---------------------------------------------------|
| cable downstream rf-profile | Configures the RF profiles on the Cisco RFGW-10.  |
| cable downstream lqam-group | Creates a logical qam group on the Cisco RFGW-10. |

# show cable linecard logs

To display the system log information of the line card at bootup, use the **show cable linecard logs** command in privileged EXEC mode.

show cable linecard logs *slot* {all| slogs1| slogs1-boot| slogs2| slogs2-boot}

| Syntax Description | slot                                                                                                    |                                                                                                    | Specifies the line card slot. Valid range is from 3 to 12.                                                                               |  |
|--------------------|----------------------------------------------------------------------------------------------------|----------------------------------------------------------------------------------------------------|----------------------------------------------------------------------------------------------------|--|
|                    | all                                                                                                    | Di                                                                                                    | isplays log information of all line cards on the assis.                                                                                  |  |
|                    | slogs1                                                                                                    | Di                                                                                                    | isplays log information of latest system log 1 file.                                                                                     |  |
|                    | slogs1-boot                                                                                                    | Diat                                                                                                    | isplays log information of latest system log 1 file boot up.                                                                             |  |
|                    | slogs2                                                                                                    | Di                                                                                                    | isplays log information of latest system log 2 file.                                                                                     |  |
|                    | slogs2-boot                                                                                                    | Diat                                                                                                    | isplays log information of latest system log 2 file boot up.                                                                             |  |
|                    |                                                                                                    |                                                                                                    |                                                                                                    |  |
| Command Default    | None                                                                                                    |                                                                                                    |                                                                                                    |  |
| Command Modes      | Privileged EXEC (#)                                                                                                    |                                                                                                    |                                                                                                    |  |
| Command History    | Release                                                                                                    | Modification                                                                                                    |                                                                                                    |  |
|                    | 12.2(44)SQ                                                                                                    | This command wa                                                                                                    | as introduced on the Cisco RF Gateway 10.                                                                                                |  |
|                    |                                                                                                    |                                                                                                    |                                                                                                    |  |
| Usage Guidelines   | The command may result in a le                                                                                                    | ngthy output, if <b>all</b> optior                                                                                  | n is used.                                                                                                    |  |
| Examples           | The following example shows the                                                                                                    | e log information for all                                                                                           | line cards on the chassis:                                                                                                    |  |
|                    | Router# show cable linecard<br>More linecard-3-flash:slogs<br>Time Sev Major<br>Jan 01 00:00:11 6 10000<br>Jan 01 00:00:11 6 10000<br>Jan 01 00:00:11 6 10000<br>signal<br>Jan 01 00:00:11 6 10000 | logs 3 all<br>1.txt<br>Minor Args<br>0 root >> process<br>0 root >> guardia<br>0 root >> thread<br>0 root >> thread | s is up (restart max 3 times)<br>an 94217 waiting on source 94216<br>[tid: 2] child_monitor awaiting<br>[tid: 3] daemon_monitor awaiting |  |

event

Jan 01 00:00:11 6 10000 0 Active SUP: slot 1, mac 02000000100 Jan 01 00:00:11 5 14 0 tcpip starting Jan 01 00:00:11 3 14 O Using pseudo random generator. See "random" op tion Jan 01 00:00:13 6 10000 0 NPM: init Jan 01 00:00:13 6 10000 0 NPM: options seat id=0x02030000 Jan 01 00:00:13 6 10000 0 NPM: Seat ID 2030000 0 NPM: Cell 2, EndPt 0 Jan 01 00:00:13 6 10000 0 NPM: Start resmgr: No error Jan 01 00:00:13 6 10000 Jan 01 00:00:13 6 10000 0 NCM: init Jan 01 00:00:13 6 10000 0 NCM: Cell 1, EndPt 0 Jan 01 00:00:13 6 10000 0 NPM: Advert: en0, mac 02:00:00:00:03:00, mtu 15 14, cell 1, endPt 0, iface 0 Jan 01 00:00:13 6 10000 0 NCM: Module started Jan 01 00:00:13 6 10000 0 NCM: Start resmgr: No error Jan 01 00:00:13 6 10000 0 NCM: ncm cipc en: IPC master mac 02:00:00:00:01 :00 More linecard-3-flash:slogs2.txt ... %Error opening linecard-3-flash:slogs2.txt (No such file or directory) More linecard-3-flash:slogs1 boot.txt ... Time Sev Major Minor Args Jan 01 00:00:11 6 10000 0 root >> process is up (restart max 3 times) 0 root >> guardian 94217 waiting on source 94216 Jan 01 00:00:11 6 10000 Jan 01 00:00:11 6 10000 0 root >> thread [tid: 2] child\_monitor awaiting signal Jan 01 00:00:11 6 10000 0 root >> thread [tid: 3] daemon monitor awaiting event. Jan 01 00:00:11 6 10000 0 Active SUP: slot 1, mac 02000000100 Jan 01 00:00:11 5 14 0 tcpip starting Jan 01 00:00:11 3 14 O Using pseudo random generator. See "random" op tion 6 10000 Jan 01 00:00:11 0 NPM: init Jan 01 00:00:11 6 10000 0 NPM: options seat id=0x02030000 Jan 01 00:00:11 6 10000 0 NPM: Seat ID  $2030\overline{0}00$ Jan 01 00:00:11 6 10000 0 NPM: Cell 2, EndPt 0 Jan 01 00:00:11 6 10000 0 NPM: Start resmgr: No error 6 10000 Jan 01 00:00:13 0 NCM: init Jan 01 00:00:13 6 10000 0 NCM: Cell 1, EndPt 0 Jan 01 00:00:13 6 10000 0 NPM: Advert: en0, mac 02:00:00:03:00, mtu 15 14, cell 1, endPt 0, iface 0 Jan 01 00:00:13 6 10000 0 NCM: Module started Jan 01 00:00:13 6 10000 0 NCM: Start resmgr: No error Jan 01 00:00:13 6 10000 0 NCM: ncm cipc en: IPC master mac 02:00:00:00:01 :00 More linecard-3-flash:slogs2 boot.txt ...

The table below describes the significant fields shown in the display.

#### Table 10: show cable linecard logs Field Descriptions

| Field            | Description                                          |
|------------------|------------------------------------------------------|
| Time             | Displays the time during which the log was recorded. |
| Sev              | Indicates the severity of the issue logged.          |
| Major Minor Args | Displays a short description of the issue.           |

### **Related Commands**

| Command                     | Description                                       |
|-----------------------------|---------------------------------------------------|
| show cable linecard version | Displays the version information for a line card. |

٦

# show cable linecard process

To display all the processes running on the line card, use the **show cable linecard process** command in privileged EXEC mode.

show cable linecard process slot

| Syntax Description | slot                | Specifies the slot on the Cisco RF Gateway 10. Valid range is from 3 to 14. |
|--------------------|---------------------|-----------------------------------------------------------------------------|
| Command Default    | None                |                                                                             |
| Command Modes      | Privileged EXEC (#) |                                                                             |
| Command History    | Release             | Modification                                                                |
|                    | 12.2(44)SQ          | This command was introduced on the Cisco RF Gateway 10.                     |

### **Examples**

The following example shows the processes running on line card 3:

| Router# show cable linecard process 3 |                                                                |         |                      |
|---------------------------------------|----------------------------------------------------------------|---------|----------------------|
|                                       |                                                                | start   |                      |
| pid                                   | name                                                           | counter | state                |
|                                       |                                                                |         | =====                |
| 45066                                 | io-net                                                         | 1       | Registered, Launched |
| 81934                                 | mv iu                                                          | 1       | Registered, Launched |
| 81935                                 | ipc ping server                                                | 1       | Registered, Launched |
| 81936                                 | rfs —                                                          | 1       | Registered, Launched |
| 81937                                 | mv cpuload                                                     | 1       | Registered, Launched |
| 81938                                 | mv <sup>_</sup> lcinfo                                         | 1       | Registered, Launched |
| 81939                                 | mv_lcred                                                       | 1       | Registered, Launched |
| 81940                                 | mv hw ctrl                                                     | 1       | Registered, Launched |
| 81941                                 | mv tsec ctrl                                                   | 1       | Registered, Launched |
| 81942                                 | mv depi                                                        | 1       | Registered, Launched |
| 81943                                 | mv video                                                       | 1       | Registered, Launched |
| Total                                 | $\operatorname{num}\overline{\operatorname{ber}}$ of processes | : 11    |                      |
|                                       |                                                                |         |                      |

The table below describes the significant fields shown in the display.

 Table 11: show cable linecard process Field Descriptions

| Field | Description                       |
|-------|-----------------------------------|
| pid   | Displays the program identifier.  |
| name  | Displays the name of the process. |

1

| Field         | Description                                          |
|---------------|------------------------------------------------------|
| start counter | Displays how many times a process has been launched. |
| state         | Displays the state of the process.                   |

## **Related Commands**

| Command                     | Description                                                |
|-----------------------------|------------------------------------------------------------|
| show cable linecard cpuload | Displays the CPU utilization information on the line card. |

I

# show cable linecard version

To display image version information of the line card, use the **show cable linecard version** command in privileged EXEC mode.

show cable linecard version *slot* 

| Cuntou Decenintier |                                                                                                    |                                                                                                    |
|--------------------|----------------------------------------------------------------------------------------------------|----------------------------------------------------------------------------------------------------|
| Syntax Description | slot                                                                                                    | Specifies the line card on the Cisco RF Gateway 10.<br>Valid range is from 3 to 14.                                                                                              |
| Command Default    | None                                                                                                    |                                                                                                    |
| Command Modes      | Privileged EXEC (#)                                                                                                    |                                                                                                    |
| Usage Guidelines   | Software, hardware versio card.                                                                                                    | n information, and programmed flash image information are displayed for the line                                                                                                 |
| Command History    | Release                                                                                                    | Modification                                                                                                    |
|                    | 12.2(44)SQ                                                                                                    | This command was introduced on the Cisco RF Gateway 10.                                                                                                    |
| Examples           | The following example sh<br>RF Gateway 10:<br>Router# show cable lin<br>Application Upgrade Ve<br>0032645<br>Application Permanent<br>Rommon Version: 12.2(1<br>Board rev ID: 0x000000 | ecard version 4<br>rsion: 12.2(20100116.00032134): MV_APP_00000011_20100116-0<br>Version: MV_APP_00000011_20081112-00144210<br>2.2.394): MV_ROM_00000012_20081111-00141240<br>0A |
|                    | Discus Image version: MV_DIS_00000013_20080603-00151016<br>Discus FPGA 1st rev ID: 0x00420042<br>Discus FPGA 2nd rev ID: 0x00420042                                                    |                                                                                                    |
|                    | Cobia Image version: M<br>Cobia FPGA 1st rev ID:<br>Cobia FPGA 2nd rev ID:                                                                                                    | V_COB_00000014_20080807-00112745<br>0x02560029<br>0x00230276                                                                                                    |
|                    | Yellowfin Image versic<br>Yellowfin FPGA 1st rev<br>Yellowfin FPGA 2nd rev                                                                                                    | n: MV_YEL_00000015_20090319-00124021<br>ID: 0x02260025<br>ID: 0x00240277                                                                                                    |
|                    | UPX Image version: MV_<br>Zimmer module: 0<br>Cisco S/N:<br>Cisco Part Nun<br>Cisco PN Numbe                                                                                           | ZMR_0000018_20091217-00145848<br>ber:<br>r:                                                                                                    |

```
Cisco Mfg Dev:
        OEM Name: Vecima Networks Inc
        OEM Serial Number: 2469876
        OEM Part Number: 00020000
        OEM HW Rev: 2
        Mfg Test Software Version: S1.0.94.0
        Production Status:
        UI Version 3885
Zimmer module: 1
        Cisco S/N:
        Cisco Part Number:
        Cisco PN Number:
        Cisco Mfg Dev:
        OEM Name: Vecima Networks Inc
        OEM Serial Number: 2469846
        OEM Part Number: 00020000
        OEM HW Rev: 2
        Mfg Test Software Version: S1.0.81.0
        Production Status:
        UI Version 3885
Zimmer module: 2
        Cisco S/N:
        Cisco Part Number:
        Cisco PN Number:
        Cisco Mfg Dev:
        OEM Name: Vecima Networks Inc
        OEM Serial Number: 2469854
        OEM Part Number: 00020000
        OEM HW Rev: 2
        Mfg Test Software Version: S1.0.84.0
        Production Status:
        UI Version 3885
```

The table below describes the significant fields shown in the display.

#### Table 12: show cable linecard version Field Descriptions

| Field          | Description                  |
|----------------|------------------------------|
| Rommon version | Displays the ROMMON version. |

### **Related Commands**

| Command                     | Description                                      |
|-----------------------------|--------------------------------------------------|
| show cable linecard cpuload | Displays the CPU utilization information.        |
| show cable linecard process | Displays the processes running on the line card. |

## show cable midplane ping statistics

To display the midplane ping statistics on the Cisco RFGW-10, use the **show cable midplane ping statistics** command in privileged EXEC mode.

show cable midplane ping statistics {all slot *lc\_slot*}

### **Syntax Description** all Displays the midplane ping statistics of all line cards. slot Displays the midplane ping statistics of a line card slot. lc\_slot Line card slot. The valid range is from 3 to 12. **Command Modes** Privileged EXEC (#) **Command History** Release Modification 12.2(50)SQ4 This command was introduced. **Usage Guidelines** Midplane pings sent and pings received counters are cumulative. The downstream traffic functions normally as the ping received counter increments, It might also be possible that the ping failed counter may display a non-zero value, though the downstream traffic functions normally. Examples The following example is a sample output of the show cable midplane ping statistics all command that displays the midplane ping information on all line cards: Router# show cable midplane ping statistics all Slot: 3 Port : 0 Pings sent : 36841 Pings received : 661 Pings failed : 36179 Port : 1 : 36841 Pings sent Pings received : 36841 Pings failed : 0 Slot: 11 : 0 Port Pings sent : 0 Pings received : 0 Pings failed : 0 Port : 1 Pings sent : 0 Pings received : 0

1

```
Pings failed : 0
```

The table below describes the significant fields shown in the display.

### Table 13: show cable midplane ping statistics all Field Descriptions

| Field          | Description                                                             |
|----------------|-------------------------------------------------------------------------|
| Slot           | Line card slot.                                                         |
| Port           | Internal Gigabit Ethernet interface on the line card.                   |
| Pings sent     | Number of midplane pings sent by the line card.                         |
| Pings received | Number of midplane pings received by the Supervisor.                    |
| Pings failed   | Number of midplane pings lost between the line card and the Supervisor. |

## **Related Commands**

| Command                              | Description                                                                                     |
|--------------------------------------|-------------------------------------------------------------------------------------------------|
| cable midplane ping                  | Configures the midplane pings between the line card<br>and the Supervisor on the Cisco RFGW-10. |
| clear cable midplane ping statistics | Clears the midplane ping statistics on the Cisco<br>RFGW-10.                                    |

# show cable qam-partition

To display the QAM partition information on the line card, use the **show cable qam-partition** command in privileged EXEC mode.

show cable qam-partition {all| {partition-id| default} {qam| route| sessions}| protocol {ermi| gqi}}

**Syntax Description** 

| partition-id | QAM partition ID. The valid range is from 1 to 50.       |
|--------------|----------------------------------------------------------|
| all          | Displays all QAM partitions configured on the line card. |
| default      | Displays the default QAM partitions.                     |
| qam          | Displays the QAM channels on QAM partition.              |
| route        | Displays the input route used for the QAM partition.     |
| session      | Displays the video sessions on the QAM partition.        |
| protocol     | Displays QAM partitions using the same protocol          |
| ermi         | Displays QAM paritions used by the ERMI procol.          |
| qam          | Displays QAM paritions used by the GQI procol.           |

**Command Default** This command is enabled by default.

**Command Modes** Privileged EXEC (#)

| Command History | Release                      | Modification                 |
|-----------------|------------------------------|------------------------------|
|                 | Cisco IOS-XE Release 3.3.0SQ | This command was introduced. |

### **Examples**

I

This example displays the QAM partition information for partition ID 3 on the line card:

Router# show cable qam-partition 3

QAM Partition : 3 Management IP address: 10.78.179.187 State : active Protocol : gqi Keepalive Timeout Period : 5 seconds Number of Retry : 3

1

| SDV Bindings Service : Not Available<br>MAC Address : 30e4.db04.8dc0<br>Reset Timeout Period : 5 seconds<br>Server State |                                         |                                     |                        |  |
|----------------------------------------------------------------------------------------------------|-----------------------------------------|-------------------------------------|------------------------|--|
| 10.78.179.<br>Total QAM<br>QAM<br>Interface                                                                              | 150 disc<br>carriers :<br>Carrier<br>ID | onnected<br>34<br>Logical<br>QAM ID | External<br>Channel ID |  |
| 3/1.1                                                                                                    | 1                                       | 0                                   | 1                      |  |
| 3/1.2                                                                                                    | 2                                       | 1                                   | 2                      |  |
| 3/1.3                                                                                                    | 3                                       | 2                                   | 3                      |  |
| 3/1.4                                                                                                    | 4                                       | 3                                   | 4                      |  |
| 3/1.5                                                                                                    | 5                                       | 4                                   | 5                      |  |
| 3/1.6                                                                                                    | 6                                       | 5                                   | 6                      |  |
| 3/1.7                                                                                                    | 7                                       | 6                                   | 7                      |  |
| 3/1.8                                                                                                    | 8                                       | 7                                   | 8                      |  |
| 3/1.9                                                                                                    | 9                                       | 8                                   | 9                      |  |
| 3/1.10                                                                                                    | 10                                      | 9                                   | 10                     |  |
| 3/1.11                                                                                                    | 11                                      | 10                                  | 11                     |  |
| 3/1.12                                                                                                    | 12                                      | 11                                  | 12                     |  |
| 3/1.13                                                                                                    | 13                                      | 12                                  | 13                     |  |
| 3/1.14                                                                                                    | 14                                      | 13                                  | 14                     |  |
| 3/1.15                                                                                                    | 15                                      | 14                                  | 15                     |  |
| 3/1.16                                                                                                    | 16                                      | 15                                  | 16                     |  |
| 3/1.17                                                                                                    | 17                                      | 16                                  | 17                     |  |
| 3/1.18                                                                                                    | 18                                      | 17                                  | 18                     |  |
| 3/1.19                                                                                                    | 19                                      | 18                                  | 19                     |  |
| 3/1.20                                                                                                    | 20                                      | 19                                  | 20                     |  |
| 3/1.21                                                                                                    | 21                                      | 20                                  | 21                     |  |
| 3/1.22                                                                                                    | 22                                      | 21                                  | 22                     |  |
| 3/1.23                                                                                                    | 23                                      | 22                                  | 23                     |  |
| 3/1.24                                                                                                    | 24                                      | 23                                  | 24                     |  |
| 3/1.25                                                                                                    | 25                                      | 24                                  | 25                     |  |

3/1 !

The table below describes the significant fields shown in the display.

### Table 14: show cable qam-partition Field Descriptions

| Field                   | Description                                                |
|-------------------------|------------------------------------------------------------|
| QAM partition           | QAM partition ID                                           |
| Management IP address   | Management IP address configured on the QAM partition.     |
| State                   | State of the QAM partition.                                |
| Protocol                | Protocol used on the QAM partition.                        |
| Keepalive Timout Period | Keeplive time period in seconds                            |
| Number of retry         | Number of connection retries.                              |
| MAC address             | Cisco RFGW-10 MAC address in a GQI specific QAM partition. |
| Reset Timeout Period    | Reset time period in seconds.                              |
| Server                  | Server IP address.                                         |
| Field               | Description                                             |
|---------------------|---------------------------------------------------------|
| State               | State of the video server.                              |
| Total QAM carriers  | No of carriers on the QAM partition.                    |
| QAM interface       | QAM interface associated with the QAM partition.        |
| Carrier ID          | QAM channel.                                            |
| Logical QAM ID      | Logical QAM ID.                                         |
| External channel ID | External channel number for GQI protocol QAM partition. |

This example displays the default QAM partition information for QAM channels on the line card:

Router# show cable qam-partition default qam

| QAM Partit<br>Total QAM<br>QAM<br>Interface | cion : 0<br>carriers :<br>Carrier<br>ID | 34<br>Logical<br>QAM ID |
|---------------------------------------------|-----------------------------------------|-------------------------|
| 3/3.1                                       | 65                                      | 64                      |
| 3/3.2                                       | 66                                      | 65                      |
| 3/3.3                                       | 67                                      | 66                      |
| 3/3.4                                       | 68                                      | 67                      |
| 3/3.5                                       | 69                                      | 68                      |
| 3/3.6                                       | 70                                      | 69                      |
| 3/3.7                                       | 71                                      | 70                      |
| 3/3.8                                       | 72                                      | 71                      |
| 3/3.9                                       | 73                                      | 72                      |
| 3/3.10                                      | 74                                      | 73                      |
| 3/3.11                                      | 75                                      | 74                      |
| 3/3.12                                      | 76                                      | 75                      |
| 3/3.13                                      | 77                                      | 76                      |
| 3/3.14                                      | 78                                      | 77                      |
| 3/3.15                                      | 79                                      | 78                      |
| 3/3.16                                      | 80                                      | 79                      |
| 3/3.17                                      | 81                                      | 80                      |
| 3/3.18                                      | 82                                      | 81                      |

This example displays the default QAM partition information for input routes used by the QAM partition:

Router# show cable qam-partition default route

| QAM Pa<br>Total<br>Slot<br>Id<br>s | artit:<br>Route<br>LBG<br>Id | ion : 0<br>es : 4<br>Destination<br>IP | Low<br>UDP | High<br>UDP    | Reserved<br>Bandwdith | Bandwidth<br>In-Use | Ingress<br>Port | Numbe<br>Sessi |
|------------------------------------|------------------------------|----------------------------------------|------------|----------------|-----------------------|---------------------|-----------------|----------------|
| <br>3<br>3                         | 1<br>2                       | 30.0.3.10<br>1.21.1.2                  | 1<br>1     | 49260<br>49260 | 1000000<br>1000000    | 3300<br>0           | 0               | 2<br>0         |
| 3<br>7                             | 2<br>1                       | 40.0.1.10<br>192.168.11.2              | 1<br>1     | 65535<br>65535 | 1000000<br>112500     | 3300<br>0           | 0<br>0          | 2<br>0         |

The table below describes the significant fields shown in the display.

| Field              | Description                                          |
|--------------------|------------------------------------------------------|
| QAM Partition      | Default QAM partition ID.                            |
| Total Routes       | Routes used by the QAM partition.                    |
| Slot ID            | Slot on the line card.                               |
| LBG ID             | Load balancing group ID.                             |
| Low UDP            | Low UDP value.                                       |
| High UDP           | Hig UDP value.                                       |
| Reserved Bandwidth | Total bandwidth value.                               |
| Bandwidth In-Use   | Used bandwidth value.                                |
| Ingress Port       | Ingress port used by the QAM partition.              |
| Number of Sessions | Total number of video sessions on the QAM partition. |

This example displays the default QAM partition information for video sessions used by the QAM partition: Router# show cable qam-partition default sessions

| QAM Pa<br>Total       | Artition : c<br>QAM carries<br>Carrier | default<br>rs: 34                | Session                                          | Session                          |
|-----------------------|----------------------------------------|----------------------------------|--------------------------------------------------|----------------------------------|
| Id                    | Id                                     | Port                             | Id                                               | Туре                             |
| 3<br>3<br>3<br>3<br>3 | 65<br>65<br>66<br>66                   | 3/3.1<br>3/3.1<br>3/3.2<br>3/3.2 | 205586432<br>205586433<br>205651971<br>205651972 | VIDEO<br>VIDEO<br>VIDEO<br>VIDEO |

This example displays the default QAM partition information for ERMI protocol used by the QAM partition: Router# show cable gam-partition protocol ermi

```
QAM Partition : 1
Management IP address: 10.78.179.167
State :
             active
Protocol :
             ermi
Keepalive Timeout Period : 5 seconds
Number of Retry : 3
ERRP Addr Domain
                       0
                     :
                    : 90 Seconds
: 10 Seconds
ERRP Hold Time
ERRP Connect Time
ERRP Connect Retry
                    : 0
ERRP Keepalive Time
                    :
                       0 Seconds
ERRP Keepalive Retry : 0
                   : 200 Seconds
RTSP Connect Time
RTSP Connect Retry
                     : 0
RTSP Keepalive Time : 10 Seconds
RTSP Keepalive Retry : 0
RTSP Session Timeout : 10800 Seconds
Server
                 State
-----
```

Cisco RF Gateway 10 Command Reference

10.78.179.170 disconnected Total QAM carriers : 0

The table below describes the significant fields shown in the display.

Table 16: show cable qam-partition protocol ermi Field Descriptions

| Field                | Descriptions                        |
|----------------------|-------------------------------------|
| ERRP Hold Time       | Hold time in seconds.               |
| ERRP Connect Time    | Connection time in seconds.         |
| ERRP Connect Retry   | Connection retry interval.          |
| ERRP Keepalive Time  | Keepalive time interval in seconds. |
| ERRP Keepalive Retry | Keepalive retry interval.           |
| RTSP Connect Time    | Connection time in seconds.         |
| RTSP Connect Retry   | Connection retry interval.          |
| RTSP Keepalive Time  | Keepalive time interval in seconds. |
| RTSP Keepalive Retry | Keepalive retry interval.           |
| RTSP Session Timeout | Session timeout interval.           |

This example displays the default QAM partition information for GQI protocol used by the QAM partition: Router# show cable qam-partition protocol gqi

```
QAM Partition : 2
Management IP address: 10.78.179.185
State :
           active
Protocol :
             gqi
Keepalive Timeout Period : 5 seconds
Number of Retry : 3
SDV Bindings Service : Not Available
MAC Address : 30e4.db04.8dc1
Reset Timeout Period : 5 seconds
Server
               State
     _____
10.78.179.170 connected
Total QAM carriers : 32
QAM
          Carrier
                    Logical
                             External
Interface ID
                    QAM ID
                               Channel ID
_____
               _____
                            . _ . _ _ _ _ _
3/2.1
          33
                     32
                               1
3/2.2
          34
                     33
                               2
3/2.3
                               3
          35
                     34
3/2.4
          36
                     35
                               4
3/2.5
          37
                     36
                               5
```

This example displays the default QAM partition information for all QAM partitions:

Router# show cable qam-partition all

QAM Partition : 1

I

Management IP address: 10.78.179.167 State : active Protocol : ermi Keepalive Timeout Period : 5 seconds Number of Retry : 3 ERRP Addr Domain ERRP Hold Time Ω : 90 Seconds ERRP Connect Time : 10 Seconds ERRP Connect Retry : 0 ERRP Keepalive Time : 0 Seconds ERRP Keepalive Retry : 0 RTSP Connect Time : 200 Seconds RTSP Connect Retry : 0 RTSP Keepalive Time : 10 Seconds RTSP Keepalive Retry : 0 RTSP Session Timeout : 10800 Seconds Server State \_\_\_\_\_ 10.78.179.170 disconnected Total QAM carriers : 0 Total Routes: 1 Slot LBG Destination Low High Reserved Bandwidth Ingress Numb Id Id IP UDP UDP Bandwdith In-Use Port Sess s \_\_\_\_\_ \_\_\_ 3 1 1.1.1.1 1 65535 21 0 0 0 QAM Partition : 2 Management IP address: 10.78.179.185 State : active Protocol : gqi Keepalive Timeout Period : 5 seconds Number of Retry : 3 SDV Bindings Service : Not Available MAC Address : 30e4.db04.8dc1 Reset Timeout Period : 5 seconds Server State ------10.78.179.170 connected Total QAM carriers : 32 Carrier Logical External ID QAM ID Channel ID QAM Interface ID 
 33
 32

 34
 33

 35
 34

 36
 35
 3/2.1 1 3/2.2 2 3/2.3 3 3/2.4 4 3/2.5 37 36 37 5 3/2.6 38 6 38 39 40 3/2.7 39 7 40 3/2.8 8 3/2.9 41 9 3/2.10 41 42 10 42 3/2.11 43 11 43 3/2.12 44 12 3/2.13 45 44 13 45 3/2.14 46 14 46 47 3/2.15 47 15 3/2.16 48 16 3/2.17 49 48 17 3/2.18 50 49 18 50 3/2.19 51 19 3/2.20 52 51 20 3/2.21 53 52 21 3/2.22 54 53 22 3/2.23 55 54 23 3/2.24 56 55 24 56 57 3/2.25 57 25 3/2.26 58 26 3/2.27 59 58 27 59 3/2.28 60 28 60 3/2.29 61 29 3/2.30 62 61 30

3/2.31 63 3/2.32 64 62 31 32 6.3 Total Routes: 0 QAM Partition : 3 Management IP address: 10.78.179.187 State : active Protocol : gqi Keepalive Timeout Period : 5 seconds Number of Retry : 3 SDV Bindings Service : Not Available MAC Address : 30e4.db04.8dc0 Reset Timeout Period : 5 seconds Server State \_\_\_\_\_ \_\_\_\_\_ 10.78.179.150 disconnected Total QAM carriers : 34 QAM Carrier Logical External Interface ID QAM ID Channel ID \_\_\_\_\_ \_\_\_\_\_ 1 3/1.1 1 0 3/1.2 2 1 2 2 1 3 2 4 3 5 4 6 5 7 6 8 7 8 3/1.3 3 3/1.4 4 3/1.5 5 3/1.6 6 3/1.7 7 3/1.8 8 8 9 3/1.9 9 9 10 11 12 13 14 15 16 17 18 19 20 21 22 23 24 25 26 27 28 29 30 31 22 3/1.10 10 10 3/1.11 11 3/1.12 11 12 12 3/1.13 13 13 14 3/1.14 14 3/1.15 15 15 3/1.16 16 3/1.17 16 17 3/1.18 17 18 18 19 3/1.19 19 3/1.20 20 3/1.21 20 21 3/1.22 21 22 3/1.23 22 23 23 3/1.24 24 3/1.25 24 25 3/1.26 25 26 3/1.27 26 27 3/1.28 27 2.8 3/1.29 28 29 29 3/1.30 30 3/1.31 30 31 31 128 3/1.32 32 32 3/5.1 129 33 130 3/5.2 129 34 Total Routes: 3 Slot LBG Destination Low High Reserved Bandwidth Ingress Numb Id Id IP UDP UDP Bandwdith In-Use Port Sess s \_\_\_\_\_ \_\_\_ 3 0 1 0 1 0.0.0.0 34 0 20 0 1 65535 21 49261 65535 1000000 3 10 0 1 10.1.1.1 0 1 10.1.1.1 1 30.0.3.10 . 1 0 0 3 QAM Partition : 4 Management IP address: 10.78.179.184 State : active Protocol : gqi Keepalive Timeout Period : 5 seconds Number of Retry : 3 SDV Bindings Service : Not Available MAC Address : 30e4.db04.8dc2 Reset Timeout Period : 5 seconds State Server \_\_\_\_\_

٦

10.78.179.150 disconnected

# **Related Commands**

| Command             | Description                                                                         |
|---------------------|-------------------------------------------------------------------------------------|
| cable partition     | Associates the QAM partition to the QAM interface.                                  |
| cable qam-partition | Creates a QAM partition for the video server on the Cisco RFGW-10 DS-384 line card. |

# show cable qam-replication-group

To display the QAM Replication Group (QRG) information on the line card, use the **show cable qam-replication-group** command in privileged EXEC mode.

show cable qam-replication-group {qam-replication-group-id| all slot slot-id}

# **Syntax Description**

qam-replication-group-idSpecifies the QRG group ID. The valid range is from<br/>1 to 3840.allDisplays all QRGs configured on the line card.slot slot-idSpecifies a slot on the line card.

**Command Default** This command is enabled by default.

# **Command Modes** Privileged EXEC (#)

| Command History | Release                      | Modification                 |
|-----------------|------------------------------|------------------------------|
|                 | Cisco IOS-XE Release 3.3.0SQ | This command was introduced. |

#### **Examples**

The following example displays QRG information for group ID 3 on the line card:

Router# show cable qam-replication-group 10

 QRG
 Pilot Qam
 Replicate Qams

 10
 3/1.2
 3/6.2, 3/8.2, 3/7.2

The following example displays QRG information for slot 8:

Router# show cable qam-replication-group slot 8

QRG Pilot Qam Replicate Qams 3 8/1.1 8/2.1, 8/3.1 4 8/1.2 8/2.2, 8/3.2

The following example displays QRG information for all line cards:

Router# show cable qam-replication-group all

| 1         3/1.1         3/6.1, 3/7.1, 3/8.1           3         8/1.1         8/2.1, 8/3.1 | QRG         | Pilot Qam                        | Replicate Qams                                      |
|--------------------------------------------------------------------------------------------|-------------|----------------------------------|-----------------------------------------------------|
| 4 8/1.2 8/2.2, 8/3.2<br>2/1.2 2/6.2 2/7.2                                                  | 1<br>3<br>4 | 3/1.1<br>8/1.1<br>8/1.2<br>2/1.2 | 3/6.1, 3/7.1, 3/8.1<br>8/2.1, 8/3.1<br>8/2.2, 8/3.2 |

1

11 3/1.3 3/6.3, 3/7.3, 3/8.3

The table below describes the significant fields shown in the display.

# Table 17: show cable qam-replication-group Field Descriptions

| Field          | Description                   |
|----------------|-------------------------------|
| QRG            | QAM replication group number. |
| Pilot Qam      | Pilot Qam information.        |
| Replicate Qams | Replicate Qam information.    |

# **Related Commands**

| Command                     | Description                       |
|-----------------------------|-----------------------------------|
| cable qam-replication-group | Configures QAM Replication Group. |

# show cable rf-profile

To display RF profiles created on the Cisco RFGW-10, use the **show cable rf-profile** command in privileged EXEC mode.

show cable rf-profile [all| profile-id]

| Syntax Description           | all                                                                                                    | Displays information of all the RF profiles on the Cisco RFGW-10. |  |  |  |  |
|------------------------------|----------------------------------------------------------------------------------------------------|-------------------------------------------------------------------|--|--|--|--|
|                              | profile-id                                                                                                    | RF profile ID applied to the QAM channel on the line card.        |  |  |  |  |
| Command Default              | Information on configured RF profiles are                                                                                                    | displayed.                                                        |  |  |  |  |
| Command Modes                | Privileged EXEC (#)                                                                                                    |                                                                   |  |  |  |  |
| Command History              | Release                                                                                                    | Modification                                                      |  |  |  |  |
|                              | Cisco IOS-XE Release 3.2.0SQ                                                                                                    | This command was introduced.                                      |  |  |  |  |
| Usage Guidelines<br>Examples | Use the <b>show cable rf-profile</b> command to<br>The following example displays the RF pro                                                                                                    | view the mapping of the RF profiles with the QAM channels.        |  |  |  |  |
|                              | Router# show cable rf-profile<br>RF Profile ID default-rf-profile is<br>annex: B<br>modulation: 64<br>interleaver-depth options: I<br>srate: 5056941<br>remote: 0<br>RF Profile ID line 1 is configured<br>annex: A<br>modulation: 64<br>interleaver-depth options: I<br>srate: 350000<br>remote: 0<br>RF Profile ID line 10 is configured<br>annex: A<br>modulation: 256 | configured<br>32-J4, I32-J4<br>12-J17, I12-J17                    |  |  |  |  |
|                              | interleaver-depth options: 1<br>srate: 3500000<br>remote: 0<br>The table below describes the significant fi                                                                                                    | 12-J17, I12-J17<br>elds shown in the display.                     |  |  |  |  |

٦

# Table 18: show cable rf-profile Field Descriptions

| Field                     | Description                                           |
|---------------------------|-------------------------------------------------------|
| RF Profile ID             | Indicates the RF profile ID.                          |
| annex                     | Indicates the annex for the RF downstream channel.    |
| modulation                | Indicates the modulation level of the QAM.            |
| Interleaver-depth options | Indicates the frequency interleaver depth on the QAM. |
| srate                     | Indicates the symbol rate configured on the QAM.      |
| remote                    | Indicates the RF profile is remote.                   |

# **Related Commands**

| Command                     | Description                                      |  |  |  |  |
|-----------------------------|--------------------------------------------------|--|--|--|--|
| cable downstream rf-profile | Configures the RF profiles on the Cisco RFGW-10. |  |  |  |  |

# show cable service group

To display the service group information, use the **show cable service-group** command in privileged EXEC mode.

show cable service-group {brief| detail} {all| name}

| Syntax Description | brief<br>detail<br>all<br>name                                                                                       | Displays summarized information about the service<br>group.Displays detailed information about the service group.Displays information about the all service group<br>configured on the Cisco RFGW-10.Displays information about the a particular service<br>group. |  |  |  |  |
|--------------------|----------------------------------------------------------------------------------------------------|----------------------------------------------------------------------------------------------------|--|--|--|--|
| Command Default    | None                                                                                                    |                                                                                                    |  |  |  |  |
| Command Modes      | Privileged EXEC (#)                                                                                                  |                                                                                                    |  |  |  |  |
| Command History    | Release                                                                                                    | Modification                                                                                                    |  |  |  |  |
|                    | Cisco IOS-XE Release 3.3.0SQ                                                                                         | This command was introduced.                                                                                                    |  |  |  |  |
| Examples           | The following example shows a summ<br>Router# show cable service-group<br>Service Group : servicegroup1<br>QAM Group | nary of all the cable service groups configured on the Cisco RFGW-10:<br><b>brief all</b><br>QAM Carriers                                                                                                    |  |  |  |  |
|                    | qamgroup1<br>qamgroup2<br>Service Group : servicegroup2<br>QAM Group                                                 | 4<br>3<br>QAM Carriers                                                                                                    |  |  |  |  |
|                    | qamgroup3<br>qamgroup4<br>Total Qam Service Groups: 2                                                                | 0<br>0                                                                                                    |  |  |  |  |
|                    | The following example shows output of the show cable service-group brief name command:                               |                                                                                                    |  |  |  |  |
|                    | Router# show cable service-group brief name servicegroup1                                                            |                                                                                                    |  |  |  |  |
|                    | QAM Service Group : servicegroup1                                                                                    |                                                                                                    |  |  |  |  |

 QAM Group
 QAM Carriers

 qamgroup1
 4

 qamgroup2
 3

The following example shows output of the show cable service-group detail name command:

```
Router# show cable service-group detail name servicegroup1
```

```
Service Group : servicegroup1
 Qam Group
           : qamgroup1
 Slot Carrier ID Qam Group
       _____
 ____
                 _____
 3
       1
                 qamgroup1
 3
       2
                 qamgroup1
 3
       3
                 qamgroup1
 3
       4
                 qamgroup1
 Total QAM carriers : 4
 Qam Group : qamgroup2
 Slot Carrier ID Qam Group
                 _____
 ____
       -----
 3
       5
                 qamgroup2
      6
 3
                 qamgroup2
 3
                 qamgroup2
 Total QAM carriers : 3
```

The following example shows output of the **show cable service-group detail all** command:

Router# show cable service-group detail all

```
Service Group : servicegroup1
 Qam Group : qamgroup1
  Slot Carrier ID Qam Group
       -----
  3
       1
                  gamgroup1
 3
       2
                  gamgroup1
  3
       3
                  qamgroup1
  3
       4
                  qamgroup1
  Total QAM carriers : 4
 Qam Group : qamgroup2
 Slot Carrier ID Qam Group
  ____
       _____
                  _____
  3
      5
                  qamgroup2
  3
       6
                 qamgroup2
  3
       7
                 qamgroup2
 Total QAM carriers : 3
Service Group : servicegroup2
 Qam Group : qamgroup3
  Slot Carrier ID Qam Group
       -----
  ____
 Total QAM carriers : 0
  Qam Group : qamgroup4
 Slot Carrier ID Qam Group
 Total QAM carriers : 0
Router#
```

The table below describes the significant fields shown in the display.

Table 19: show cable service-group Field Descriptions

| Field         | Description         |
|---------------|---------------------|
| Carrier ID    | Carrier identifier. |
| Service Group | Service group name. |
| QAM group     | QAM group name.     |

| Field        | Description                           |  |  |
|--------------|---------------------------------------|--|--|
| QAM carriers | QAM carriers associated to QAM group. |  |  |

# **Related Commands**

ſ

| Command             | Description                                            |  |  |
|---------------------|--------------------------------------------------------|--|--|
| cable service-group | Configures a cable service group on the Cisco RFGW-10. |  |  |
| qam-group           | Configures the QAM group in a cable service group.     |  |  |

I

# show cable video gqi

To display all the GQI video sessions information, use the **show cable video gqi** command in privileged EXEC mode.

show cable video gqi {connection| sessions| statistics} {all| qam-partition partition-id}

| Syntax Description | qam-partition partition-id         all                    |                      |               |           | QAM partition ID. The valid range is from 1 to 50. |                                                                 |                 |            |            |  |
|--------------------|-----------------------------------------------------------|----------------------|---------------|-----------|----------------------------------------------------|-----------------------------------------------------------------|-----------------|------------|------------|--|
|                    |                                                           |                      |               |           | Information line card.                             | Information for all QAM partitions configured on the line card. |                 |            |            |  |
|                    | connection                                                |                      |               | Connectio | n informa                                          | tion for th                                                     | ne QAM p        | partition. |            |  |
|                    | sessions                                                  |                      |               |           | Session in                                         | Session information for the QAM partition.                      |                 |            |            |  |
|                    | statistics                                                |                      |               |           | Statistics i                                       | nformatio                                                       | on for the      | QAM par    | tition.    |  |
|                    |                                                           |                      |               |           |                                                    |                                                                 |                 |            |            |  |
| Command Default    | None                                                      |                      |               |           |                                                    |                                                                 |                 |            |            |  |
| Command Modes      | Privileged EXEC                                           | (#)                  |               |           |                                                    |                                                                 |                 |            |            |  |
| Command History    | Release                                                   |                      |               |           | Modificatio                                        | n                                                               |                 |            |            |  |
|                    | Cisco IOS-XE Release 3.3.0SQ This command was introduced. |                      |               |           |                                                    |                                                                 |                 |            |            |  |
| Examples           | The following ex                                          | ample shows all th   | e GQI conn    | ectic     | on information                                     | n on the li                                                     | ne card:        |            |            |  |
|                    | Nonogoment                                                | Correr               | Drotocol      |           | Connection                                         | DDC                                                             | Door            | Erropt     | Decet      |  |
|                    | Management<br>Encryption<br>IP<br>Discovery               | IP                   | Туре          | UP<br>ID  | State                                              | Version                                                         | Resp<br>Pending | Pending    | Indication |  |
|                    | 10.78.179.185                                             | 10.78.179.170        | GQI           | 2         | Connected                                          | 2                                                               | 0               | 0          | Acked      |  |
|                    | -<br>10.78.179.187                                        | 10.78.179.150        | GQI           | 3         | Disconnect                                         | 0                                                               | 0               | 0          | -          |  |
|                    | -<br>10.78.179.184<br>-                                   | 10.78.179.150        | GQI           | 4         | Disconnect                                         | 0                                                               | 0               | 0          | -          |  |
|                    | The table below of                                        | lescribes the signif | ficant fields | shov      | vn in the disp                                     | lay.                                                            |                 |            |            |  |

| Field                | Description                                                                                                    |
|----------------------|----------------------------------------------------------------------------------------------------|
| Management IP        | Management IP address.                                                                                                    |
| Server IP            | GQI server IP address.                                                                                                    |
| Protocol Type        | Protocol on QAM partition.                                                                                                    |
| Connection State     | State of connection.                                                                                                    |
| RPC Version          | GQI Remote Procedure Call interface version.                                                                                       |
| Resp Pending         | Number of responses that could not be sent to the requestor (USRM or DNCS).                                                        |
| Event Pending        | Number of announcement events pending in the system waiting to be sent to the ERM (DNCS or USRM).                                  |
| Reset indication     | Indicates whether an acknowledgement has been<br>received from the peer after the reset indication<br>message is sent to the peer. |
| Encryption Discovery | Asynchronous message sent to USRM to inform type of encryption currently supported in Cisco RFGW-10.                               |

#### Table 20: show cable video gqi connections Field Descriptions

The following example shows the GQI session information for all QAM partitions on the line card: Router# show cable video gqi sessions all

| QP                   | GQI                                                                                                    | SCM                                 | Session           | Encryption               | Current                               |
|----------------------|----------------------------------------------------------------------------------------------------|-------------------------------------|-------------------|--------------------------|---------------------------------------|
| Id                   | Id                                                                                                    | Id                                  | Type              | Type                     | State                                 |
| 3<br>3<br>2<br>Total | 00 00 00 00 00 00 00 00 00 00 03<br>00 00 00 00 00 00 00 00 00 08<br>D0 67 E5 F3 6E E7 00 5D 32 95<br>Sessions for All QAM Partitions: 3 | 201785344<br>201457668<br>203489281 | VOD<br>VOD<br>SDV | None<br>PowerKey<br>None | Clear Mode<br>Encrypted<br>Clear Mode |

The following example shows how to create an encrypted session with no CA blob and verify that the session is created, but the gqi state is set to 'Waiting CA':

Router# show cable video gqi sessions all

| QP | GQI                           | SCM       | Session | Encryption | Current    |
|----|-------------------------------|-----------|---------|------------|------------|
| Id | Id                            | Id        | Туре    | Туре       | State      |
| 1  | 00 00 00 00 00 00 00 00 00 01 | 201457664 | SDV     | PowerKey   | Waiting CA |

Total Sessions: 1

The following example shows how to create a session with override and verify that the session is updated and session is active:

Router# show cable video session a

Slot:11 Lic-Enforcement module sent Simultaneous PKEY N DVB encryption to GQIll 
 Session
 QAM
 Stream Sess IP
 UDP
 Out
 Input

 ID
 Port
 Type
 Type Address
 Port
 Pgm
 Bitrate
 S
 UDP Out Input Input Output PSI Ctrl Port Pgm Bitrate State State Rdy State \_\_\_\_\_ \_\_\_\_ 201457664 3/1.2 Remap SSM --1 2500320 ACTIVE OFF NO -Total Sessions = 1 Router# show cable video gqi sessions all GQI SCM Session Encryption QP Current Id Τd Id Туре Туре State 1 00 00 00 00 00 00 00 00 00 01 201457664 SDV PowerKey Encrypted

Total Sessions: 1

The following example shows the GQI session information on QAM partition ID 3 of the line card:

Router# show cable video gqi sessions qam-partition 3

| QP | GQI                              | SCM       | Session | Encryption | Current    |
|----|----------------------------------|-----------|---------|------------|------------|
| Id | Id                               | Id        | Type    | Type       | State      |
| 3  | 00 00 00 00 00 00 00 00 00 00 03 | 201785344 | VOD     | None       | Clear Mode |
| 3  | 00 00 00 00 00 00 00 00 00 08    | 201457668 | VOD     | PowerKey   | Encrypted  |

The table below describes the significant fields shown in the display.

# Table 21: show cable video gqi sessions Field Descriptions

| Field           | Description                 |
|-----------------|-----------------------------|
| QP ID           | QAM partition ID.           |
| GQI ID          | GQI session ID.             |
| SCM ID          | Session control manager ID. |
| Session Type    | Type of session.            |
| Encryption Type | Encryption type used.       |
| Current State   | Current state of session.   |
| Total Sessions  | Total number of sessions.   |

The following example shows the GQI statistics on QAM partition 3 on the line card:

```
Router# show cable video gqi statistic qam 3
```

| Qam | Partition 3 | Statistics | :           |              |        |        |        |         |
|-----|-------------|------------|-------------|--------------|--------|--------|--------|---------|
|     | Create      | e Delete   | e Create    | Delete       | Insert | Cancel | Switch | Bind    |
|     | Unbind      | Reset      | Encryptic   | on Event     |        |        |        |         |
|     | Shell       | Shell      | Session     | Session      | Packet | Packet | Source | Session |
|     | Session     | Indication | Discovery N | Notification |        |        |        |         |

| Success: | 0 |   | 0 |   | 0 |   | 0 | 0 | 0 | 0 | 0 |
|----------|---|---|---|---|---|---|---|---|---|---|---|
| 0        |   | 0 |   | 0 |   | 0 |   |   |   |   |   |
| Error:   | 0 |   | 0 |   | 0 |   | 0 | 0 | 0 | 0 | 0 |
| 0        |   | 0 |   | 0 |   | 0 |   |   |   |   |   |
| Total:   | 0 |   | 0 |   | 0 |   | 0 | 0 | 0 | 0 | 0 |
| 0        |   | 0 |   | 0 |   | 0 |   |   |   |   |   |

# **Related Commands**

ſ

| Command             | Description                                                                        |
|---------------------|------------------------------------------------------------------------------------|
| cable qam-partition | Creates a QAM partition for video server on the Cisco<br>RFGW-10 DS-384 line card. |
| protocol            | Sets the control plane protocol of the QAM partition.                              |

# show cable video label

To display the active video labels, use the show cable video label command in privileged EXEC mode.

show cable video label [ label ]

| Syntax Description | label                | (Optional) Specifies the label name given to the video label.          |
|--------------------|----------------------|------------------------------------------------------------------------|
| Command Default    | None                 |                                                                        |
| Command Modes      | Privileged EXEC (#)  |                                                                        |
| Usage Guidelines   | The command displays | all the labels configured on the chassis.                              |
| Command History    | Release              | Modification                                                           |
|                    | 12.2(44)SQ           | This command was introduced on the Cisco RF Gateway 10.                |
|                    | 12.2(50)SQ1          | The output of the command is modified to display the filtered PIDs for |

(50)SQ1 The output of the command is modified to display the filtered PIDs for pass-through video sessions.

**Examples** 

The following example shows the video labels configured on the Cisco RFGW-10:

#### Router# show cable video label

| Multicast Label: s1<br>Label Type: SSM<br>Label Sources: [1]<br>SRC ADDR DST ADDR                         | BITRATE JITTER |
|----------------------------------------------------------------------------------------------------|----------------|
| 162.0.0.10 232.3.1.1<br>Current Active Src: 0<br>Label Output Streams: [2]<br>QAM Program ID              | 3750000 200    |
| 10/1.1 1<br>10/7.1 1<br>Multicast Label: s2<br>Label Type: SSM<br>Label Sources: [1]<br>SRC ADDR DST ADDR | BITRATE JITTER |
| 162.0.0.10 232.3.1.2<br>Current Active Src: 0<br>Label Output Streams: [2]<br>QAM Program ID              | 15000000 200   |

10/1.1 10/7.1

2 2

The following example shows the PIDs filtered when filtering is configured for pass-through video sessions:

```
Router# show cable video label
Multicast Label ID: 2
 Label Name: ssm0
 Label Type: SSM
 Label Sources: [3]
SRC ADDR
         DST ADDR
                          BITRATE JITTER
    111.17.1.101 232.2.1.0
SRC ADDR DST ADDR
                              25000000 200
                              BITRATE JITTER
       _____
    _ _ _ _
   111.17.1.102 232.2.1.0
SRC ADDR DST ADDR
                          25000000 200
                             BITRATE JITTER
       ----- ----- ------
   111.17.1.103 232.2.1.0 25000000
                                         200
Filtered PIDs: [25]
    00000101 00000102 00000103 00000104 00000105 00000106 00000107 00000108
    00000109 00000110 00000111 00000112 00000113 00000114 00000115 00000116
    00000117 00000118 00000119 00000120 00000200 00000201 00000202 00000203
    00800000
MAP: 1
Current Active Src: 0
 Label Output Streams: [1]
   OAM
             Program ID
   _____
             _____
   3/7.1
              -1
```

The table below describes the significant fields shown in the display.

| Table 22: show | cable vide | eo label Fiel | d Descriptions |
|----------------|------------|---------------|----------------|
|                | 04210 1140 |               | a 2000. paolo  |

| Field               | Description                                                                                       |
|---------------------|---------------------------------------------------------------------------------------------------|
| Multicast Label     | Name of the label.                                                                                |
| Label Type          | Whether it is an ASM label or an SSM label.                                                       |
| Label Sources       | Source of the label.                                                                              |
| SRC ADD             | Source IP address.                                                                                |
| DST ADDR            | Destination IP address.                                                                           |
| BITRATE             | Amount of bandwidth allotted.                                                                     |
| JITTER              | Amount of Jitter allotted.                                                                        |
| Filtered PIDs       | Lists the PIDs that are dropped when PID filtering is configured for pass-through video sessions. |
| Current Active Src  | Name of the active source.                                                                        |
| Label Output Stream | Name of the output stream label.                                                                  |
| QAM                 | QAM interface.                                                                                    |

1

| Field      | Description               |
|------------|---------------------------|
| Program ID | Program Identifier (PID). |

# **Related Commands**

| Command               | Description                                               |
|-----------------------|-----------------------------------------------------------|
| asm                   | Configures ASM video session definition.                  |
| cable video labels    | Enters the cable video label configuration.               |
| cable video multicast | Configures video multicast sessions on the QAM interface. |
| ssm                   | Configures SSM video session definition.                  |

# show cable video multicast uplink

To display the multicast uplink interfaces, use the **show cable video multicast uplink** command in privileged EXEC mode.

show cable video multicast uplink [GigabitEthernet| TenGigabitEthernet interface/port]

### **Syntax Description**

| GigabitEthernet    | Indicates the Gigabit Ethernet interface. Valid port range is 3 through 6, 13 and 14. |
|--------------------|---------------------------------------------------------------------------------------|
| TenGigabitEthernet | Indicates the 10 Gigabit Ethernet interface. Valid slots are 1 and 2.                 |
| interface/port     | Specifies the interface slot and port.                                                |

#### **Command Default** None

**Command Modes** Privileged EXEC (#)

# Command History Release Modification 12.2(44)SQ This command was introduced on the Cisco RF Gateway 10.

## **Examples**

I

The following example shows all uplink interfaces configured on the Cisco RFGW-10: Router# show cable video multicast uplink

| Uplink  | Interface       | Status | Allocated | Maximum   | Allocated | Backup | Interface |
|---------|-----------------|--------|-----------|-----------|-----------|--------|-----------|
|         | Activated       |        | Streams   | Bandwidth | Bandwidth |        |           |
|         |                 |        |           |           |           |        |           |
| TenGiga | abitEthernet1/1 | UP     | 240       | 10000000  | 30240     |        |           |

The table below describes the significant fields shown in the display.

#### Table 23: show cable video multicast uplink Field Descriptions

| Field                             | Description                                                                   |
|-----------------------------------|-------------------------------------------------------------------------------|
| Uplink Interface Backup Activated | Displays the status of the Uplink interface such as activated or deactivated. |

٦

| Field               | Description                                                           |
|---------------------|-----------------------------------------------------------------------|
| Status              | Displays the status of the interface such as up or down               |
| Allotted Streams    | Specifies the number of allotted streams.                             |
| Maximum Bandwidth   | Specifies the maximum amount of bandwidth for the specified interface |
| Allocated Bandwidth | Specifies the bandwidth allocated for that interface.                 |
| Backup Interface    | Dispays the name of the backup interface.                             |

# **Related Commands**

| Command                      | Description                                      |
|------------------------------|--------------------------------------------------|
| cable video multicast uplink | Configures an uplink port for multicast traffic. |
| ip multicast-routing         | Enables multicast routing on the Cisco RFGW-10.  |

# show cable video packet

To display the video insertion packet information, use the **show cable video packet** command in privileged EXEC mode.

show cable video packet {qam| qam-red slot/port.channel [stream stream-id]| all| slot slot}

## **Syntax Description**

| qam       | Specifies the QAM interface on the Cisco RFGW-10.                                          |
|-----------|--------------------------------------------------------------------------------------------|
| qam-red   | Specifies the QAM interface when line card redundancy is configured on the Cisco RFGW-10.  |
| slot      | Specifies the slot on the QAM interface. Valid range is from 3 to 12.                      |
| port      | Specifies the port on the interface. Valid range is from 1 to12.                           |
| channel   | (Optional) Specifies the channel on the port. Valid range is from 1 to 4.                  |
| stream    | (Optional) Specifies packet stream insertion information.                                  |
| stream-id | (Optional) Specifies the packet stream identifier.<br>Valid range is from 1 to 4294967295. |
| all       | Displays a summary of the packet insertion on the chassis.                                 |
| slot      | Displays packet insertion for a slot.                                                      |

#### **Command Default**

None

# Command ModesPrivileged EXEC (#)

# **Command History**

| Release    | Modification                                            |
|------------|---------------------------------------------------------|
| 12.2(44)SQ | This command was introduced on the Cisco RF Gateway 10. |

# Examples

## The following example shows the video packets on a QAM interface 3:

Router# show cable video packet qam-red 3/1.1

| Packet<br>Stream ID | Interface | Version | Times<br>Repeat | Actual<br>Repeated | Insert<br>Rate (bps) | Nu<br>In | m Pkts<br>serted | State |
|---------------------|-----------|---------|-----------------|--------------------|----------------------|----------|------------------|-------|
| 1                   | Qam3/1.1  | 1       | Continuos       | 14460              | 1000                 | 1        | ON               |       |

The table below describes the significant fields shown in the display.

## Table 24: show cable video packet Field Descriptions

| Field             | Description                                           |
|-------------------|-------------------------------------------------------|
| Packet Stream ID  | Packet stream identifiers of the video packets.       |
| Interface         | QAM channel or QAM subinterface.                      |
| Version           | Version of video packets.                             |
| Times Repeat      | Packets repetition state such as continuos.           |
| Actual Repeated   | The number of times the packets are repeated.         |
| Insert rate       | Rate at which packets are inserted.                   |
| Num pkts inserted | Number of packets inserted.                           |
| State             | Displays the status of the packets whether on or off. |

# show cable video route

To display video route information, use the show cable video route command in privileged EXEC mode.

show cable video route {multicast| unicast} {all slot slot}

# **Syntax Description**

| multicast | Displays information for multicast routes.                        |
|-----------|-------------------------------------------------------------------|
| unicast   | Displays information for unicast routes.                          |
| all       | Displays information on all routes on the chassis.                |
| slot      | Displays information of a slot on the line card.                  |
| slot      | Specifies the slot on the line card. Valid range is from 3 to 12. |

# Command Default None

**Command Modes** Privileged EXEC (#)

| Command History | Release                      | Modification                                                                                                    |
|-----------------|------------------------------|----------------------------------------------------------------------------------------------------|
|                 | 12.2(44)SQ                   | This command was introduced on the Cisco RF Gateway 10.                                                                                                    |
|                 | Cisco IOS-XE Release 3.3.0SQ | This command was integrated into Cisco IOS-XE Release 3.3.0SQ. The <b>qam-domain</b> is <i>not</i> supported. The <b>unicast</b> keyword is removed. Use <b>show cable linecard load-balancing group</b> command to view unicast video sessions |

## **Examples**

The following example displays all the multicast routes configured on the chassis:

Router# show cable video route multicast all

| Source     | Group     | rx-interface          | tx-qamblock | Sessions |
|------------|-----------|-----------------------|-------------|----------|
| 162.0.0.10 | 232.3.1.1 | TenGigabitEthernet1/1 | qam 10/1-6  | 1        |
| 162.0.0.10 | 232.3.1.2 | TenGigabitEthernet1/1 | qam 10/1-6  | 1        |
| 162.0.0.10 | 232.3.1.3 | TenGigabitEthernet1/1 | qam 10/1-6  | 1        |
| 162.0.0.10 | 232.3.1.4 | TenGigabitEthernet1/1 | qam 10/1-6  | 1        |
| 162.0.0.10 | 232.3.1.4 | TenGigabitEthernet1/1 | qam 10/1-6  | 1        |

The table below describes the significant fields shown in the display.

1

# Table 25: show cable video route Field Descriptions

| Field        | Description               |
|--------------|---------------------------|
| Source       | Source IP address.        |
| Group        | Group IP address.         |
| rx-interface | Multicast interfaces.     |
| tx-qamblock  | QAM block on a slot.      |
| Sessions     | Number of sessions.       |
| Route Type   | Type of route configured. |

# **Related Commands**

| Command     | Description                                  |
|-------------|----------------------------------------------|
| video route | Configures the video route on the line card. |

# show cable video scrambler

To display scrambling information for the video sessions, use the **show cable video scrambler** command in privileged EXEC mode.

show cable video scrambler {brief| eis {*eis-id*| all}| linecard *slot* {brief| tier-based| arp-entries| routes| ecmg {all| *ecmg-id* {brief| connection| desc-rule| overrule}}}| scg {all| tsid *tsid*| slot *slot*| eis-id *{scg-id* {brief| detail}| all}}| pme status}

| Syntax Description | brief       | Displays the scrambler general setting information.                                                                  |
|--------------------|-------------|----------------------------------------------------------------------------------------------------|
|                    | eis eis-id  | Displays the Event Information Scheduler (EIS)<br>details. The valid range for EIS connection ID is from<br>1 to 10. |
|                    | all         | Displays EIS information for all the EIS connections.                                                                |
|                    | linecard    | Displays the scrambler details for a line card.                                                                      |
|                    | slot        | Line card slot number. The valid range is from 3 to 12.                                                              |
|                    | brief       | Displays the summary of scrambling settings for a line card.                                                         |
|                    | tier-based  | Displays the tier-based scrambling details for a line card.                                                          |
|                    | arp-entries | Displays the ARP entries in line card.                                                                               |
|                    | routes      | Displays the IP routes for the line card.                                                                            |
|                    | ecmg        | Displays the ECMG details.                                                                                           |
|                    | all         | Displays Entitlement Control Message Generator<br>(ECMG) information for all the ECMGs.                              |
|                    | ecmg-id     | ECMG ID. The valid range is from 2 to 4.                                                                             |
|                    | brief       | Displays the summary of the ECMG.                                                                                    |
|                    | connection  | Displays the details of all connections of the ECMG.                                                                 |
|                    | desc-rule   | Displays the details of all descriptor rules for the ECMG.                                                           |
|                    | overrule    | Displays the details of all overrules for the ECMG.                                                                  |

1

| scg           | Displays the details of the Scrambling Control Group (SCG).                                                         |
|---------------|----------------------------------------------------------------------------------------------------|
| all           | Displays the summary of all SCGs.                                                                                   |
| tsid tsid     | Displays the details for an SCG. The valid range for Transport Stream ID (TS ID)is from 1 to 65535.                 |
| slotslot      | Displays a summary of all the SCGs of the line card<br>in the slot. The valid value of slot ranges from 3 to<br>12. |
| eis-id eis-id | Displays a summary of SCGs from the EIS. The valid range for EIS proxy ID is from 1 to 10.                          |
| scg-id        | SCG ID. The valid range is from 1 to 65535.                                                                         |
| brief         | Displays the summary of the SCG in the EIS proxy.                                                                   |
| detail        | Displays the details of the SCG in the EIS proxy.                                                                   |
| all           | Displays information for all SCGs in the EIS proxy.                                                                 |
| pme status    | Displays the PME configurations.                                                                                    |

| Command Default | None                |
|-----------------|---------------------|
| Command Modes   | Privileged EXEC (#) |

| Command History | Release                      | Modification                                                             |
|-----------------|------------------------------|--------------------------------------------------------------------------|
|                 | Cisco IOS-XE Release 3.4.0SQ | This command was introduced.                                             |
|                 | Cisco IOS-XE Release 3.5.0SQ | This command was modified. The <b>pme status</b> keyword was introduced. |

Examples

The following example shows the summary of scrambler general settings :

| Router# show cable video scramb | ler brief  |
|---------------------------------|------------|
| General Settings related to Scr | ambling    |
|                                 |            |
| Scramble Audio & Video Only     | : DISABLED |
| Check SCG At Provision Time     | : ENABLED  |
| NDS Strong Pairing Enforcement  | : DISABLED |

The following example shows the EIS settings for all EIS connections:

| EIS | EIS      | Peer    | TCP  | CP       | CP       | Overwrite | Connection |
|-----|----------|---------|------|----------|----------|-----------|------------|
| ID  | Name     | IP      | Port | Overrule | Duration | SCG       | Status     |
| 1   | server1  | 0.0.0.0 | 1024 | DISABLED | 0        | DISABLED  | Waiting    |
| 10  | test_EIS | 0.0.0.0 | 6000 | DISABLED | 0        | DISABLED  | Waiting    |

NA - Not Available

The following example shows the EIS settings for EIS ID 1:

```
Router# show cable video scrambler eis 1
```

| EIS | EIS     | Peer    | TCP  | CP       | CP       | Overwrite | Connection |
|-----|---------|---------|------|----------|----------|-----------|------------|
| ID  | Name    | IP      | Port | Overrule | Duration | SCG       | Status     |
| 1   | serverl | 0.0.0.0 | 1024 | DISABLED | 0        | DISABLED  | Waiting    |

NA - Not Available

The following example shows the scrambler settings on line card 3:

```
Router# show cable video scrambler linecard 3 brief
CA Interface Details of Line Card : 3
IP Address : 192.168.2.250
Net Mask : 255.255.255.0
Gateway : 0.0.0.0
Encryption Configuration Details of Line Card : 3
Encryption: DVB
Algorithm : DVB-CSA
```

The following example shows the tier-based scrambling details on line card 3:

Router# show cable video scrambler linecard 3 tier-based

| SLOT | TIER    | ECMG ID | ACCESS CRITERIA |
|------|---------|---------|-----------------|
| 3    | Enabled | 2       | A076B300005E    |
|      |         |         |                 |

The following example shows the ARP entries for line card 5:

Router# show cable video scrambler linecard 3 arp-entries

| SLOT IP ADDRESS | MAC ADDRESS    |
|-----------------|----------------|
| 192.168.0.8     | 30e4.db04.8dc0 |

The following example shows the IP routes for line card 3:

Router# show cable video scrambler linecard 3 routes

| SLOT I | IP ADDRESS   | GATEWAY      | SUBNET MASK     |
|--------|--------------|--------------|-----------------|
| 3 1    | 192.168.0.15 | 192.168.0.19 | 255.255.255.128 |

The following example shows the ECMG information for all ECMGs on line card 3:

Router# show cable video scrambler linecard 3 ecmg all

| ECMG E | CMG | ECMG | CA Sys | CA Subsys | PID | Lower | Upper | Streams/ | Open S | streams/ |
|--------|-----|------|--------|-----------|-----|-------|-------|----------|--------|----------|
|        |     |      | / -    | / -       |     |       |       |          |        |          |

| Auto Cha<br>ID Nam<br>ID | n I<br>e<br>S | LC<br>Type<br>Slot | ECMG<br>e<br>Conne | ID<br>ections | ID  | Source | limit | limit | ECMG | ECMG |
|--------------------------|---------------|--------------------|--------------------|---------------|-----|--------|-------|-------|------|------|
| 2 ecm<br>Enabled         | ıg1<br>3      | star<br>3          | ndard<br>1         | 0x952         | 0x0 | sid    | 0     | 0     | 0    | 0    |
| 3 ecm<br>Enabled         | .g2<br>3      | star<br>3          | ndard<br>1         | 0x952         | 0x0 | sid    | 34    | 36    | 0    | 0    |

The following example shows the summary of ECMG configuration for an ECMG on line card 3:

## Router# show cable video scrambler linecard 3 ecmg 2 brief

| ECMG ECMG<br>Auto Chan | ECMG<br>LC ECMG    | CA Sys        | CA Subsys | PID    | Lower | Upper | Streams/ | Open Streams/ |
|------------------------|--------------------|---------------|-----------|--------|-------|-------|----------|---------------|
| ID Name<br>ID          | Type<br>Slot Conne | ID<br>ections | ID        | Source | limit | limit | ECMG     | ECMG          |
| 2 ecmg1<br>Enabled     | standard<br>3 1    | 0x952         | 0x0       | sid    | 0     | 0     | 0        | 0             |

## The following example shows the details of all the ECMG connections for an ECMG on line card 3:

| Router# | show | cable | video | scrambler | linecard | 3 | ecmg | 2 | connection |
|---------|------|-------|-------|-----------|----------|---|------|---|------------|

| ECMG ECMG<br>Auto Chan | ECMG<br>LC   | CA Sys<br>ECMG    | CA Subsys | PID    | Lower | Upper | Streams/ | Open Streams/ |
|------------------------|--------------|-------------------|-----------|--------|-------|-------|----------|---------------|
| ID Name<br>ID          | Type<br>Slot | ID<br>Connections | ID        | Source | limit | limit | ECMG     | ECMG          |
| 2 ecmg1<br>Enabled     | standaı<br>3 | rd 0x952<br>1     | 0x0       | sid    | 0     | 0     | 18       | 18            |

ECMG Connections for ECMG ID = 2

| Conn<br>ID | Conn<br>Priority | IP<br>Address | Port<br>Number | Channel<br>ID | Conn<br>Status | Open<br>Streams |
|------------|------------------|---------------|----------------|---------------|----------------|-----------------|
| 1          | 1                | 192.168.0.2   | 4001           | 0             | Open           | 0               |

## The following example shows the details of the descriptor rules for an ECMG on line card 3:

Router# show cable video scrambler linecard 3 ecmg 2 desc-rule

| ECMG<br>A<br>ID<br>I | G ECMG<br>Auto Chan<br>Name<br>ID | ECMG<br>LC<br>Type<br>Slot | CA Sys<br>ECMG<br>ID<br>Connections | CA Subsys<br>ID | PID<br>Source | Lower<br>limit | Upper<br>limit | Streams/<br>ECMG | Open Streams/<br>ECMG |
|----------------------|-----------------------------------|----------------------------|-------------------------------------|-----------------|---------------|----------------|----------------|------------------|-----------------------|
| 2<br>E               | ecmg1<br>Inabled                  | standa:<br>3               | rd 0x952<br>1                       | 0x0             | sid           | 0              | 0              | 0                | 0                     |

ECMG Descriptor Rules for ECMG ID = 2

```
Rule ID : 1
Rule Name : rule1
Rule Type : add-priv-data
Insert Option : as-per-eis
ECM ID(s) :
Private Data : a042
```

The following example shows the details of the overrules for an ECMG on line card 3:

Router# show cable video scrambler linecard 3 ecmg 2 overrule

| ECMG ECMG            | ECMG<br>LC   | CA Sys<br>ECMG    | CA Subsys | PID    | Lower | Upper | Streams/ | Open Streams/ |
|----------------------|--------------|-------------------|-----------|--------|-------|-------|----------|---------------|
| ID Name<br>ID        | Type<br>Slot | ID<br>Connections | ID        | Source | limit | limit | ECMG     | ECMG          |
| 2 ecmg1<br>Enabled 3 | standar<br>1 | d 0x952           | 0x0       | sid O  | 0     | 0     | 0        |               |

#### ECMG Advanced Overrule Settings for ECMG ID = 2

| Maximum Compute Time   | : | Disabled, | Value | = | 0 |
|------------------------|---|-----------|-------|---|---|
| Minimum CP Duration    | : | Disabled, | Value | = | 0 |
| Transition Start Delay | : | Disabled, | Value | = | 0 |
| Transition Stop Delay  | : | Disabled, | Value | = | 0 |
| Start Delay            | : | Disabled, | Value | = | 0 |
| Stop Delay             | : | Disabled, | Value | = | 0 |
| AC Start Delay         | : | Disabled, | Value | = | 0 |
| AC Stop Delay          | : | Disabled, | Value | = | 0 |
| Repetition Period      | : | Disabled, | Value | = | 0 |
| Maximum Streams        | : | Disabled, | Value | = | 0 |
| Hint Bit Start Delay   | : | Disabled, | Value | = | 0 |
|                        |   |           |       |   |   |

# The following examples shows the summary of all SCGs:

#### Router# show cable video scrambler scg all

| SCG<br>ID | ON TS<br>ID ID            | SCG Ref<br>ID                  | Activation<br>Time | CP Duration<br>(msec) | LC<br>Slot | EIS<br>ID |
|-----------|---------------------------|--------------------------------|--------------------|-----------------------|------------|-----------|
| 1         | 0 1<br>Service            | 0<br>IDs : NA<br>· 257 258 259 | Immediate          | 100000                | 3          | 10        |
| 2         | 0 1<br>Service            | 0<br>IDs : NA<br>· 289.290     | Immediate          | 100000                | 3          | 10        |
| 3         | 0 1<br>Service            | 0<br>IDs : NA<br>: 321.322     | Immediate          | 100000                | 3          | 10        |
| 4         | 0 1<br>Service            | 0<br>IDs : NA<br>· 353.354     | Immediate          | 100000                | 3          | 10        |
| 5         | 0 1<br>Service            | 0<br>IDs : NA<br>. 385.386     | Immediate          | 100000                | 3          | 10        |
| 6         | 0 1<br>Service            | 0<br>IDs:NA<br>• 417,418,419   | Immediate          | 100000                | 3          | 10        |
| 7         | 0 1<br>Service            | 0<br>IDs : NA<br>· 449 450     | Immediate          | 100000                | 3          | 10        |
| 8         | 0 1<br>Service            | 0<br>IDs: NA                   | Immediate          | 100000                | 3          | 10        |
| 100       | 0 2<br>Service            | 0<br>IDs : NA                  | Immediate          | 100000                | 3          | 10        |
| 101       | 0 2<br>Service            | 0<br>IDs : NA                  | Immediate          | 100000                | 3          | 10        |
| 102       | 0 2<br>Service            | 0<br>IDs: NA                   | Immediate          | 100000                | 3          | 10        |
| 103       | ES PIDS<br>0 2<br>Service | : 322,321<br>0<br>IDs : NA     | Immediate          | 100000                | 3          | 10        |
| 104       | LS PIDS<br>0 2<br>Service | : 353,354,355<br>0<br>IDs : NA | Immediate          | 100000                | 3          | 10        |

1

|     | ES PIDs | : 385,386,387 | 7         |        |   |    |
|-----|---------|---------------|-----------|--------|---|----|
| 105 | 0 2     | 0             | Immediate | 100000 | 3 | 10 |
|     | Service | IDs : NA      |           |        |   |    |
|     | ES PIDs | : 417,418     |           |        |   |    |
| 106 | 0 2     | 0             | Immediate | 100000 | 3 | 10 |
|     | Service | IDs : NA      |           |        |   |    |
|     | ES PIDs | : 449,450,451 | -         |        |   |    |
| 107 | 0 2     | 0             | Immediate | 100000 | 3 | 10 |
|     | Service | IDs : NA      |           |        |   |    |
|     | ES PIDs | : 481,482,483 | 3         |        |   |    |
| 108 | 0 2     | 0             | Immediate | 100000 | 3 | 10 |
|     | Service | IDs : NA      |           |        |   |    |
|     | ES PIDs | : 513,514     |           |        |   |    |
| 200 | 0 321   | 0             | Immediate | 100000 | 3 | 10 |
|     | Service | IDs : NA      |           |        |   |    |
|     | ES PIDs | : 257,258,259 | )         |        |   |    |
|     |         |               |           |        |   |    |

Total SCGs available = 18

# The following example shows the details of the SCG with TSID 1:

| Router# <b>s</b> | show | cable | video | scrambler | scq | tsid | 1 |
|------------------|------|-------|-------|-----------|-----|------|---|
|------------------|------|-------|-------|-----------|-----|------|---|

| SCG<br>ID | ON TS<br>ID ID            | SCG Ref<br>ID                  | Activation<br>Time | CP Duration (msec) | LC<br>Slot | EIS<br>ID |
|-----------|---------------------------|--------------------------------|--------------------|--------------------|------------|-----------|
| 1         | 0 1<br>Service            | 0<br>IDs : NA                  | Immediate          | 100000             | 3          | 10        |
| 2         | ES PIDs<br>0 1<br>Service | : 257,258,259<br>0<br>IDs : NA | 9<br>Immediate     | 100000             | 3          | 10        |
| 3         | 0 1<br>Service            | : 209,290<br>0<br>IDs : NA     | Immediate          | 100000             | 3          | 10        |
| 4         | ES PIDs<br>0 1<br>Service | : 321,322<br>0<br>IDs : NA     | Immediate          | 100000             | 3          | 10        |
| 5         | ES PIDs<br>0 1<br>Service | : 353,354<br>0<br>IDs : NA     | Immediate          | 100000             | 3          | 10        |
| 6         | ES PIDs<br>0 1<br>Service | : 385,386<br>0<br>IDs : NA     | Immediate          | 100000             | 3          | 10        |
| 7         | ES PIDs<br>0 1<br>Service | : 417,418,419<br>0<br>IDs : NA | 9<br>Immediate     | 100000             | 3          | 10        |
| 8         | ES PIDs<br>0 1<br>Service | : 449,450<br>0<br>IDs : NA     | Immediate          | 100000             | 3          | 10        |

# The following example shows the summary of all SCGs on the line card in slot 3:

| SCG<br>ID | ON T<br>ID I          | 'S<br>D | SCG Ref<br>ID               | Activation<br>Time | CP Duration (msec) | LC<br>Slot | EIS<br>ID |
|-----------|-----------------------|---------|-----------------------------|--------------------|--------------------|------------|-----------|
| 1         | 0 1<br>Servi          | .ce I   | 0<br>Ds : NA                | Immediate          | 100000             | 3          | 10        |
| 2         | 0 1<br>Servi          | .ce I   | 237,238,239<br>0<br>Ds : NA | Immediate          | 100000             | 3          | 10        |
| 3         | 0 1<br>Servi          | .ce I   | 0<br>Ds : NA                | Immediate          | 100000             | 3          | 10        |
| 4         | ES PI<br>0 1<br>Servi |         | 321,322<br>0<br>Ds : NA     | Immediate          | 100000             | 3          | 10        |
| 5         | ES PI<br>0 1          | .Ds :   | 353,354<br>0                | Immediate          | 100000             | 3          | 10        |

Router# show cable video scrambler scg slot 3

|     | Service | IDs : NA      |            |        |   |     |
|-----|---------|---------------|------------|--------|---|-----|
|     | ES PIDs | : 385,386     |            |        |   |     |
| 6   | 0 1     | 0             | Immediate  | 100000 | 3 | 10  |
|     | Service | IDs : NA      |            |        |   |     |
|     | ES PIDs | : 417,418,419 | )          |        |   |     |
| 7   | 0 1     | 0             | Immediate  | 100000 | 3 | 10  |
|     | Service | IDs : NA      |            |        |   |     |
|     | ES PIDs | : 449,450     |            |        |   |     |
| 8   | 0 1     | 0             | Immediate  | 100000 | 3 | 10  |
| 0   | Service | TDs : NA      | 1          | 200000 | 0 | 10  |
|     | ES PIDS | • 481.482     |            |        |   |     |
| 100 | 0 2     | 0             | Immediate  | 100000 | 3 | 10  |
| 100 | Service | TDs · NA      | 1          | 200000 | 0 | 10  |
|     | ES PIDS | · 258 259     |            |        |   |     |
| 101 | 0 2     | . 200,200     | Immediate  | 100000 | 3 | 10  |
| 101 | Service | TDe · NA      | Inniedidee | 100000 | 0 | 10  |
|     | ES PIDS | · 289 290 291 |            |        |   |     |
| 102 | 0 2     | . 200,200,201 | Immediate  | 100000 | 3 | 10  |
| 102 | Service | TDe · NA      | Indicatace | 100000 | 5 | 10  |
|     | FG DIDe | · 322 321     |            |        |   |     |
| 103 | 0 2     | . 522,521     | Immediate  | 100000 | 3 | 10  |
| 100 | Service | TDe · NA      | Innieurace | 100000 | 5 | TO  |
|     | EG DIDO | · 353 354 355 |            |        |   |     |
| 104 |         | ,,            | Tmmodiato  | 100000 | 3 | 10  |
| 104 | Sorvico | TDC · NA      | Inneurace  | 100000 | 5 | ΤŪ  |
|     | SELVICE | . 20E 20C 207 | ,          |        |   |     |
| 105 | ES FIDS | : 303,300,307 | Turnediate | 100000 | r | 1.0 |
| 102 | 0 2     | U<br>TDe i ND | Immediate  | 100000 | 3 | 10  |
|     | Service | IDS : NA      |            |        |   |     |
| 100 | ES PIDS | : 41/,418     | Turnediate | 100000 | r | 1.0 |
| 100 | 0 2     | U<br>TD- N7   | Immediate  | 100000 | 3 | 10  |
|     | Service | IDS : NA      |            |        |   |     |
| 107 | ES PIDS | : 449,450,451 |            | 100000 | 2 | 1.0 |
| 107 | 0 2     | 0             | Immediate  | 100000 | 3 | 10  |
|     | Service | IDs : NA      |            |        |   |     |
|     | ES PIDS | : 481,482,483 |            |        | _ |     |
| 108 | 0 2     | 0             | Immediate  | 100000 | 3 | 10  |
|     | Service | IDs : NA      |            |        |   |     |
|     | ES PIDs | : 513,514     |            |        |   |     |
| 200 | 0 321   | 0             | Immediate  | 100000 | 3 | 10  |
|     | Service | IDs : NA      |            |        |   |     |
|     | ES PIDs | : 257,258,259 | )          |        |   |     |
|     |         |               |            |        |   |     |

Number of SCGs = 18

I

The following example shows the summary of all the SCGs from the EIS:

Router# show cable video scrambler scg eis-id 10 all

| SCG<br>ID | ON ID               | TS<br>ID            | SCG Ref<br>ID                  | Activation<br>Time | CP Duration<br>(msec) | LC<br>Slot | EIS<br>ID |
|-----------|---------------------|---------------------|--------------------------------|--------------------|-----------------------|------------|-----------|
| 1         | 0<br>Serv:<br>ES P  | 1<br>ice :<br>IDs   | 0<br>IDs : NA<br>: 257,258,259 | Immediate          | 100000                | 3          | 10        |
| 2         | 0<br>Serv:<br>ES P: | 1<br>ice I<br>IDs 1 | 0<br>IDs : NA<br>: 289,290     | Immediate          | 100000                | 3          | 10        |
| 3         | 0<br>Serv<br>ES P   | 1<br>ice I<br>IDs 1 | 0<br>IDs : NA<br>: 321,322     | Immediate          | 100000                | 3          | 10        |

The following example shows the summary of the SCG in the EIS proxy:

| Route     | er#            | show               | cable               | video       | scrambler scg      | eis-id : | 10 3 brief         |            |           |
|-----------|----------------|--------------------|---------------------|-------------|--------------------|----------|--------------------|------------|-----------|
| SCG<br>ID | ON<br>ID       | TS<br>ID           | SCG<br>ID           | Ref         | Activation<br>Time |          | CP Duration (msec) | LC<br>Slot | EIS<br>ID |
| 3         | 0<br>Sei<br>ES | 1<br>rvice<br>PIDs | 0<br>IDs :<br>: 321 | NA<br>, 322 | Immediate          |          | 100000             | 3          | 10        |

The following example shows the details of the SCG in the EIS proxy:

#### Router# show cable video scrambler scg eis-id 10 3 detail

| SCG<br>ID | ON ID               | rs<br>ID            | SCG Ref<br>ID              | Act<br>Tim   | ivation<br>Ne      | CP Duration<br>(msec) | LC<br>Slot | EIS<br>ID |
|-----------|---------------------|---------------------|----------------------------|--------------|--------------------|-----------------------|------------|-----------|
| 3         | 0<br>Servi<br>ES Pi | l<br>Lce I<br>IDs I | 0<br>IDs : NA<br>: 321, 32 | Imm<br>22    | nediate            | 100000                | 3          | 10        |
| SCG       | Group               | Deta                | ails                       |              |                    |                       |            |           |
| SCG<br>ID | ECM<br>ID           | Su <u>p</u><br>CAS  | per<br>S ID                | AC<br>Change | Access<br>Criteria |                       |            |           |
| 3         | 1                   | 952                 | 20000                      | FALSE        | 12345678           |                       |            |           |

## The following example shows the PME status:

Router# show cable video scrambler pme status

Vodsid : 111 CEM IP : 10.78.206.100 CEM Port : 5000 Local Port : 63363 Count of ECMs recd : 1 CEM Connection State : Connected

The table below describes the significant fields shown in the display.

#### Table 26: show cable video scrambler Field Descriptions

| Field             | Description                                                             |
|-------------------|-------------------------------------------------------------------------|
| EIS ID            | Displays the EIS connection ID.                                         |
| EIS Name          | Displays EIS server name in the Conditional Access (CA) system.         |
| Peer IP           | Displays the IP address of the EIS.                                     |
| TCP Port          | Displays the port number used to establish TCP connection with the EIS. |
| CP Overrule       | Displays whether the CP overrule is enabled or disabled.                |
| CP Duration       | Displays the CP overrule duration in seconds.                           |
| Overwrite SCG     | Displays whether the SCG overwrite is enabled or disabled.              |
| Connection Status | Displays the status of the connection to the EIS.                       |
| ECMG ID           | Displays the ECMG ID.                                                   |
| ECMG Name         | Displays the name of the ECMG.                                          |
| ECMG Type         | Displays the type of the ECMG.                                          |

| Field             | Description                                              |
|-------------------|----------------------------------------------------------|
| CA Sys ID         | Displays the CA system ID.                               |
| CA Subsys ID      | Displays the CA subsytem ID.                             |
| PID Source        | Displays the ECM PID source information.                 |
| Lower Limit       | Displays the Lower limit of the ECM PID range.           |
| Upper Limit       | Displays the Upper limit of the ECM PID range.           |
| Streams/ECMG      | Displays the number of ECMG streams.                     |
| Open Streams/ECMG | Displays the number of open ECMG streams.                |
| Auto Chan ID      | Displays whether auto channel ID is enabled or disabled. |
| LC Slot           | Displays the line card slot number.                      |
| ECMG Connections  | Displays the number of ECMG connections.                 |
| SCG ID            | Displays the SCG ID.                                     |
| ON ID             | Displays the Original Network ID.                        |
| TS ID             | Displays the Transport Stream ID.                        |
| SCG Ref ID        | Displays the SCG reference ID.                           |

# **Related Commands**

ſ

ſ

| Command               | Description                                                                             |
|-----------------------|-----------------------------------------------------------------------------------------|
| cable video scrambler | Configures the scrambling parameters for the video sessions.                            |
| access-criteria       | Configures the access criteria for the Entitlement<br>Control Message Generator (ECMG). |
| cp-overrule           | Configures the Crypto Period (CP) overrule duration.                                    |
| overwrite-scg         | Sets the Scrambling Control Group (SCG) overwrite.                                      |
| auto-channel-id       | Configures automatic channel ID selection.                                              |
| connection            | Configures ECMG connection.                                                             |
| desc-rule             | Configures descriptor rule.                                                             |

٦

| Command  | Description                                 |
|----------|---------------------------------------------|
| overrule | Overrules the default setting for the ECMG. |
## show cable video server-group

To display information on a video server group, use the **show cable video server-group** command in privileged EXEC mode.

show cable video server-group {all mapping name group name}

### **Syntax Description**

| all        | Displays all the server groups configured on a line card. |
|------------|-----------------------------------------------------------|
| mapping    | Displays external and internal session mapping.           |
| name       | Displays the information of a server group.               |
| group_name | Specifies a server group.                                 |

#### **Command Default** None

**Command Modes** Privileged EXEC (#)

| Command History | Release    | Modification                                            |  |  |  |  |  |
|-----------------|------------|---------------------------------------------------------|--|--|--|--|--|
|                 | 12.2(44)SQ | This command was introduced on the Cisco RF Gateway 10. |  |  |  |  |  |

**Usage Guidelines** This command is used to view all the server groups configured on a line card.

**Examples** 

Router# show cable video server-group all

Server-Group : ggi1 ACTIVE State : Protocol : GQI Timeout Period : 5 seconds Number of Retry : 3 172.22.23.161 Server[0] : Management IP : 172.22.22.181 Port : 844 Mac Id : 0017.94fe.a9c0 Reset Pending State Indication Requests Server \_\_\_\_\_ \_\_\_\_\_ \_\_\_\_\_ 172.22.23.161 Connected In-progress 0 Server-Group : GQI State : NON-ACTIVE Protocol : GQI Emulation Emulation Type : 24-qam Timeout Period : 5 seconds

The following example displays information on all server groups configured on the line card:

1

Number of Retry : 3 Server[0] : 56.1.1.11 Management IP : 56.1.1.101 Port : 0 Mac Id : 001a.a2ff.0d03 QAM Interfaces : 5/1.1-5/6.4

The table below describes the significant fields shown in the display.

#### Table 27: show cable video server-group Field Descriptions

| Field           | Description                                                                                          |
|-----------------|----------------------------------------------------------------------------------------------------|
| Server-Group    | Specifies the name of the server group.                                                              |
| State           | Indicates whether the group is active or non-active.                                                 |
| Protocol        | Indicates the protocol configured on the server group.                                               |
| Timeout Period  | Indicates the time period for a time out.                                                            |
| Number of Retry | Indicates the number of retries.                                                                     |
| Server          | Indicates the IP address of the external server. IP address must be configured for the GQI protocol. |
| Management IP   | IP address of the manaagement port of the server configured on the server group.                     |
| Port            | Specifies the port number.                                                                           |
| Mac Id          | Specifies the MAC address of the server.                                                             |
| QAM Interfaces  | Specifies the QAM interfaces.                                                                        |

### **Related Commands**

| Command             | Description                                                 |
|---------------------|-------------------------------------------------------------|
| cable video servers | Configures external control server groups on the line card. |

## show cable video session

To display the video session information, use the **show cable video session** command in privileged EXEC mode.

{show cable video session [{Qam qam-interface-number| Qam-red qam-interface-number| all} [brief [filter ]| summary]]| id session-id-number [in| out] [psi| si| stats]| local {Qam qam-interface-number| Qam-red qam-interface-number| all | slot slot}| remote {Qam qam-interface-number| Qam-red qam-interface-number| all | slot slot}| slot [filter ]| count| summary]}

#### **Syntax Description**

I

| Qam                  | Displays information on video session configured on a QAM interface.                                                                                                    |
|----------------------|----------------------------------------------------------------------------------------------------|
| Qam-red              | Displays the video session configured on a QAM interface with line card redundancy.                                                                                                    |
| qam_interface_number | <ul> <li>Indicates the interface number of the QAM.</li> <li><i>slot</i>: Specifies the slot of the QAM interface.<br/>Valid range is from 3 to 12.</li> <li><i>port</i>: Specifies the number of port on the slot.<br/>The following are the valid range<br/>For DS384, the valid range is 8 and for ds48,<br/>the valid range is12.</li> <li><i>channel</i>: Specifies the channel on the QAM.<br/>The following are the valid range:<br/>For DS384, the valid range is 48 and for ds48,<br/>the valid range is 4.</li> </ul> |
| all                  | Displays information of all video sessions configured on the chassis.                                                                                                    |
| summary              | (Optional) Displays a summary of all the video sessions configured on the chassis.                                                                                                    |
| brief                | (Optional) Displays brief video information.                                                                                                    |

٦

| filter            | (Optional) Filters the information using the following criteria:                                                    |  |  |  |  |  |  |
|-------------------|----------------------------------------------------------------------------------------------------|--|--|--|--|--|--|
|                   | • active—Shows the active sessions present.                                                                         |  |  |  |  |  |  |
|                   | • asm—Shows the ASM video sessions.                                                                                 |  |  |  |  |  |  |
|                   | • <b>blocked</b> —Shows blocked video sessions.                                                                     |  |  |  |  |  |  |
|                   | • <b>data</b> —Shows sessions with the data-piping processing type.                                                 |  |  |  |  |  |  |
|                   | • idle—Shows idle sessions.                                                                                         |  |  |  |  |  |  |
|                   | • off—Shows off sessions.                                                                                           |  |  |  |  |  |  |
|                   | • <b>passthru</b> —Shows sessions with the pass-through processing type.                                            |  |  |  |  |  |  |
|                   | • <b>psi</b> —Shows packet stream identifiers of video sessions.                                                    |  |  |  |  |  |  |
|                   | • <b>remap</b> —Shows remapped video streams.                                                                       |  |  |  |  |  |  |
|                   | • shell—shows video sessions in shell.                                                                              |  |  |  |  |  |  |
|                   | • ssm—Shows SSM video sessions.                                                                                     |  |  |  |  |  |  |
|                   | • <b>udp</b> —Shows the UDP port.                                                                                   |  |  |  |  |  |  |
| id                | Displays video session information for a session ID.                                                                |  |  |  |  |  |  |
| sossion id number | Specifies the ID of a particular assoint Valid assoint                                                              |  |  |  |  |  |  |
| session-ia-number | IDs are 1 and 2.                                                                                                    |  |  |  |  |  |  |
| in                | (Optional) Displays input session information.                                                                      |  |  |  |  |  |  |
| out               | (Optional) Displays output session information.                                                                     |  |  |  |  |  |  |
| si                | (Optional) Displays only the SI information of an input or output session.                                          |  |  |  |  |  |  |
| psi               | (Optional) Displays detailed Program Specific<br>Information (PSI) video session information with<br>program table. |  |  |  |  |  |  |
| stats             | (Optional) Displays detailed video session .                                                                        |  |  |  |  |  |  |
| slot              | Displays video sessions information for a slot.                                                                     |  |  |  |  |  |  |
| slot              | Specifies the slot on the QAM interface. Valid slot number range is from 3 to 12.                                   |  |  |  |  |  |  |

| ermi   | Displays video session information for ERMI sessions.                                  |
|--------|----------------------------------------------------------------------------------------|
| gqi    | Displays video session information for GQI sessions.                                   |
| count  | (Optional) Displays the session count for all QAM channels on the line card interface. |
| local  | Displays local video sessions.                                                         |
| remote | Displays remote video sessions.                                                        |

### Command Default

**Command Modes** Privileged EXEC (#)

None

| <b>Command History</b> | Release                      | Modification                                                                                                    |
|------------------------|------------------------------|----------------------------------------------------------------------------------------------------|
|                        | 12.2(44)SQ                   | This command was introduced on the Cisco RF Gateway 10.                                                                                                    |
|                        | 12.2(50)SQ2                  | This command was modified. The <b>count</b> keyword was added.                                                                                                   |
|                        | Cisco IOS-XE Release 3.3.0SQ | This command was integrated into Cisco IOS-XE Release 3.3.0SQ. <b>qam-domain</b> is <i>not</i> supported. The <b>local</b> and <b>remote</b> keywords are added. |
|                        | Cisco IOS-XE Release 3.4.0SQ | This command was modified. The <b>si</b> keyword was added. The command displays the de-jittering mode and master PCR information.                               |
|                        | Cisco IOS-XE Release 3.5.0SQ | This command was modified. A new column <b>Current State</b> was added in the command output.                                                                    |

## Examples

I

The following example shows the video sessions configured on 3/1.1 QAM interface:

Router# show cable video session qam 3/1.1

| Session<br>ID                | QAM<br>Port               | Stream<br>Type     | Sess<br>Type | IP<br>Address | UDP<br>Port | Out<br>Pgm | Input<br>Bitrate | Input<br>State | Output<br>State | PSI<br>Rdy |
|------------------------------|---------------------------|--------------------|--------------|---------------|-------------|------------|------------------|----------------|-----------------|------------|
| Ctrl<br>State                | Encryption<br>Type        | Current<br>State   |              |               |             |            |                  |                |                 |            |
| 201392133                    | 3/1.1<br>DVB              | Remap<br>Encrypted | UDP          | 30.0.3.10     | 49155       | 4          | 2999750          | ACTIVE         | ON              | YES        |
| 201392134<br>-               | 3/1.1<br>DVB              | Remap<br>Encrypted | UDP          | 30.0.3.10     | 49156       | 5          | 2999856          | ACTIVE         | ON              | YES        |
| 201392135<br>-<br>Total Sess | 3/1.1<br>DVB<br>sions = 3 | Remap<br>Encrypted | UDP          | 30.0.3.10     | 49157       | 6          | 2993065          | ACTIVE         | ON              | YES        |

The following example shows the video sessions configured on the chassis:

Router# show cable video session all

| Session<br>ID                | QAM<br>Port                    | Stream<br>Type     | Sess<br>Type | IP<br>Address | UDP<br>Port | Out<br>Pgm | Input<br>Bitrate | Input<br>State | Output<br>State | PSI<br>Rdy |
|------------------------------|--------------------------------|--------------------|--------------|---------------|-------------|------------|------------------|----------------|-----------------|------------|
| Ctrl<br>State                | Encryption<br>Type             | Current<br>State   |              |               |             |            |                  |                |                 |            |
| 201392133                    | 3/1.1<br>DVB                   | Remap<br>Encrypted | UDP          | 30.0.3.10     | 49155       | 4          | 2999750          | ACTIVE         | ON              | YES        |
| 201392134                    | 3/1.1<br>DVB                   | Remap              | UDP          | 30.0.3.10     | 49156       | 5          | 2999856          | ACTIVE         | ON              | YES        |
| 201392135                    | 3/1.1<br>DVB                   | Remap              | UDP          | 30.0.3.10     | 49157       | 6          | 2993065          | ACTIVE         | ON              | YES        |
| 201457672                    | 3/1.2                          | Remap              | SSM          | -             | -           | 4          | 1692577          | ACTIVE         | ON              | YES        |
| 201457673<br>-               | 3/1.2                          | Remap<br>-         | SSM          | -             | -           | 5          | 2042924          | ACTIVE         | ON              | YES        |
| 268500996                    | 4/1.1<br>PowerKev              | Remap<br>Encrypted | UDP          | 30.0.3.10     | 49262       | 1111       | 2999846          | ACTIVE         | ON              | YES        |
| 268566533<br>-               | 4/1.2<br>PowerKey              | Remap<br>Encrypted | UDP          | 30.0.3.10     | 49263       | 1112       | 2999257          | ACTIVE         | ON              | YES        |
| 268632070<br>-<br>Total Sess | 4/1.3<br>PowerKey<br>sions = 8 | Remap<br>Encrypted | UDP          | 30.0.3.10     | 49264       | 1113       | 2999980          | ACTIVE         | ON              | YES        |

The following example shows the SI information along with the other information of the sessions configured on the chassis:

```
Router# show cable video session id 201523208
INPUT Source : 201523208
Created On : 07:38:55 AM
  Uptime [SUP] : 07:38:55 AM
Data State : ACTIVE, PSI,
  Config Bitrate : 3000000 bps
                   : 200 ms
: SPTS
  Jitter
  Stream Type
                   : VBR
  Stream Rate
  PID Remap
                   : ENABLED
  Source IP
                   : 20.0.1.1
  Source UDP
                    :
  Destination IP : 232.2.2.2
  Destination UDP : -
  Idle Timeout : 250 msecs
Init Timeout : 1000 msecs
  Off Timeout
                : 70 seconds
Input SI Info:
NIT : pid 0x10
       pid 0x10
SDT :
        pid 0x14
TDT :
Output Session: 201523208:
  SPTS PGM Number: 265
  Data State : PSI,
Control State : ACTIVE
  QAM
                  : 3/1.3
  QAM-partition : None
Output SI Info:
NIT : pid 0x10
SDT :
         pid 0x11
        pid 0x14
TDT :
The following example shows the SI information for the input sessions:
Router# show cable video session id 201523208 in
```

```
INPUT Source : 201523208
Created On : 07:38:55 AM
```

Uptime [SUP] : 07:38:55 AM Data State : ACTIVE, PSI, Config Bitrate : 3000000 bps Jitter : 200 ms Stream Type : SPTS Stream Rate : VBR PID Remap : ENABLED Source IP : 20.0.1.1 Source UDP : Destination IP : 232.2.2.2 Destination UDP : -Idle Timeout : 250 msecs Init Timeout : 1000 msecs : 70 seconds Off Timeout Input PSI Info: PAT Info: Ver 2, TSID 1, len 16, section 0/0 Prog 1: pmt 16 PMT Info: Ver 2, program 1, pcr pid 17, len 32
Type 2, PID 17, len 0 Type 129, PID 20, len 6 (desc 10, len 4) Input SI Info: NIT : pid 0x10 SDT : pid 0x11 pid 0x14 TDT : The following example shows the SI information for the output sessions: Router# show cable video session id 201523208 out Output Session: 201523208: SPTS PGM Number: 265 Data State : PSI, Control State : ACTIVE OAM : 3/1.3 QAM-partition : None Output PSI Info (Carrier ID 3): PAT Info for Pgm Num 265:

Ver 5, TSID 5003, len 68, section 0/0
Prog 265: pmt 496
PMT Info for Pgm Num 265:
Ver 0, program 265, pcr pid 497, len 32
Type 2, PID 497, len 0
Type 129, PID 498, len 6 (desc 10, len 4)

The following example shows only the input SI info:

Router#show cable video session id 201523208 in si Input SI Info: NIT : pid 0x10 SDT : pid 0x11 TDT : pid 0x14

The following example shows only the output SI info:

Router#**show cable video session id 201523208 out si** Output SI Info: NIT : pid 0x10

SDT : pid 0x11 TDT : pid 0x14

The following example displays the de-jittering mode for a pass through session:

Router# show cable video session id 201392130

| INPUT Source | : 201523204   |
|--------------|---------------|
| Created On   | : 11:05:12 AM |
| Uptime [SUP] | : 11:05:12 AM |
| Data State   | : ACTIVE, PSI |

Jitter : 200 ms : MPTS Stream Type Stream Rate : VBR : DISABLED PID Remap De-jitter mode : SINGLE-STREAM Source IP : 20.0.1.1 Source UDP : -Destination IP : 232.2.2.253 Destination UDP : -Idle Timeout : 5000 msecs Init Timeout : 1000 msecs Off Timeout : 60 seconds Elapsed time [LC]: 0 days 00 hours 06 min 33 secs IP Packets: In: 743567, Drop: 0 TP Packets: In: 5204969, PCR: 180513, Non-PCR: 3981494, PSI: 4939, NULL: 679782, Filtered: 0, Unreferenced: 0 Sync-Loss: 0, Dis-continous: 0, CC Errors: 0, PCR Jump: 34, Idle: 0 Measured Bitrate 20000155 (19994056 min 20003570 max) bps, stay 163 ms, jitter 30 ms PCR Bitrate 20132 (19994084 min 0 max) bps, stay 163 ms, jitter 30 ms Idle Count: 0, Total Idle Time: 0 sec Master PCR pid: 80 M-PCR switch cnt: 35

The following example shows the detailed summary of video sessions configured on the chassis:

#### Router# show cable video session all summary

Config Bitrate : 0 bps

Video Session Summary for Chassis: : 0 : 0 Active : 3 Tdle Tnit : 0 Off Blocked : 0 PSI-Ready : 3 UDP : 3 ASM : 0 SSM : 0 Remap : 3 Data : 0 Passthru : 0 Shell : 0 Bound : 0 Total Sessions: 3 Total Measured Bitrate : 7070361 bps

The following example shows information about video sessions configured on the chassis:

#### Router# show cable video session all brief

| Session<br>ID  | QAM<br>Port        | Stream<br>Type     | Sess<br>Type | IP<br>Address | UDP<br>Port | Out<br>Pgm | Input<br>Bitrate | Input<br>State | Output<br>State | PSI<br>Rdy |
|----------------|--------------------|--------------------|--------------|---------------|-------------|------------|------------------|----------------|-----------------|------------|
| Ctrl<br>State  | Encryption<br>Type | Current<br>State   |              |               |             |            |                  |                |                 |            |
| 201392133      | 3/1.1<br>DVB       | Remap<br>Encrvpted | UDP          | 30.0.3.10     | 49155       | 4          | 3000215          | ACTIVE         | ON              | YES        |
| 201392134<br>- | 3/1.1<br>DVB       | Remap<br>Encrypted | UDP          | 30.0.3.10     | 49156       | 5          | 3000093          | ACTIVE         | ON              | YES        |
| 201392135<br>- | 3/1.1<br>DVB       | Remap<br>Encrypted | UDP          | 30.0.3.10     | 49157       | 6          | 2992358          | ACTIVE         | ON              | YES        |
| 201457672<br>- | 3/1.2              | Remap<br>-         | SSM          | -             | -           | 4          | 1692777          | ACTIVE         | ON              | YES        |
| 201457673<br>- | 3/1.2              | Remap<br>-         | SSM          | -             | -           | 5          | 2051344          | ACTIVE         | ON              | YES        |
| 268500996<br>- | 4/1.1<br>PowerKey  | Remap<br>Encrypted | UDP          | 30.0.3.10     | 49262       | 1111       | 3000480          | ACTIVE         | ON              | YES        |
| 268566533<br>- | 4/1.2<br>PowerKey  | Remap<br>Encrypted | UDP          | 30.0.3.10     | 49263       | 1112       | 3000094          | ACTIVE         | ON              | YES        |
| 268632070<br>- | 4/1.3<br>PowerKey  | Remap<br>Encrypted | UDP          | 30.0.3.10     | 49264       | 1113       | 3000342          | ACTIVE         | ON              | YES        |
| IULAI SES      | 510HS - 0          |                    |              |               |             |            |                  |                |                 |            |

The table below describes the significant fields shown in the display.

| Field           | Description                                                                                                    |
|-----------------|----------------------------------------------------------------------------------------------------|
| Session ID      | Represents the internal ID allocated by the chassis to the output stream of the input session.                       |
| QAM Port        | Indicates the QAM interface or QAM subinterface.                                                                     |
| Stream Type     | Indicates the transport stream.                                                                                      |
| IP address      | Session IP address                                                                                                   |
| Session Type    | Indicates the video session type.                                                                                    |
| UDP Port        | Indicates the UDP port.                                                                                              |
| Output Program  | Indicates the Single ProgramTransport Stream (SPTS)<br>or Multiple ProgramTransport Stream (MPTS)<br>program number. |
| Input Bitrate   | Indicates the actual bitrate measured on the input.                                                                  |
| Input State     | Indicates the state on the input.                                                                                    |
| Output State    | Indicates the stare on the output.                                                                                   |
| PSI Rdy         | Indicates the PSI ready state.                                                                                       |
| Ctrl State      | Indicates the controller state.                                                                                      |
| Encryption Type | Indicates the encryption type.                                                                                       |
| Current State   | Indicates the encryption state.                                                                                      |

The following example shows the detailed video session configuration on the line card:

Router# show cable video session id 201392130

ſ

```
Input PSI Info:
  PAT Info:
  Ver 2, TSID 1, len 16, section 0/0
   Prog 1: pmt 16
  PMT Info:
  Ver 2, program 1, pcr pid 17, len 32
   Type 2, PID 17, len 0
   Type 129, PID 20, len 6 (desc 10, len 4)
  Elapsed time [LC]: 0 days 17 hours 48 min 52 secs
  IP Packets: In: 17879939, Drop: 0
  TP Packets: In: 125159573, PCR: 1782371, Non-PCR: 117297535, PSI: 264196, NU
: 5682013, Filtered: 0, Unreferenced: 133458
             Sync-Loss: 0, Dis-continous: 0, CC Errors: 18, PCR Jump: 826, Id
: 0
 Measured Bitrate 2998635 (0 min 3159570 max) bps, stay 169 ms, jitter 34 ms
  PCR Bitrate 3000092 (600014 min 0 max) bps, stay 169 ms, jitter 34 ms
  Idle Count: 0, Total Idle Time: 0 sec
Output Session: 201392130:
 SPTS PGM Number: 3111
               : PSI,
  Data State
  Control State : ACTIVE
  OAM
                : 3/1.1
  QAM-partition : 3
  Output PSI Info (Carrier ID 1):
  PAT Info for Pgm Num 3111:
  Ver 1, TSID 311, len 16, section 0/0
   Prog 3111: pmt 352
  PMT Info for Pgm Num 3111:
  Ver 0, program 3111, pcr pid 353, len 32
   Type 2, PID 353, len 0
   Type 129, PID 354, len 6 (desc 10, len 4)
Elapsed time [LC]: 0 days 17 hours 48 min 53 secs
  TP Packets: PCR: 4, Non-PCR: 215, PSI: 2, New PAT: 1, New PMT: 1
              Drop: 0, Info-Err: 0, Inv-Rate: 0, Output Adjust: 0
              Overruns: 0, Overdue Drop 0, Under-Flow: 0, Over-Flow: 0
```

The following example shows the cable video session information for session ID 2:

Router# show cable video session id 2 in psi

```
Session PAT: Ver 0, TSID 1, len 16, section 0/0
Prog 1: pmt 500
Session PMT: Ver 0, program 1, pcr pid 481, len 43
Type 3, PID 482, len 6 (desc 10, len 4)
Type 129, PID 483, len 6 (desc 10, len 4)
Type 2, PID 481, len 0
```

The following example shows detailed video session statistics:

Router# show cable video session id 2 in stats

Elapsed time [LC]: 14142 days 22 hours 52 min 41 secs IP Packets: In: 0, Drop: 0 TP Packets: In: 0, PCR: 0, Non-PCR: 0, PSI: 0, NULL: 0, Unreferenced: 0 Sync-Loss: 0, Dis-continous: 0, CC Errors: 0, PCR Jump: 0, Idle: 0 Measured Bitrate 0 (0 min 0 max) bps, stay 0 ms, jitter 0 ms PCR Bitrate 0 (0 min 0 max) bps, stay 0 ms, jitter 0 ms Idle Count: 0, Total Idle Time: 0 sec

The following example shows the session count on all QAMs on the line card in slot 9:

Router# show cable video session slot 9 count

QAM Port Sessions x-----X-----Channel 9/1.1 2 Channel 9/1.2 10

The table below describes the significant fields shown in the display.

| Field            | Description                                                                                                    |
|------------------|----------------------------------------------------------------------------------------------------|
| Elapsed time     | Indicates the session time elapsed in days, hours, minutes. and seconds.                                                                                                    |
| IP packets       | Indicates the number of IP packets used and dropped.                                                                                                    |
| TP packets       | Indicates the number of transport packets that are<br>program clock referenced, known and unknown<br>bitrates, unreferenced, discontinuous, and idle.                                                                                                    |
| Measured Bitrate | Indicates the size of the video stream. Standard<br>definition (SD) video programs have bitrates from<br>62.5 kbps to 15 Mbps, high definition (HD) video<br>programs have bitrates from 6 to 20 Mbps, and music<br>programs have bitrates of 128 to 384 kbps. 32 SD<br>programs, or 4 HD programs per QAM channel. |
| PCR Bitrate      | Indicates the known bitrate size of the video stream.                                                                                                    |
| Idle count       | Indicates the number of times the line card is idle.<br>When the input session enters into the IDLE state, an<br>update is sent to the Supervisor card.                                                                                                    |
| QAM Port         | Indicates the QAM channel on a linecard.                                                                                                    |
| Sessions         | Indicates the session count on a QAM channel.                                                                                                    |

### Table 29: show cable video session id Field Descriptions

The following example displays the local sessions on the line card:

Router# show cable video session local all

| Session<br>ID  | QAM<br>Port        | Stream<br>Type     | Sess<br>Type | IP<br>Address | UDP<br>Port | Out<br>Pgm | Input<br>Bitrate | Input<br>State | Output<br>State | PSI<br>Rdy |
|----------------|--------------------|--------------------|--------------|---------------|-------------|------------|------------------|----------------|-----------------|------------|
| Ctrl<br>State  | Encryption<br>Type | Current<br>State   |              |               |             |            |                  |                |                 |            |
| 201392133      | 3/1.1<br>DVB       | Remap<br>Encrypted | UDP<br>1     | 30.0.3.10     | 49155       | 4          | 29999994         | ACTIVE         | ON              | YES        |
| 201392134<br>- | 3/1.1<br>DVB       | Remap<br>Encrypted | UDP<br>1     | 30.0.3.10     | 49156       | 5          | 2999777          | ACTIVE         | ON              | YES        |
| 201392135<br>- | 3/1.1<br>DVB       | Remap<br>Encrypted | UDP<br>1     | 30.0.3.10     | 49157       | 6          | 2992876          | ACTIVE         | ON              | YES        |
| 201457672<br>- | 3/1.2              | Remap<br>-         | SSM          | -             | -           | 4          | 1692888          | ACTIVE         | ON              | YES        |
| 201457673<br>- | 3/1.2              | Remap<br>-         | SSM          | -             | -           | 5          | 2038039          | ACTIVE         | ON              | YES        |
| Total Sess     | sions = 5          |                    |              |               |             |            |                  |                |                 |            |

#### **Related Commands**

I

| Command             | Description                               |
|---------------------|-------------------------------------------|
| cable qam-partition | Creates a QAM partition on the line card. |

٦

## show cable video statistics packet

To display unicast and multicast video packets, use the **show cable video statistics packet** command in privileged EXEC mode.

show cable video statistics packet {all| slot slot-num} {brief| detail}

#### **Syntax Description**

| all      | Displays video unicast and multicast packets configured on the chassis. |
|----------|-------------------------------------------------------------------------|
| slot     | Displays video unicast and multicast packets for a specified slot.      |
| slot-num | Specifies the slot on the chassis. Valid range is from 3 to 12.         |
| brief    | Displays the brief information of packets for a given slot.             |
| detail   | Displays detailed summary information of packets for a given slot.      |

#### Command Default

None

### **Command Modes** Privileged EXEC (#)

#### **Command History**

| Release                      | Modification                                                                                                    |
|------------------------------|----------------------------------------------------------------------------------------------------|
| 12.2(44)SQ                   | This command was introduced on the Cisco RF Gateway 10.                                                                                                    |
| Cisco IOS-XE Release 3.3.0SQ | This command was integrated into Cisco IOS-XE Release 3.3.0SQ. The command output is modified to display the load balancing groups.                                              |
| Cisco IOS-XE Release 3.5.0SQ | This command was modified. Two new fields <b>Total Multicast Sessions</b> and <b>Total Unicast Sessions</b> are added to summarize the sessions count per slot or chassis level. |

#### **Examples**

I

The following example shows the information of all packets on a chassis:

Router# show cable video statistics packet all brief

| Slot | LBG | Multicast | Multicast | Unicast  | Mcast DS | Unicast DS |
|------|-----|-----------|-----------|----------|----------|------------|
| Id   | Id  | Groups    | Sessions  | Sessions | Packets  | Packets    |

| 3 | 1 | 0 | 0  | 40 | 17      | 858851741 |
|---|---|---|----|----|---------|-----------|
| 3 | 2 | 6 | 48 | 0  | 1735875 | 0         |
| 6 | 1 | 0 | 0  | 0  | 29      | 0         |
| 6 | 2 | 0 | 0  | 0  | 29      | 0         |
|   |   |   |    |    |         |           |

Total Multicast Sessions : 48 Total Unicast Sessions : 40

The following example shows the detailed summary information of all packets on a chassis:

Router# show cable video statistics packet slot 3 detail

| Slot: 3<br>LBG ID: 1<br>QAM Range:<br>Multicast Groups:<br>Multicast Sessions:<br>Unicast Sessions:<br>DS BYTES:<br>MCAST DS PACKETS: | qam3/1-6<br>0<br>3<br>135146944<br>48 | UCAST DS PACKETS: | 563833 |
|----------------------------------------------------------------------------------------------------|---------------------------------------|-------------------|--------|
| CRC ALIGN ERROR:                                                                                                    | 0                                     | DROPPED BAD PKTS: | 0      |
| COLLISIONS:                                                                                                    | 0                                     | SYMBOL ERROR:     | 255    |
| UNDERSIZE PKTS:                                                                                                    | 0                                     | OVERSIZE PKTS:    | 0      |
| FRAGMENTS PKTS:                                                                                                    | 0                                     | JABBERS:          | 0      |
| SINGLE COL:                                                                                                    | 0                                     | MULTI COL:        | 0      |
| LATE COL:                                                                                                    | 0                                     | ACCESSIVE COL:    | 0      |
| DEFERRED COL:                                                                                                    | 0                                     | FALSE CARRIER:    | 0      |
| CARRIER SENSE:                                                                                                    | 0                                     | SEQUENCE ERROR:   | 255    |
| QAM Range:<br>Multicast Groups:<br>Multicast Sessions:<br>Unicast Sessions:<br>DS BYTES:<br>MCAST DS PACKETS:                         | qam3/7-12<br>0<br>0<br>20160<br>48    | UCAST DS PACKETS: | 0      |
| CRC ALIGN ERROR:                                                                                                    | 0                                     | DROPPED BAD PKTS: | 0      |
| COLLISIONS:                                                                                                    | 0                                     | SYMBOL ERROR:     | 255    |
| UNDERSIZE PKTS:                                                                                                    | 0                                     | OVERSIZE PKTS:    | 0      |
| FRAGMENTS PKTS:                                                                                                    | 0                                     | JABBERS:          | 0      |
| SINGLE COL:                                                                                                    | 0                                     | MULTI COL:        | 0      |
| LATE COL:                                                                                                    | 0                                     | ACCESSIVE COL:    | 0      |
| DEFERRED COL:                                                                                                    | 0                                     | FALSE CARRIER:    | 0      |
| CARRIER SENSE:                                                                                                    | 0                                     | SEQUENCE ERROR:   | 255    |

The table below describes the significant fields shown in the display.

#### Table 30: show cable video statistics packet Field Descriptions

| Field              | Description                            |
|--------------------|----------------------------------------|
| Qam Range          | QAM domains configured on the chassis. |
| LBG ID             | Load balancing group ID.               |
| Multicast Groups   | Multicast groups configured.           |
| Multicast Sessions | Number of video multicast sessions.    |
| Unicast Sessions   | Number of video unicast sessions.      |

| Field                    | Description                                                                                               |
|--------------------------|----------------------------------------------------------------------------------------------------|
| Mcast DS Packets         | Multicast downstream packets.                                                                             |
| Unicast DS Packets       | Unicast downstream packets.                                                                               |
| CRC ALIGN ERROR          | Number of packets with a CRC align errors.                                                                |
| DROPPED BAD PKTS         | Number of bad packets that were dropped.                                                                  |
| COLLISIONS               | Number of packet collisions.                                                                              |
| SYMBOL ERROR             | Number of symbol errors.                                                                                  |
| UNDERSIZE PKTS           | Number of undersized packets.                                                                             |
| OVERIZE PKTS             | Number of oversized packets                                                                               |
| FRAGMENTS PKTS           | Number of fragmented packets.                                                                             |
| JABBERS                  | Number of jabber errors.                                                                                  |
| DEFFERED COL             | Number of times the interface has tried to send a frame, but found the carrier busy at the first attempt. |
| FALSE CARRIER            | False carrier counter. It is incremented when a false error is detected in the register.                  |
| CARRIER SENSE            | Indicates the signal.                                                                                     |
| SEQUENCE ERROR           | Frame check sequence error.                                                                               |
| Total Multicast Sessions | Total number of video multicast sessions.                                                                 |
| Total Unicast Sessions   | Total number of video unicast sessions.                                                                   |

### **Related Commands**

ſ

| Command               | Description                                       |
|-----------------------|---------------------------------------------------|
| cable video group     | Creates a group of video sessions.                |
| cable video multicast | Configures multicast sessions on a QAM interface. |

Amount of bandwidth alloted to the QAM interface.

1

## show controllers linecard

To display information about used bandwidth and total bandwidth on all QAMs on a line card interface, use the show controllers **linecard** command in user EXEC or privileged EXEC mode.

show controllers linecard number bandwidth

| Syntax Description | linecard                                                                      |                                              | Specifies the slot location of the line card. The valid range is from 3 to 12.        |
|--------------------|-------------------------------------------------------------------------------|----------------------------------------------|---------------------------------------------------------------------------------------|
|                    | bandwidth                                                                     |                                              | Displays the used bandwidth and total bandwidth on all QAMs on a line card interface. |
| Command Default    | None                                                                          |                                              |                                                                                       |
| Command Modes      | Privileged EXEC (#)                                                           |                                              |                                                                                       |
| Command History    | Release                                                                       | Modifi                                       | cation                                                                                |
|                    | 12.2(50)SQ2                                                                   | This c                                       | ommand was introduced.                                                                |
| Examples           | The following is sample or                                                    | utput for the <b>show control</b>            | lers linecard command for a line card in slot 3:                                      |
|                    | Router# <b>show controlle</b>                                                 | rs linecard 3 bandwidt                       | h                                                                                     |
|                    | QAM Port<br>xChannel 3/1.1<br>Channel 3/1.2<br>Channel 3/1.3<br>Channel 3/1.4 | Bandwidth Used(bps)<br>x<br>0<br>0<br>0<br>0 | Bandwidth Total(bps)<br>-x<br>38810000<br>38810000<br>38810000<br>38810000            |
|                    | The table below describes                                                     | the fields shown in the sho                  | ow controllers linecard command display.                                              |
|                    | Table 31: show controllers lin                                                | necard Field Descriptions                    |                                                                                       |
|                    | Field                                                                         |                                              | Description                                                                           |
|                    | QAM Port                                                                      |                                              | QAM channel on the line card.                                                         |
|                    | Bandwidth Used (bps)                                                          |                                              | Amount of bandwidth used by the QAM interface.                                        |

Bandwidth Total (bps)

## **Related Commands**

ſ

| Command                           | Description                                              |
|-----------------------------------|----------------------------------------------------------|
| show running-config interface qam | Displays the running configuration of the QAM interface. |

# show controllers qam

To display information about downstream configuration on a line card, use the **show controllers qam** command in privileged EXEC mode.

show controllers {qam| qam-red} slot/port.channel downstream

| Syntax Description | slot                                                                                                    | Specifies the line card in the QAM interface. Line<br>card redundancy configured interfaces appear as<br>QAM -red. Valid range is from 3 to 12.                                                          |
|--------------------|----------------------------------------------------------------------------------------------------|----------------------------------------------------------------------------------------------------|
|                    | port                                                                                                    | Specifies the QAM RF port number in the line card. Valid range is from 1 to 12.                                                                                                    |
|                    | channel                                                                                                    | Specifies the QAM channel in the port of the line card. Valid range is from 1 to 4.                                                                                                    |
|                    | downstream                                                                                                    | Specifies the configuration of the QAM interface.                                                                                                    |
|                    |                                                                                                    |                                                                                                    |
| Command Default    | None                                                                                                    |                                                                                                    |
| Command Modes      | Privileged EXEC (#)                                                                                                    |                                                                                                    |
| Command History    | Release                                                                                                    | Modification                                                                                                    |
|                    | 12.2(44)SQ                                                                                                    | This command was introduced on the Cisco RF Gateway 10.                                                                                                    |
| Usage Guidelines   | This command displays the<br>is configured on the QAM i                                                                                                    | downstream information for a QAM interface. If line card redundancy (LCRED) nterface, the interface is denoted by <b>qam-red</b> .                                                                       |
| Examples           | The following example sho                                                                                                    | ws the downstream configuration on a redundancy line card:                                                                                                    |
|                    | Router# show controller                                                                                                    | s qam 3/1.1 downstream                                                                                                    |
|                    | Qam3/1.1 Downstream is<br>Annex B, Stacki<br>Frequency: 2790<br>Modulation: 256<br>Bandwidth Reser<br>Bandwidth Used:<br>Bandwidth Total<br>Transport Mode:<br>Interleave Leve | up<br>ng set to 4<br>00000 Hz, Power: 50.0 dBmV<br>QAM, TSID: 0, QAM IDB_State: UP<br>ved for Video: 0 bps<br>8223776 bps<br>: 38810000 bps<br>QAM_MODE_MPT Qam Owner: LOCAL<br>1: 2, FEC I: 32 FEC J: 4 |

The table below describes the significant fields shown in the display.

Table 32: show controllers qam Field Descriptions

| Field                        | Description                                                                                                    |
|------------------------------|----------------------------------------------------------------------------------------------------|
| Downstream                   | Indicates whether the interface hardware is currently active or disabled by the administrator.                                 |
| Annex                        | Indicates the annex for the RF downstream channel.                                                                             |
| Stacking                     | Indicates the stacking level set on the QAM interface.                                                                         |
| Modulation                   | Indicates the modulation level of the QAM.                                                                                     |
| TSID                         | Indicates the TSID value set on the QAM.                                                                                       |
| QAM_IDB_State                | Indicates the state of the QAM interface.                                                                                      |
| Bandwidth Reserved for video | Amount of bandwidth alloted for video.                                                                                         |
| Bandwidth Used               | Amount of bandwidth used by the QAM interface.                                                                                 |
| Bandwidth Total              | Amount of bandwidth alloted to the QAM interface.                                                                              |
| Transport Mode               | Indicates the mode on the QAM.                                                                                                 |
| Interleave Level             | Indicates the frequency interleave level on the QAM.                                                                           |
| FEC                          | Length of the forward error correction in bytes. The range is 0 to 10 bytes; a value of 0 implies no forward error correction. |

### **Related Commands**

I

| Command                           | Description                                              |
|-----------------------------------|----------------------------------------------------------|
| show running-config interface qam | Displays the running configuration of the QAM interface. |

## show depi

To display Downstream External PHY Interface (DEPI) tunnel and session information, use the **show depi** command in privileged EXEC mode.

show depi

- **Syntax Description** This command has no arguments or keywords.
- **Command Modes** Privileged EXEC (#)

 Command History
 Release
 Modification

 12.2(50)SQ
 This command was introduced.

## **Examples** The following example shows a sample output of the **show depi** command on a Cisco RF Gateway 10:

#### Router# show depi

DEPI Tunnel and Session Information Total tunnels 3 sessions 12

| LocTunID                                                      | RemTunID                                                      | Remote Name                                               | e State                              | Remote                            | Address                                  | Sessn<br>Count               | L2TP  | Class                    |
|---------------------------------------------------------------|---------------------------------------------------------------|-----------------------------------------------------------|--------------------------------------|-----------------------------------|------------------------------------------|------------------------------|-------|--------------------------|
| 555844637                                                     | 4037701912                                                    | RFGW-10-1                                                 | est                                  | 11.30.1                           | 4.100                                    | 4                            | test1 | 0                        |
| LocID<br>1252048235<br>1252049362<br>1252005266<br>1252000641 | RemID<br>1074332337<br>1074332330<br>1074332288<br>1074332316 | TunID<br>555844637<br>555844637<br>555844637<br>555844637 | Tsid<br>717,<br>711,<br>699,<br>705, | State<br>est<br>est<br>est<br>est | Last Cho<br>1w0d<br>1w0d<br>1w0d<br>1w0d | Uniq<br>16<br>15<br>13<br>14 | ID    | Type<br>P<br>P<br>P<br>P |
| LocTunID                                                      | RemTunID                                                      | Remote Name                                               | e State                              | Remote                            | Address                                  | Sessn<br>Count               | L2TP  | Class                    |
| 1486289361                                                    | 1394811300                                                    | RFGW-10-1                                                 | est                                  | 12.30.1                           | 4.100                                    | 4                            | test1 | 0                        |
| LocID                                                         | RemID                                                         | TunID                                                     | Tsid                                 | State                             | Last Cho                                 | , Uniq                       | ID    | Type                     |
| 1252014460                                                    | 1074332279                                                    | 1486289361                                                | 549,                                 | est                               | 1w0d                                     | 20                           |       | P                        |
| 1252059306                                                    | 1074332234                                                    | 1486289361                                                | 531,                                 | est                               | 1w0d                                     | 17                           |       | P                        |
| 1252057709                                                    | 1074332245                                                    | 1486289361                                                | 537 <b>,</b>                         | est                               | 1w0d                                     | 18                           |       | Ρ                        |
| 1252006708                                                    | 1074332262                                                    | 1486289361                                                | 543,                                 | est                               | 1w0d                                     | 19                           |       | Ρ                        |
| LocTunID                                                      | RemTunID                                                      | Remote Name                                               | e State                              | Remote                            | Address                                  | Sessn<br>Count               | L2TP  | Class                    |
| 1688275168                                                    | 1361251901                                                    | RFGW-10-1                                                 | est                                  | 24.30.1                           | 4.100                                    | 4                            | test1 | 0                        |
| LocID                                                         | RemID                                                         | TunID                                                     | Tsid                                 | State                             | Last Cho                                 | , Uniq                       | ID    | Туре                     |
| 1252018493                                                    | 1074332252                                                    | 1688275168                                                | 537 <b>,</b>                         | est                               | 1w0d                                     | 22                           |       | S                        |
| 1252054974                                                    | 1074332286                                                    | 1688275168                                                | 549,                                 | est                               | 1w0d                                     | 24                           |       | S                        |
| 1252022230                                                    | 1074332263                                                    | 1688275168                                                | 543,                                 | est                               | 1w0d                                     | 23                           |       | S                        |
| 1252059782                                                    | 1074332236                                                    | 1688275168                                                | 531,                                 | est                               | 1w0d                                     | 21                           |       | S                        |

The table below describes the major fields shown in the show depi command display:

| Field          | Description                           |
|----------------|---------------------------------------|
| LocTunID       | Identifier of the local tunnel.       |
| RemTunID       | Identifier of the remote tunnel.      |
| Remote Name    | Name of the remote tunnel.            |
| State          | State of the tunnel.                  |
| Remote Address | IP address of the remote tunnel.      |
| Session Count  | Number of sessions.                   |
| LocID          | Identifier of the session.            |
| RemID          | Identifier of the remote session.     |
| TunID          | Identifier of the tunnel.             |
| State          | State of the session.                 |
| Last Chg       | Last state change timestamp.          |
| Uniq ID        | Unique identifier of the QAM channel. |
| Туре           | Primary or secondary session.         |

## **Related Commands**

ſ

| Command           | Description                                                                                                    |
|-------------------|----------------------------------------------------------------------------------------------------|
| depi-tunnel       | Creates a template of DEPI tunnel configuration<br>settings that can be inherited by different pseudowire<br>classes. |
| show depi session | Displays information about DEPI sessions.                                                                             |
| show depi tunnel  | Displays information about DEPI tunnels.                                                                              |

## show depi session

To display information about Downstream External PHY Interface (DEPI) sessions, use the **show depi session** command in privileged EXEC mode.

**show depi session** [session-id **verbose**| **configured**| **name** session-name [**verbose**]| **primary**| **secondary**| **tsid** *ts-id*]

#### **Syntax Description**

| session-id        | (Optional) Local session ID value. The allowed range is from 1 to 4294967295.                            |
|-------------------|----------------------------------------------------------------------------------------------------|
| verbose           | (Optional) Displays detailed DEPI tunnel or session information.                                         |
| configured        | (Optional) Displays all the DEPI sessions configured<br>and their state. The states are IDLE and ACTIVE. |
| name session-name | (Optional) Specifies the name of the DEPI session.                                                       |
| primary           | (Optional) Specifies the primary DEPI session.                                                           |
| secondary         | (Optional) Specifies the backup DEPI session.                                                            |
| tsid ts-id        | (Optional) Specifies the Transport Stream Identifier<br>(TSID).                                          |

### **Command Default** None

**Command Modes** Privileged EXEC (#)

### **Command History**

| tory | Release     | Modification                                                                  |
|------|-------------|-------------------------------------------------------------------------------|
|      | 12.2(50)SQ  | This command was introduced.                                                  |
|      | 12.2(50)SQ2 | This command was modified. The following keywords were added to this command: |
|      |             | • configured                                                                  |
|      |             | • name                                                                        |
|      |             | • primary                                                                     |
|      |             | • secondary                                                                   |
|      |             | • tsid                                                                        |

#### **Examples**

The following example shows sample output of the **show depi session** command for all the established DEPI data sessions in Cisco IOS Release 12.2(50)SQ:

Router# show depi session

| LocID      | RemID      | TunID      | Tsid | State | Last Chg T | Uniq ID | Type |
|------------|------------|------------|------|-------|------------|---------|------|
| 1074004031 | 1252011014 | 641420592  | 514  | est   | 04:19:46   | 4       | P    |
| 1074003980 | 1252043972 | 641420592  | 511  | est   | 04:19:46   | 1       | P    |
| 1074266112 | 1252009847 | 641420592  | 7711 | est   | 04:19:46   | 5       | P    |
| 1074266158 | 1252028749 | 641420592  | 7713 | est   | 04:19:45   | 7       | P    |
| 1074004011 | 1252053945 | 641420592  | 513  | est   | 04:19:46   | 3       | P    |
| 1074266138 | 1252065065 | 641420592  | 7712 | est   | 04:19:46   | 6       | P    |
| 1074003990 | 1252034268 | 641420592  | 512  | est   | 04:19:46   | 2       | P    |
| 1074266170 | 1252049135 | 641420592  | 7714 | est   | 04:19:45   | 8       | P    |
| 1074332283 | 1252057764 | 1102797124 | 549  | est   | 04:19:46   | 16      | S    |
| 1074332237 | 1252023871 | 1102797124 | 531  | est   | 04:19:46   | 10      | S    |
| 1074332269 | 1252060064 | 1102797124 | 543  | est   | 04:19:46   | 14      | S    |
| 1074332247 | 1252030448 | 1102797124 | 537  | est   | 04:19:46   | 12      | S    |
| 1074332254 | 1252061912 | 2073848961 | 537  | est   | 04:19:47   | 11      | P    |
| 1074332258 | 1252020223 | 2073848961 | 543  | est   | 04:19:47   | 13      | P    |
| 1074332275 | 1252030759 | 2073848961 | 549  | est   | 04:19:47   | 15      | P    |
|            |            |            |      |       |            |         |      |

The following is sample output of the **show depi session** command for a specific established DEPI data session identified by the session-id in Cisco IOS Release 12.2(50)SQ:

Router# show depi session 1074528558 verbose

```
Session id 1074528558 is up, tunnel id 3574340018
 Remote session id is 1252003902, remote tunnel id 3815831337
  Remotely initiated session
  Session Type: Secondary
Oam Channel Parameters
  Tsid is 953
  Group Tsid is 76
  Frequency is 43500000
  Modulation is 256qam
  Annex is B
  Interleaver Depth I=32 J=4
  Power is 480
  Qam channel status is 0
  Unique ID is 58
Call serial number is 2504300043
Remote tunnel name is romeo
  Internet address is 1.30.54.1
Local tunnel name is RFGW-10-1
  Internet address is 1.30.54.100
IP protocol 115
  Session is L2TP signaled
  Session state is established, time since change 00:22:48
    0 Packets sent, 0 received
    0 Bytes sent, 0 received
  Last clearing of counters never
  Counters, ignoring last clear:
    0 Packets sent, 0 received
0 Bytes sent, 0 received
    Receive packets dropped:
      out-of-order:
                                 0
      out-of-order:
                                 0
                                 0
      total:
    Send packets dropped:
                                 0
      exceeded session MTU:
      exceeded session MTU:
                                 0
      total:
                                 0
  DF bit on, ToS reflect enabled, ToS value 0, TTL value 255
  UDP checksums are disabled
  Session PMTU enabled, path MTU is 1518 bytes
  No session cookie information available
  FS cached header information:
```

```
encap size = 28 bytes
  45000014 00004000 FF730CD6 011E3664
  011E3601 4AA0103E 00000000
Sequencing is on
  \bar{\text{Ns}} 0, \bar{\text{Nr}} 0, 0 out of order packets received
  Packets switched/dropped by secondary path: Tx 0, Rx 0 \,
Peer Session Details
Peer Session ID : 1073808091
Peer Qam ID : Qam3/12.2
Peer Qam State : ACTIVE
Peer Qam Type : Secondary
Peer Qam Statistics
Total Pkts : 35177
Total Octets : 6613276
Total Discards : 0
Total Errors : 0
Total In Pkt Rate : 0
Bad Sequence Num : 0
Total In DLM Pkts : 0
Conditional debugging is disabled
```

The following is sample output of the **show depi session** command for all the configured DEPI data sessions:

| Session Name | State  | Reason | Time |          |
|--------------|--------|--------|------|----------|
| Qam5/1.1:0   | ACTIVE | -      |      |          |
| Qam5/1.2:0   | ACTIVE | -      |      |          |
| Qam5/1.3:0   | ACTIVE | -      |      |          |
| Qam5/1.4:0   | ACTIVE | -      |      |          |
| Qam7/1.1:0   | ACTIVE | -      |      |          |
| Qam7/1.2:0   | ACTIVE | -      |      |          |
| Qam7/1.3:0   | ACTIVE | -      |      |          |
| Qam7/1.4:0   | ACTIVE | -      |      |          |
| Qam7/10.1:0  | ACTIVE | -      |      |          |
| Qam7/10.1:1  | ACTIVE | -      |      |          |
| Qam7/10.2:0  | ACTIVE | -      |      |          |
| Qam7/10.2:1  | ACTIVE | -      |      |          |
| Qam7/10.3:0  | ACTIVE | -      |      |          |
| Qam7/10.3:1  | ACTIVE | -      |      |          |
| Qam7/10.4:0  | ACTIVE | -      |      |          |
| Qam7/10.4:1  | ACTIVE | -      |      |          |
| Qam7/11.1:0  | IDLE   |        | 0    | 00:00:00 |
| Qam7/11.2:0  | IDLE   |        | 0    | 00:00:00 |
| Oam7/11.3:0  | IDLE   |        | 0    | 00:00:00 |
| Qam7/11.4:0  | IDLE   |        | 0    | 00:00:00 |
| Qam9/1.1:0   | ACTIVE | -      |      |          |
| Qam12/4.1:0  | IDLE   |        | 0    | 00:00:00 |
|              |        |        |      |          |

The following is a sample output of the **show depi session** command that displays all primary data sessions on the Cisco RFGW-10:

Router# show depi session primary

Router# show depi session configured

| LocID      | RemID      | TunID      | Tsid         | State | Last Chg | Uniq ID | Туре |
|------------|------------|------------|--------------|-------|----------|---------|------|
| 1252048235 | 1074332337 | 555844637  | 717,         | est   | 3d09h    | 16      | Ρ    |
| 1252049362 | 1074332330 | 555844637  | 711,         | est   | 3d09h    | 15      | Ρ    |
| 1252005266 | 1074332288 | 555844637  | 699 <b>,</b> | est   | 3d09h    | 13      | Ρ    |
| 1252000641 | 1074332316 | 555844637  | 705,         | est   | 3d09h    | 14      | Ρ    |
| 1252014460 | 1074332279 | 1486289361 | 549,         | est   | 3d09h    | 20      | Ρ    |
| 1252059306 | 1074332234 | 1486289361 | 531,         | est   | 3d09h    | 17      | Ρ    |
| 1252057709 | 1074332245 | 1486289361 | 537,         | est   | 3d09h    | 18      | Ρ    |
| 1252006708 | 1074332262 | 1486289361 | 543,         | est   | 3d09h    | 19      | Ρ    |

The following is a sample output of the **show depi session** command that displays all secondary data sessions on the Cisco RFGW-10:

Router# show depi session secondary

| LocID      | RemID      | TunID      | Tsid         | State | Last Chg | Uniq ID | Туре |
|------------|------------|------------|--------------|-------|----------|---------|------|
| 1252018493 | 1074332252 | 1688275168 | 537 <b>,</b> | est   | 3d09h    | 22      | S    |
| 1252054974 | 1074332286 | 1688275168 | 549,         | est   | 3d09h    | 24      | S    |

| 1252022230 | 1074332263 | 1688275168 | 543, | est | 3d09h | 23 | S |
|------------|------------|------------|------|-----|-------|----|---|
| 1252059782 | 1074332236 | 1688275168 | 531, | est | 3d09h | 21 | S |

The following is a sample output of the **show depi session** command that shows all secondary data sessions on the Cisco RFGW-10:

| Router# | show | depi | session | tsid | 549 |
|---------|------|------|---------|------|-----|

| LocID      | RemID      | TunID      | Tsid | State | Last Chg | Uniq ID | Туре |
|------------|------------|------------|------|-------|----------|---------|------|
| 1074332275 | 1252030759 | 2073848961 | 549  | est   | 04:30:38 | 15      | Р    |
| LocID      | RemID      | TunID      | Tsid | State | Last Chg | Uniq ID | Type |
| 1074332283 | 1252057764 | 1102797124 | 549  | est   | 04:30:37 | 16      | S    |

The table below describes the major fields shown in the show depi session command display:

Table 34: show depi Field Descriptions

| Field        | Description                                  |
|--------------|----------------------------------------------|
| State        | State of the tunnel or the session.          |
| LocID        | Identifier of the session.                   |
| RemID        | Identifier of the remote session.            |
| TunID        | Identifier of the tunnel.                    |
| Last Chg     | Last state change timestamp.                 |
| Uniq ID      | Unique identifier of the QAM channel.        |
| Session Name | Name of the session.                         |
| Reason       | Reason for the current state of the session. |
| Time         | Timestamp of the session.                    |
| Туре         | Primary or secondary session.                |

### **Related Commands**

I

| Command     | Description                                                                                                    |
|-------------|----------------------------------------------------------------------------------------------------|
| cable mode  | Sets the mode of the QAM channel.                                                                                                    |
| depi-class  | Creates a template of Downstream External PHY<br>Interface (DEPI) control plane configuration settings,<br>which different pseudowire classes can inherit, and<br>enters the DEPI class configuration mode. |
| depi-tunnel | Creates a template of DEPI tunnel configuration<br>settings that can be inherited by different pseudowire<br>classes.                                                                                       |

٦

| Command                        | Description                                                                      |
|--------------------------------|----------------------------------------------------------------------------------|
| show depi                      | Displays information about DEPI sessions and tunnels.                            |
| show depi tunnel               | Displays information about DEPI tunnels.                                         |
| snmp-server enable traps l2tun | Enables trap notifications when there is change in DEPI tunnel or session state. |

# show depi tunnel

I

To display information about Downstream External PHY Interface (DEPI) tunnels, use the **show depi tunnel** command in privileged EXEC mode.

show depi tunnel [tunnel-id verbose]

| Syntax Description | tunnel-id                                                                                                    |                                                          |                                              |                     | (Optional) Nat                 | me of th                 | e DEPI tunnel.                 |  |
|--------------------|----------------------------------------------------------------------------------------------------|----------------------------------------------------------|----------------------------------------------|---------------------|--------------------------------|--------------------------|--------------------------------|--|
|                    | verbose                                                                                                    |                                                          |                                              |                     | (Optional) Dis<br>information. | plays de                 | etailed DEPI tunnel or session |  |
| Command Default    | None                                                                                                    |                                                          |                                              |                     |                                |                          |                                |  |
| Command Modes      | Privileged E                                                                                                    | EXEC (#)                                                 |                                              |                     |                                |                          |                                |  |
| Command History    | Release                                                                                                    |                                                          |                                              |                     | ification                      |                          |                                |  |
|                    | 12.2(50)SQ                                                                                                    | 2                                                        |                                              | This                | command was intro              | oduced.                  |                                |  |
|                    | connections<br>Router# sh<br>LocTunID<br>555844637<br>1486289361                                                                                                    | :<br>ow depi tun<br>RemTunID<br>4037701912<br>1394811300 | nel<br>Remote Name<br>RFGW-10-1<br>RFGW-10-1 | State<br>est<br>est | Remote Address                 | Sessn<br>Count<br>4<br>4 | L2TP Class<br>classM<br>class1 |  |
|                    | The following example shows a sample output of the <b>show depi tunnel</b> command for a specific active control connection identified by the DEPI tunnel name:                                                                                                    |                                                          |                                              |                     |                                |                          |                                |  |
|                    | Router# show depi tunnel 1834727012 verbose                                                                                                    |                                                          |                                              |                     |                                |                          |                                |  |
|                    | <pre>Tunnel id 1834727012 is up, remote id is 3849925733, 1 active sessions<br/>Locally initiated tunnel<br/>Tunnel state is established, time since change 04:10:38<br/>Remote tunnel name is RFGW-10<br/>Internet Address 1.3.4.155, port 0<br/>Local tunnel name is myankows_ubr10k<br/>Internet Address 1.3.4.103, port 0<br/>L2TP class for tunnel is rf6<br/>Counters, taking last clear into account:<br/>0 packets sent, 0 received<br/>0 bytes sent, 0 received<br/>Last clearing of counters never</pre> |                                                          |                                              |                     |                                |                          |                                |  |

```
0 packets sent, 0 received
0 bytes sent, 0 received
Control Ns 255, Nr 254
Local RWS 1024 (default), Remote RWS 8192
Control channel Congestion Control is enabled
Congestion Window size, Cwnd 256
Slow Start threshold, Ssthresh 8192
Mode of operation is Slow Start
Retransmission time 1, max 1 seconds
Unsent queuesize 0, max 0
Resend queuesize 0, max 2
Total resends 0, ZLB ACKs sent 252
Total peer authentication failures 0
Current no session pak queue check 0 of 5
Retransmit time distribution: 0 0 0 0 0 0 0 0 0
```

The table below describes the major fields shown in the **show depi tunnel** command display:

| Field          | Description                      |
|----------------|----------------------------------|
| LocTunID       | Identifier of the local tunnel.  |
| RemTunID       | Identifier of the remote tunnel. |
| Remote Name    | Name of the remote tunnel.       |
| State          | State of the tunnel.             |
| Remote Address | IP address of the remote tunnel. |
| Session Count  | Number of sessions.              |
| L2TP Class     | L2TP class name for the tunnel.  |

#### Table 35: show depi Field Descriptions

#### **Related Commands**

| Command                  | Description                                                                                                    |
|--------------------------|----------------------------------------------------------------------------------------------------|
| depi-tunnel              | Creates a template of DEPI tunnel configuration<br>settings that can be inherited by different pseudowire<br>classes. |
| rf-channel depi-tunnel   | Binds the depi-tunnel to an rf-channel on a shared port adapter (SPA).                                                |
| controller modular-cable | Enters controller configuration mode to configure the SPA controller.                                                 |
| show depi                | Displays information about DEPI sessions and tunnels.                                                                 |
| show depi session        | Displays information about DEPI sessions.                                                                             |

ſ

| Command                        | Description                                                                      |
|--------------------------------|----------------------------------------------------------------------------------|
| snmp-server enable traps l2tun | Enables trap notifications when there is change in DEPI tunnel or session state. |

# show interfaces qam

To display the QAM details, use the show interfaces qam command in privileged EXEC mode.

show interfaces {qam| qam-red} slot/port.[ channel ] [cable] [psi| pat| pmt| carousel]

| Cumtou  | Description |
|---------|-------------|
| SVIITAX | Description |
| o j max | Booonplion  |

| slot     | Specifies the slot on the QAM interface. Line card<br>redundancy configured interfaces appear as QAM-red.<br>Valid range is from 3 to 12.                                                                                           |
|----------|----------------------------------------------------------------------------------------------------|
| port     | Specifies the port on the interface. Valid range is from 1 to 12.                                                                                                    |
| channel  | (Optional) Specifies the channel on the port. Valid range is from 1 to 4.                                                                                                    |
| cable    | (Optional) Displays cable specific information of the QAM interface.                                                                                                    |
| psi      | (Optional) Displays the Packet Stream Identifier (PSI)<br>information of the QAM interface such as Program<br>Allocation Table (PAT) information, PMT<br>information of sessions such as elementary streams<br>and PIDs associated. |
| pat      | (Optional) Displays PAT table information of the QAM interface.                                                                                                    |
| pmt      | (Optional) Displays PMT information of the QAM interface.                                                                                                    |
| carousel | (Optional) Displays the IDs and the packets of the different packet stream.                                                                                                    |

Command DefaultNoneCommand ModesPrivileged EXEC (#)

## **Command History**

| ry | Release    | Modification                                            |
|----|------------|---------------------------------------------------------|
|    | 12.2(44)SQ | This command was introduced on the Cisco RF Gateway 10. |

#### **Usage Guidelines**

This command displays packet and byte counts and protocol information of the QAM interface. PSI, PMT, and PAT information details are not displayed.

The Program Allocation Table (PAT) is the master table that contains the list of PIDs for all programs on the output stream of the QAM.

Note

The **show interfaces qam** *slot/port.channel* **psi** and **show interfaces qam** *slot/port.channel* **pmt** commands could potentially create a large amount of output and are recommended to be used sparingly.

#### **Examples**

The following example displays the protocol and byte information on QAM slot 3:

```
Qam3/1 is up, line protocol is up
  Hardware is RFGW-48DS Line Card - QAM Port
  MTU 1464 bytes, BW 107880 Kbit, DLY 0 usec,
     reliability 0/255, txload 1/255, rxload 1/255
  Encapsulation QAM, loopback not set
  Keepalive set (10 sec)
  Last input never, output never, output hang never
  Last clearing of "show interface" counters never
  Input queue: 0/75/0/0 (size/max/drops/flushes); Total output drops: 0
  5 minute input rate 0 bits/sec, 0 packets/sec
  5 minute output rate 0 bits/sec, 0 packets/sec
     0 packets input, 0 bytes, 0 no buffer
     Received 0 broadcasts (0 IP multicasts)
     0 runts, 0 giants, 0 throttles
     0 input errors, 0 CRC, 0 frame, 0 overrun, 0 ignored, 0 abort
  8439807 packets output, 67518456 bytes 0 underruns
     0 output errors, 0 collisions, 0 interface resets
     0 output buffer failures, 0 output buffers swapped out
```

The table below describes the significant fields shown in the display.

Table 36: show interfaces qam Field Descriptions

Router# show interfaces qam 3/1

| Field         | Description                                                                                                    |
|---------------|----------------------------------------------------------------------------------------------------|
| QAM slot/port | Indicates whether the interface hardware is currently active or taken down by the administrator.                                                                |
| line protocol | Indicates whether the software processes that handle<br>the line protocol believe the interface is usable or if<br>it has been taken down by the administrator. |
| Hardware      | Hardware type and address.                                                                                                    |
| MTU           | Maximum transmission unit (MTU) of the interface.                                                                                                    |
| BW            | Bandwidth of the interface in kilobits per second.                                                                                                    |
| DLY           | Delay of the interface in microseconds.                                                                                                    |

٦

| Field                                       | Description                                                                                                    |
|---------------------------------------------|----------------------------------------------------------------------------------------------------|
| reliability                                 | Reliability of the interface as a fraction of 255,<br>calculated as an exponential average over 5 minutes.<br>(For example, 255/255 is 100-percent reliability)                                   |
| txload                                      | Load on the interface as a fraction of 255, calculated<br>as an exponential average over 5 minutes. (For<br>example, 255/255 is complete saturation)                                              |
| rxload                                      | Load on the interface as a fraction of 255, calculated<br>as an exponential average over 5 minutes. (For<br>example, 255/255 is complete saturation)                                              |
| Encapsulation                               | Encapsulation method assigned to this interface.                                                                                                    |
| Keepalive set                               | Indicates the time for the keep alive set.                                                                                                    |
| Last input                                  | Number of hours, minutes, and seconds since the last packet was successfully received by an interface.                                                                                            |
| output                                      | Number of hours, minutes, and seconds since the last packet was successfully sent by an interface.                                                                                                |
| Last clearing of "show interfaces" counters | Time at which the counters that measure cumulative statistics (such as number of bytes sent and received) were last reset to zero.                                                                |
| Input queue                                 | Number of packets in the input queue. The format of this number is A/B, where A indicates the number of packets in the queue, and B indicates the maximum number of packets allowed in the queue. |
| Total output drops                          | Indicates the number of packets dropped because of a full queue.                                                                                                    |

ſ

| Field                                       | Description                                                                                                    |
|---------------------------------------------|----------------------------------------------------------------------------------------------------|
| 5 minute input rate<br>5 minute output rate | Average number of bits and packets sent and received<br>per second in the last five minutes. The five-minute<br>interval is the default time period for statistics<br>collection and can be changed for each individual<br>cable interface using the <b>load-interval</b> command in<br>the interface configuration mode.                                                                                                    |
|                                             | <ul> <li>Note These statistics are calculated using a decayed averaging method, where only the average is stored over the interval period, not the individual samples. Every time a sample average is taken, a percentage of the sample and a percentage of the average are added together to create the new average. If traffic stops for a time period, these statistics do not immediately go to zero but drop with a decay rate of about 70 percent per time period.</li> <li>For example, if the interface is passing 1,000 packets per second (pps) before traffic stops, the show interface cable command shows the rate being 300 pps at the end of the first time interval. The rate then drops to 90 pps at the end of the second time interval, and so forth.</li> </ul> |
| packets input                               | Total number of error-free packets received by the system.                                                                                                    |
| bytes input                                 | Total number of bytes, including data and MAC encapsulation, in the error-free packets received by the system.                                                                                                    |
| no buffer                                   | Number of received packets discarded because there was no buffer space in the main system.                                                                                                    |
| Received broadcast                          | Total number of broadcast or multicast packets received by the interface.                                                                                                    |
| runts                                       | Number of packets that are discarded because they are smaller than the medium's minimum packet size.                                                                                                    |

٦

| Field          | Description                                                                                                    |
|----------------|----------------------------------------------------------------------------------------------------|
| giants         | Number of packets that are discarded because they<br>are bigger than the standard Ethernet Maximum<br>Transmission Unit (MTU) size. For Ethernet packets,<br>RFC 1757 defines giants as "the total number of<br>packets received that were longer than 1518 octets<br>(excluding framing bits, but including FCS octets)<br>and were otherwise well formed."                                     |
|                | <b>Note</b> In addition, to account for the different Ethernet and other packet encapsulations on the network, packets are considered giants when they exceed the configured MTU size plus 114 bytes.                                                                                                    |
| input errors   | Total number of errors received on the interface. This<br>count includes runts and giants, as well as other errors,<br>such as no buffers, and CRC, frame, overrun, and<br>ignored counts. This count can also include DOCSIS<br>protocol errors such as an invalid SID in the DOCSIS<br>frame, a bad extended header length, corrupted<br>concatenated packets, and invalid bandwidth requests. |
| CRC            | Indicates the number of times the cyclic redundancy<br>check (CRC) generated by the originating LAN<br>station or far-end device does not match the checksum<br>calculated from the data received.                                                                                                    |
| frame          | Number of packets received incorrectly having a CRC error and a non-integer number of octets.                                                                                                    |
| overrun        | Number of times the receiver hardware was unable<br>to forward received data to a hardware buffer because<br>the input rate exceeded the receiver's ability to handle<br>the data.                                                                                                    |
| ignored        | Number of received packets ignored by the interface<br>because the interface hardware ran low on internal<br>buffers.                                                                                                    |
| packets output | Total number of messages sent by the system.                                                                                                    |
| bytes          | Total number of bytes, including data and MAC encapsulation, sent by the system.                                                                                                    |
| underruns      | Number of times the sender has been relaying faster than the receiving device can handle.                                                                                                    |
| output errors  | Sum of all errors that prevented the final transmission of packets out of the interface.                                                                                                    |

| Field                      | Description                                             |
|----------------------------|---------------------------------------------------------|
| collisions                 | Not applicable.                                         |
| interface resets           | Number of times an interface has been completely reset. |
| output buffer failures     | Number of times the output buffer has failed.           |
| output buffers swapped out | Number of times the output buffer has been swapped out. |

### **Related Commands**

ſ

| Command       | Description                              |
|---------------|------------------------------------------|
| interface qam | Enters QAM interface configuration mode. |

1

# show redundancy

To display the current redundancy status, use the **show redundancy** command in user EXEC or privileged EXEC mode.

show redundancy [clients| counters| history| states]

| Syntax Description | clients                                                                                                    |                                           | (Optional) Displays the Redundancy Facility client list.                                                      |  |
|--------------------|----------------------------------------------------------------------------------------------------|-------------------------------------------|----------------------------------------------------------------------------------------------------|--|
|                    | counters                                                                                                    |                                           | (Optional) Displays RF operational counters.                                                                  |  |
|                    | history                                                                                                    |                                           | (Optional) Summarizes RF history.                                                                             |  |
|                    | states                                                                                                    |                                           | (Optional) Displays RF states for active and standby cards.                                                   |  |
|                    |                                                                                                    |                                           |                                                                                                    |  |
| Command Default    | None                                                                                                    |                                           |                                                                                                    |  |
| Command Modes      | User EXEC (>)                                                                                                    |                                           |                                                                                                    |  |
|                    | Privileged EXEC (#)                                                                                                    |                                           |                                                                                                    |  |
| Command History    | Release                                                                                                    | Modification                              |                                                                                                    |  |
|                    | 12.2(44)SQ                                                                                                    | This command was i<br>for the Cisco RF Ga | This command was integrated into Cisco IOS Release 12.2(44)SQ. Support for the Cisco RF Gateway 10 was added. |  |
| Usage Guidelines   | The <b>show redundancy</b> command shows whether the Supervisor A slot or Supervisor B slot contains the active (primary) Supervisor card, the status of the standby (secondary) Supervisor card, and the standby Supervisor card boot variable values and configuration register.<br>The redundancy mode set on the Supervisor can also be seen. |                                           |                                                                                                    |  |
|                    |                                                                                                    | I                                         |                                                                                                    |  |
| Note               | The <b>show redundancy</b> command always shows the correct location of the active Supervisor card. The other Supervisor slot will always be marked as <b>secondary</b> , even if a standby Supervisor card is not installed.                                                                                                    |                                           |                                                                                                    |  |
#### Examples

The following example shows sample output of the **show redundancy** command when Supervisor redundancy RPR mode is configured on the Cisco RF Gateway 10:

```
Router# show redundancy
```

Load for five secs: 8%/0%; one minute: 9%; five minutes: 10% Time source is hardware calendar, \*15:26:51.687 PDT Wed Sep 16 2009 Redundant System Information : Available system uptime = 2 days, 4 hours, 5 minutes Switchovers system experienced = 0 Standby failures = 1 Last switchover reason = none Hardware Mode = Simplex Configured Redundancy Mode = RPR Operating Redundancy Mode = RPR Maintenance Mode = Disabled Communications = Down Reason: Simplex mode Current Processor Information : \_\_\_\_\_ Active Location = slot 1 Current Software state = ACTIVE Uptime in current state = 2 days, 4 hours, 5 minutes Image Version = Cisco IOS Software, Catalyst 4500 L3 Switch Sof tware (rfgw-ENTSERVICESK9-M), Version 12.2(122SQ 20090905)SQ EARLY DEPLOYMENT DA TECODE BUILD, synced to 122\_50\_SG\_THROTTLE\_BASE\_LABEL Copyright (c) 1986-2009 by Cisco Systems, Inc. Compiled Sat 05-Sep-09 04:24 by jdkerr BOOT = bootflash:rfgw-entservicesk9-mz.122SQ 20090905, 12:

Configuration register = 0x2

Peer (slot: 2) information is not available because it is in 'DISABLED' state

### The following example shows Supervisor redundancy SSO mode on the Cisco RFGW-10:

#### Router# show redundancy

Peer Processor Information :

```
Load for five secs: 8%/0%; one minute: 10%; five minutes: 10%
Time source is hardware calendar, *15:18:51.999 PDT Wed Sep 16 2009
Redundant System Information :
       Available system uptime = 2 days, 3 hours, 57 minutes
Switchovers system experienced = 0
              Standby failures = 0
        Last switchover reason = none
                 Hardware Mode = Duplex
    Configured Redundancy Mode = Stateful Switchover
     Operating Redundancy Mode = Stateful Switchover
              Maintenance Mode = Disabled
                Communications = Up
Current Processor Information :
_____
               Active Location = slot 1
        Current Software state = ACTIVE
       Uptime in current state = 2 days, 3 hours, 57 minutes
                  Image Version = Cisco IOS Software, Catalyst 4500 L3 Switch Sof
tware (rfgw-ENTSERVICESK9-M), Version 12.2(122SQ 20090905)SQ EARLY DEPLOYMENT DA
TECODE BUILD, synced to 122 50 SG THROTTLE BASE LABEL
Copyright (c) 1986-2009 by Cisco Systems, Inc.
Compiled Sat 05-Sep-09 04:24 by jdkerr
BOOT = bootflash:rfgw-entservicesk9-mz.122SQ 20090905,
12;
        Configuration register = 0x2
```

```
Standby Location = slot 2

Current Software state = STANDBY HOT

Uptime in current state = 2 days, 3 hours, 56 minutes

Image Version = Cisco IOS Software, Catalyst 4500 L3 Switch Software (rfgw-ENTSERVICESK9-M), Version 12.2(122SQ_20090905)SQ EARLY DEPLOYMENT DA

TECODE BUILD, synced to 122_50_SG_THROTTLE_BASE_LABEL

Copyright (c) 1986-2009 by Cisco Systems, Inc.

Compiled Sat 05-Sep-09 04:2

BOOT = bootflash:rfgw-entservicesk9-mz.122SQ_20090905,

12;

Configuration register = 0x2Router
```

#### **Clients Display**

The following example shows a sample output of the **show redundancy clients** command:

```
Router# show redundancy clients
                    clientSeq = 0
                                         RF INTERNAL MSG
 clientID = 0
 clientID = 25
                    clientSeq = 130
                                         CHKPT RF
 clientID = 5
                    clientSeq = 170
                                         RFS client
                    clientSeq = 530
clientID = 50
                                         Slot RF
                  clientSeq = 65000
 clientID = 65000
                                         RF_LAST_CLIENT
```

The table below describes the significant fields shown in the display.

Table 37: show redundancy clients Field Descriptions

| Field     | Description                          |
|-----------|--------------------------------------|
| clientID  | Client ID number.                    |
| clientSeq | Client notification sequence number. |

### **Counters Display**

The following example shows a sample output of the show redundancy counters command:

Router# show redundancy counters

```
Redundancy Facility OMs
               comm link up = 1
        comm link down down = 0
          invalid client tx = 0
          null tx by client = 0
                tx failures = 0
      tx msg length invalid = 0
      client not rxing msgs = 0
 rx peer msg routing errors = 0
          null peer msg rx = 0
        errored peer msg rx = 0
                 buffers tx = 1009
     tx buffers unavailable = 0
                 buffers rx = 1006
      buffer release errors = 0
 duplicate client registers = 0
  failed to register client = 0
       Invalid client syncs = 0
```

### **History Display**

The following example shows a sample output of the **show redundancy history** command:

Router# show redundancy history

```
00:00:00 client added: RF_INTERNAL_MSG(0) seq=0
00:00:00 client added: RF LAST CLIENT(65000) seq=65000
00:00:00 client added: CHKPT RF(25) seq=130
00:00:01 client added: Slot RF(50) seq=530
00:00:15 client added: RFS client(5) seq=170
00:00:16 *my state = INITIALIZATION(2) *peer state = DISABLED(1)
00:00:16 RF PROG INITIALIZATION(100) RF INTERNAL MSG(0) op=0 rc=11
00:00:16 RF PROG INITIALIZATION(100) CHKPT RF(25) op=0 rc=11
00:00:16 RF_PROG_INITIALIZATION(100) RFS client(5) op=0 rc=11
00:00:16 RF_PROG_INITIALIZATION(100) Slot RF(50) op=0 rc=11
00:00:16 RF_PROG_INITIALIZATION(100) RF_LAST_CLIENT(65000) op=0 rc=11
00:00:16 *my state = NEGOTIATION(3) peer state = DISABLED(1)
00:00:16 RF_EVENT_GO_ACTIVE(512) op=0 rc=0
00:00:16 *my state = ACTIVE-FAST(9) peer state = DISABLED(1)
00:00:16 RF STATUS MAINTENANCE ENABLE(403) CHKPT RF(25) op=0 rc=0
00:00:16 RF STATUS MAINTENANCE ENABLE(403) RFS client(5) op=0 rc=0
00:00:16 RF_STATUS_MAINTENANCE_ENABLE(403) Slot RF(50) op=0 rc=0
00:00:16 RF_PROG ACTIVE FAST(200) RF INTERNAL MSG(0) op=0 rc=11
00:00:16 RF_PROG_ACTIVE_FAST(200) CHKPT RF(25) op=0 rc=11
00:00:16 RF_PROG_ACTIVE_FAST(200) RFS client(5) op=0 rc=11
00:00:16 RF PROG ACTIVE FAST (200) Slot RF (50) op=0 rc=11
00:00:16 RF PROG ACTIVE FAST(200) RF LAST CLIENT(65000) op=0 rc=11
00:00:16 *my state = ACTIVE-DRAIN(10) peer state = DISABLED(1)
00:00:16 RF_PROG_ACTIVE_DRAIN(201) RF_INTERNAL_MSG(0) op=0 rc=11
00:00:16 RF PROG ACTIVE DRAIN(201) CHKPT RF(25) op=0 rc=11
00:00:16 RF PROG ACTIVE DRAIN(201) RFS client(5) op=0 rc=11
00:00:16 RF PROG ACTIVE DRAIN(201) Slot RF(50) op=0 rc=11
```

### **States Display**

The following example shows a sample output of the **show redundancy states** command:

Router# show redundancy states

```
my state = 13 -ACTIVE
peer state = 8 -STANDBY HOT
Mode = Duplex
Unit = Primary
Unit ID = 0
Redundancy Mode = Hot Standby Redundancy
Maintenance Mode = Disabled
Manual Swact = Enabled
Communications = Up
client count = 5
client_notification_TMR = 30000 milliseconds
RF debug mask = 0x0
```

### **Related Commands**

| Command                            | Description                                                                                                |
|------------------------------------|----------------------------------------------------------------------------------------------------|
| mode                               | Configures the redundancy mode of operation.                                                               |
| redundancy                         | Enters redundancy configuration mode.                                                                      |
| redundancy force-failover main-cpu | Forces a manual switchover when Supervisor is in RPR mode between the active and standby Supervisor cards. |

٦

| Command                     | Description                                                                           |
|-----------------------------|---------------------------------------------------------------------------------------|
| redundancy force-switchover | Forces the standby Supervisor cards to assume the role of the active Supervisor card. |

# show redundancy linecard

To display the information pertaining to a redundancy line card or line card group, use the **show redundancy linecard** command privileged EXEC mode.

show redundancy linecard {all slot *slot* group all *groupID*}

### **Syntax Description**

| Displays information of all the redundancy line cards.                   |
|--------------------------------------------------------------------------|
| Displays information about line cards in the specified slot.             |
| Specifies the slot number of the line card. Valid range is from 3 to 12. |
| Displays information about the redundancy line card group:               |
| • all—Displays information on all groups on the line card                |
| • <i>groupID</i> —Displays information on a specified group.             |
|                                                                          |

## **Command Default**

t None

## **Command Modes** Privileged EXEC (#)

### **Command History**

| Release    | Modification                                            |
|------------|---------------------------------------------------------|
| 12.2(44)SQ | This command was introduced on the Cisco RF Gateway 10. |

### **Examples**

I

The following example shows the output for the redundancy line card in slot 3:

Router# show redundancy linecard slot 3

LC Redundancy Is Configured: LC Group Number: 0 LC Slot: 3 (idx=3) LC Card Type: 0xFFFFFFFF , -1 LC Name: 3 LC Mode: Primary LC Role: None LC My State: Init

LC Peer State: Init

The following example shows the output for all redundancy line cards:

Router# show redundancy linecard all

| Slot | Subslot | LC<br>Group | My<br>State | Peer<br>State | Peer<br>Slot | Peer<br>Subslot | Role   | Mode      |
|------|---------|-------------|-------------|---------------|--------------|-----------------|--------|-----------|
| 3    | -       | 0           | Init        | Init          | 11           | -               | None   | Primary   |
| 11   | -       | 0           | -           | -             | Multiple     | None            | None   | Secondary |
| 7    | -       | 1           | Init        | Active        | 12           | -               | None   | Primary   |
| 12   | -       | 1           | Active      | Init          | 7            | -               | Active | Secondary |

The table below describes the significant fields shown in the display.

Table 38: show redundancy linecard all Field Descriptions

| Field      | Description                                            |
|------------|--------------------------------------------------------|
| Slot       | The slot of the line card.                             |
| LC Group   | If a line card group exists in the line card.          |
| My State   | The state of the line card.                            |
| Peer State | If the peer state is active.                           |
| Peer Slot  | The peer line card slot.                               |
| Role       | Whether the line card is active.                       |
| Mode       | Whether the line card is in primary or secondary mode. |

The following example shows the output for redundancy line card group 2:

```
Router# show redundancy linecard group 2
```

```
Group Identifier: 2
Group Description: "line card group 2 created."
NON-revertive
Reserved Cardtype: 0x6011 24593
Group Redundancy Type: INTERNAL SWITCH
Group Redundancy Class: 1:1
Group Redundancy Configuration Type: LINECARD GROUP
Primary: 7
Secondary: 12
```

The table below describes the significant fields shown in the display.

Table 39: show redundancy linecard group Field Descriptions

| Field             | Description                                            |
|-------------------|--------------------------------------------------------|
| Group Identifier  | Indicates the name of the group.                       |
| Group Description | Displays the description given to the line card group. |

| Field                               | Description                                       |
|-------------------------------------|---------------------------------------------------|
| Reserved Cardrtype                  | Displays the reserved card.                       |
| Group Redundancy Type               | Indicates the type of redundancy group.           |
| Group Redundancy class              | Indicates the redundancy class set for the group. |
| Group Redundancy Configuration Type | Indicates the linecard group.                     |
| Primary                             | Indicates the primary line card.                  |
| Secondary                           | Indicates the secondary line card.                |

## **Related Commands**

| Command                  | Description                                                  |
|--------------------------|--------------------------------------------------------------|
| class                    | Configures redundancy class on the line card.                |
| description              | Adds a description to the line card group.                   |
| member slot              | Adds a slot to the line card redundancy group.               |
| redundancy               | Enters redundancy configuration mode.                        |
| show redundancy linecard | Displays information about a line card or a line card group. |

# show redundancy tcc

To display the information pertaining to a redundancy Timing, Communication and Control (TCC) card, use the **show redundancy tcc** command in privileged EXEC mode.

show redundancy tcc {all| slot slot}

| Syntax Description | all                                                                                                    | Displays information about all TCC cards.                             |  |
|--------------------|----------------------------------------------------------------------------------------------------|-----------------------------------------------------------------------|--|
|                    | slot                                                                                                    | Displays information about TCC cards in the specified                 |  |
|                    |                                                                                                    | slot.                                                                 |  |
|                    | slot                                                                                                    | Specifies the slot number of the TCC card. Valid slots are 13 and 14. |  |
|                    |                                                                                                    |                                                                       |  |
| Command Default    | None                                                                                                    |                                                                       |  |
| Command Modes      | Privileged EXEC (#)                                                                                                    |                                                                       |  |
| Command History    | Release                                                                                                    | Modification                                                          |  |
|                    | 12.2(44)SQ                                                                                                    | This command was introduced on the Cisco RF Gateway 10.               |  |
| Examples           | The following is the sample output for                                                                                           | all redundancy TCC cards:                                             |  |
|                    | Router# show redundancy tcc all                                                                                                  |                                                                       |  |
|                    | My Peer<br>Slot State Slot Role                                                                                                  |                                                                       |  |
|                    | 13 - 14 -<br>14 Ready None Active                                                                                                |                                                                       |  |
|                    | The table below describes the significant fields shown in the display.          Table 40: show redundancy tcc Field Descriptions |                                                                       |  |
|                    |                                                                                                    |                                                                       |  |
|                    | Field                                                                                                    | Descriptions                                                          |  |
|                    | Slot                                                                                                    | Indicates the slot of the TCC card.                                   |  |
|                    | My State                                                                                                    | Indicates the state of the TCC card.                                  |  |

Indicates the peer TCC card slot.

1

Peer Slot

| Field | Descriptions                              |
|-------|-------------------------------------------|
| Role  | Indicates whether the TCC card is active. |

## **Related Commands**

| Command    | Description                           |
|------------|---------------------------------------|
| redundancy | Enters redundancy configuration mode. |

# show running-config interface qam

To display the running configuration of the QAM interfaces, use the **show running-config interface qam** command in privileged EXEC mode.

show running-config interface {qam| qam-red} slot/port.channel

| Syntax Description | slot<br>port                                                                                                    | Specifies the line card in the QAM interface. Line<br>card redundancy configured interfaces appear as<br>QAM-red. Valid range is from 3 to 12.Specifies the QAM RF port number in the line card. |  |
|--------------------|----------------------------------------------------------------------------------------------------|----------------------------------------------------------------------------------------------------|--|
|                    | channel                                                                                                    | Valid range is from 1 to 12.         Specifies the QAM channel in the port of the line card. Valid range is from 1 to 4.                                                                         |  |
| Command Default    | None                                                                                                    |                                                                                                    |  |
| Command Modes      | Privileged EXEC (#)                                                                                                    |                                                                                                    |  |
| Command History    | Release                                                                                                    | Modification                                                                                                    |  |
|                    | 12.2(44)SQ                                                                                                    | This command was introduced on the Cisco RF Gateway 10.                                                                                                    |  |
| Usage Guidelines   | If line card redundancy (LCF                                                                                                    | RED) is configured on the QAM interface, then the interface appears as <b>qam-red</b> .                                                                                                    |  |
| Examples           | The following example show                                                                                                    | vs a running configuration of QAM interface 3:                                                                                                    |  |
|                    | Router# show running-config interface qam-red 3/1.1                                                                                                    |                                                                                                    |  |
|                    | Load for five secs: 12%/0%; one minute: 14%; five minutes: 15%<br>Time source is hardware calendar, *00:39:45.193 UTC Fri Nov 28 2008                                                                                                    |                                                                                                    |  |
|                    | Building configuration                                                                                                    |                                                                                                    |  |
|                    | Current configuration : 263 bytes<br>!                                                                                                    |                                                                                                    |  |
|                    | <pre>interface Qam-red3/1.1 cable mode depi local no cable downstream rf-shutdown cable downstream frequency 279000000 cable downstream frequency 279000000 cable downstream modulation 256 cable depi dest-ip 192.168.201.100 session-id 311 snmp trap link-status</pre> |                                                                                                    |  |

end

The table below describes the significant fields shown in the display.

### Table 41: show running-config interface qam Field Descriptions

| Field                 | Description                                                             |
|-----------------------|-------------------------------------------------------------------------|
| Current configuration | Displays all the downstream parameters configured on the QAM interface. |

## **Related Commands**

| Command              | Description                                         |
|----------------------|-----------------------------------------------------|
| show controllers qam | Displays downstream information of a QAM interface. |

## ssm

To configure a Source Specific Multicast (SSM) definition, use the **ssm** command in cable video label configuration mode. To remove the SSM label, use the **no** form of this command.

ssm label {source-ip} {group group-ip} [cbr| bitrate bps| jitter ms| GigabitEthernet| TenGigabitEthernet interface]

**no ssm** *label* {**source** *source-ip*} {**group** *group-ip*} [**cbr**| **bitrate** *bps*| **jitter** *ms*| **GigabitEthernet**| **TenGigabitEthernet** *interface*]

### **Syntax Description**

| label              | Specifies the name of the session.                                                      |
|--------------------|-----------------------------------------------------------------------------------------|
| source             | Indicates the source.                                                                   |
| source-ip          | Specifies the IP address of the source.                                                 |
| group              | Indicates the multicast group.                                                          |
| group-ip           | Specifies the destination IP address.                                                   |
| cbr                | Specifies that the session is supposed to be constant bitrate.                          |
| bitrate            | (Optional) Sets the bitrate allocated for the session.                                  |
| bps                | Specifies the bitrate value. Valid range is 1 to 52000000 bps.                          |
| GigabitEthernet    | (Optional) Indicates the Gigabit Ethernet interface.<br>Valid slot range is 1 to 12.    |
| TenGigabitEthernet | (Optional) Indicates the 10-Gigabit Ethernet interface.<br>Valid slot range is 1 to 12. |
| interface          | Specifies the interface slot and port.                                                  |
| jitter             | (Optional) Sets the jitter for group sessions.                                          |
| ms                 | Specifies the jitter value. Valid range is from 10 to 200 ms.                           |

## Command Default None

**Command Modes** Cable video label configuration (cfg-video-lbl)

I

| Command His      | tory | Release                                                                                                    | Modification                                                                                                    |
|------------------|------|----------------------------------------------------------------------------------------------------|----------------------------------------------------------------------------------------------------|
|                  |      | 12.2(44)SQ                                                                                                    | This command was introduced on the Cisco RF Gateway 10.                                                                                                    |
|                  |      | Cisco IOS-XE Release 3.3.1SQ                                                                                                    | This command is modified. The <b>bitrate</b> keyword is made optional.                                                                                                    |
|                  |      |                                                                                                    |                                                                                                    |
| Usage Guidelines |      | Cisco RF Gateway 10 supports Source identified by the source and group IP ad video label. This can be achieved by repairs under the same label must have di pairs to look for an active source.                                                                                                    | Specific Multicast (SSM) video sessions. An SSM video label is<br>dress pair. You can specify upto three source addresses for each SSM<br>using the same video label for all the source addresses. The address<br>fferent source IP addresses. The Cisco RFGW-10 cycles the address |
|                  |      | These address pairs are redundant sources for the label. Address pairs under the same label must have identical settings for cbr, bitrate, and jitter. If additional address pairs are entered without these parameters, the corresponding values for the first address pair are used. These parameters can be modified by re-entering the first address pair with new parameter settings. The change is propagated to all the address pairs under the same label. |                                                                                                    |
|                  |      | An SSM video session can be mapped to share the same attributes.                                                                                                    | multiple QAM channels. All cloned sessions of the same video label                                                                                                    |
|                  |      |                                                                                                    |                                                                                                    |
|                  | Note | The label definition cannot be modified<br>be added or deleted, or any optional para<br>3.3.0SQ and later releases, the label def<br>jitter cannot be modified. You can also<br>be deleted.                                                                                                    | once the label is used in a QAM channel. Address pairs cannot<br>ameters cannot be modified. Effective with Cisco IOS-XE Release<br>initions can be modified. The optional parameters like bitrate and<br>add or delete backup sources. However, an active source cannot            |
|                  |      |                                                                                                    |                                                                                                    |
|                  | Note | To avoid oversubscription, ensure that t bitrate.                                                                                                    | he actual bitrate of the video session does not exceed the allocated                                                                                                    |
| Examples         |      | The following example shows the SSM                                                                                                    | configuration on the Cisco RF Gateway 10:                                                                                                    |
|                  |      | Router# configure terminal<br>Router(config)# cable video label<br>Router(cfg-video-lbl)# ssm ssml s<br>Router(cfg-video-lbl)# exit                                                                                                    | s<br>ource 10.1.1.1 group 233.1.1.1 bitrate 3750000                                                                                                    |
|                  |      | The following example shows how to c                                                                                                    | onfigure a backup source:                                                                                                    |
|                  |      | Router# configure terminal<br>Router(config)# cable video label<br>Router(cfg-video-lbl)# ssm ssml s<br>Router(cfg-video-lbl)# ssm ssml s<br>Router(cfg-video-lbl)# exit                                                                                                    | s<br>ource 10.2.2.2 group 233.1.1.1 bitrate 3750000<br>ource 10.3.3.3 group 233.1.1.1 bitrate 3750000                                                                                                    |
|                  |      |                                                                                                    |                                                                                                    |

1

ssm

Effective with Cisco IOS-XE Release 3.3.1SQ, the **bitrate** keyword is optional. This example shows the SSM configuration without the **bitrate** keyword.

Router(cfg-video-lbl) # ssm ssm1 source 10.1.1.1 group 233.1.1.1

## **Related Commands**

| Command                  | Description                                               |
|--------------------------|-----------------------------------------------------------|
| asm                      | Configures the ASM video session definition.              |
| cable video labels       | Enters the cable video label configuration.               |
| cable video ip multicast | Configures video multicast session on a QAM subinterface. |
| show cable video label   | Displays the labels configured on a chassis.              |

# video route

To create policy routes to redirect traffic to the line cards, use the **video route** command in QAM domain configuration mode. To remove the policy route, use the **no** form of this command.

video route {local | remote} {udp startport endport| table 24-qam-map} qam slot/ {1-6 | 7-12} no video route {local | remote} {udp startport endport| table 24-qam-map} qam slot/ {1-6 | 7-12}

### Syntax Description

| local      | Creates a local video session.                                                 |
|------------|--------------------------------------------------------------------------------|
| remote     | Creates a remote video session.                                                |
| udp        | Specifies UDP mode.                                                            |
| startport  | Specifies the start port of the UDP range.                                     |
| endport    | Specifies the end port of the UDP range.                                       |
| table      | Specifies table-based mode. This is only applicable to local sessions.         |
| 24-qam-map | Specifies the pre-defined port map. This is only applicable to local sessions. |
| qam        | Specifies the QAM interface.                                                   |
| slot       | Specifies the slot on the line card. Valid ranges are from 3 to 12.            |
| 1-6        | Specifies the first QAM block of channels.                                     |
| 7-12       | Specifies the second QAM block of channels.                                    |

**Command Default** 

None

**Command Modes** QAM domain configuration (qam-domain)

## **Command History**

I

ReleaseModification12.2(44)SQThis command was introduced on the Cisco RF Gateway 10.

I

#### **Usage Guidelines**

Video routes are used to direct traffic to the underlying QAM blocks in a QAM domain. A video route specifies a continous range of UDP ports mapped to a QAM block. For a local route, the UDP ports are taken from the local IP address. For a remote route, the UDP ports are taken from the remote IP address. A pre-defined UDP map also is present for local video routes, where the UDP ports are defined by a map.

Policy routes are used to redirect traffic to line cards. QAM blocks are added to QAM domains using video policy routes. Each video policy route specifies a range of QAM channels. QAM channels are bound to a QAM block in the video route.

In a local configuration, you can configure the QAM channels using the CLI, GUI or SNMP.

In a remote configuration, the video control plane configures the QAM channels using GQI.

The local session offers two methods of mapping UDP ports to QAM ports:

- User- specified UDP ranges: Start and end UDP ports are specified in the CLI. The video route maps a range of UDP destination ports from the local IP address to the QAM block.
- Table-based: referred to as **24-qam-map**. This is a pre-defined range with a default UDP port range of 49152 to 55295. The video route uses the UDP port map defined in the table for the QAM block.

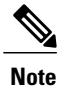

Only one QAM map is used per QAM domain.

In the remote session, only user-specified UDP range setup is allowed. Data network Control Station (DNCS) and Universal Session and Resource Manager (USRM) controls the session setup.

Note

No two video routes within a QAM domain can overlap in IP address and UDP range.

Note

Removing a video route results in removal of all the sessions configured with that video route.

```
Examples
```

The following example shows a video route for a local session on QAM domain 5:

```
Router# configure terminal
Router(config)# cable qam-domain 5
Router(qam-domain)# ip 1.1.1.1 local
Router(qam-domain)# video route local udp 50000 51000 qam 7/1-6
Router(qam-domain)# video route local udp 51001 52000 qam 7/7-12
Router(qam-domain)# exit
Router(config)# exit
```

The following example shows a video route for a remote session on QAM domain 5:

```
Router# configure terminal
Router(config)# cable qam-domain 5
Router(qam-domain)# ip 1.1.1.1 remote
Router(qam-domain)# video route remote udp 20000 21000 qam 7/1-6
Router(qam-domain)# video route remote udp 21001 22000 qam 7/7-12
Router(qam-domain)# exit
Router(config)# exit
```

The following example shows a table-based policy route on QAM domain 5:

```
Router# configure terminal
Router(config)# cable qam-domain 5
Router(qam-domain)# ip 1.1.1.1 local
Router(qam-domain)# video route local table 24-qam-map qam 3/1-6
Router(qam-domain)# exit
```

The following example shows non-overlapping UDP ranges and QAM channel lists:

Router(qam-domain)# video route local udp 50001 51000 qam 3/1-6 Router(qam-domain)# video route local udp 51001 52000 qam 3/7-12 Router(qam-domain)# video route local udp 52001 53000 qam 5/1-6

### **Related Commands**

| Command          | Description                                              |
|------------------|----------------------------------------------------------|
| cable qam-domain | Enters QAM domain configuration mode.                    |
| ір               | Configures the IP address for video and remote sessions. |

I

٦